XCAL-Mobile 4G (For Android OS) User Guide

Doc Rev: 2

Product Version: 4.3.xx

2013.04

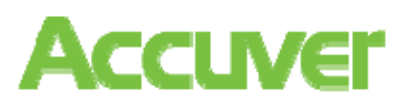

#### 2013 Accuver Co., Ltd., All rights reserved.

This documentation shall not be changed, distributed to the public, and opened to the third person without written permission. Accuver is not responsible for any direct or indirect damages arisen or related to use of this manual. All information included herein may be changed without prior notice.

Accuver Co., Ltd.,

Address: #1-301, Complex 2, Pangyo7 Techno Valley #633, Sampyung-Dong, Bundang-Gu, Seongnam-Si, Kyungki-Do

Web site: <u>www.Accuver.com</u>

Phone #: +82-31-788-1700

Fax #: +82-31-705-1246

## Contents

| Contents I                                               |
|----------------------------------------------------------|
| Overview                                                 |
| Special Features6                                        |
| Specification6                                           |
| Getting Started 7                                        |
| Connecting PC and smart phone8                           |
| Installing file explorer application (ES File Explorer)9 |
| Transferring XCAL-Mobile 4G program file                 |
| Starting XCAL-Mobile 4G 12                               |
| Graphic User Interface14                                 |
| RF Information 15                                        |
| Android RF17                                             |
| WiFi Info17                                              |

|    | Signal Messages              | 18 |
|----|------------------------------|----|
|    | External DM Summary          | 19 |
|    | 3G Summary                   | 19 |
|    | 3G Signal                    | 20 |
|    | 3G Cell                      | 21 |
|    | LTE Summary                  | 21 |
|    | LTE Signal                   | 22 |
|    | LTE Cell                     | 22 |
|    | LTE Tx Power                 | 23 |
|    | LTE SIB1                     | 23 |
|    | RTP Info                     | 24 |
|    | CDMA Summary                 | 24 |
|    | CDMA Signal                  | 25 |
|    | CDMA Cell                    | 25 |
|    | EVDO Cell                    | 26 |
| RF | Information of Samsung chip2 | 27 |
|    | Android RF                   | 29 |
|    | WiFi Info                    | 29 |
|    |                              |    |

| Signal Messages                              |
|----------------------------------------------|
| 4G Summary                                   |
| 4G Signal                                    |
| 4G Cell 32                                   |
| 4G Tx Power 32                               |
| 4G SIB1 33                                   |
| 4G Handover                                  |
| 4G RACH                                      |
| Configuring LogMask 35                       |
| Configuring LogMask Setting                  |
| Configuring LogMask Setting of Samsung Chip  |
| Performing AutoCall Test 38                  |
| Creating AutoCall Scenario 39                |
| Importing AutoCall Scenario41                |
| Starting AutoCall Test (In Classic tab)      |
| Starting AutoCall Test (In All Scenario tab) |
| Terminating AutoCall Test 46                 |
| Monitoring in Google Map 47                  |

| Displaying Data in Google Map                      | 48        |
|----------------------------------------------------|-----------|
| Configuring Map Options                            | 49        |
| Configuring Map Options – Parameters               | 50        |
| Configuring Map Options – Settings                 | 51        |
| Importing BTS/Repeater Data                        | 52        |
| Call Result History                                | 57        |
| Uploading Log File                                 | 59        |
| Uploading Setting                                  | 63        |
| Additional Function                                | 64        |
| Manual Logging                                     | 65        |
| Replay                                             | 67        |
| Screen Capture                                     | 69        |
| About                                              | 70        |
| Other Settings                                     | 72        |
| Other Settings - Naming Log File                   | 74        |
| Other Settings - CSV Delimiter                     | 75        |
| Other Settings - RAT & Band Lock (Galaxy S3 I9305) | GT-<br>76 |
|                                                    |           |

© Copyright by Accuver Co., Ltd.

| Other Settings - External GPS7                           | 7        |
|----------------------------------------------------------|----------|
| Inbuilding Test                                          | 8        |
| Configuring Inbuilding test7                             | 9        |
| Starting Inbuilding Test8                                | 2        |
| Moving Point Test8                                       | 3        |
| Fixed Point Test 8                                       | 9        |
| Configuring Inbuilding Options9                          | 1        |
| Configuring Inbuilding Options – Parameters9             | 2        |
| Terminating XCAL-Mobile 4G 93                            | 3        |
| Troubleshooting9                                         | 5        |
| Related Products 9                                       | 7        |
| Appendix: Configuring AutoCall Scenario                  | 8 Арре   |
| Time Configuration (Voice, Web, SMS, WiFi, E-Mail, Ping, | V        |
| Time Configuration (ETP)                                 | ´ F<br>Ω |
|                                                          | 0 V      |
| Configuration for Each Call Type 10                      | 1 S      |
| Voice 10                                                 | 1 V      |
| FTP                                                      | 1 _      |

|     | Web10                       | )2 |
|-----|-----------------------------|----|
|     | SMS10                       | )2 |
|     | WiFi                        | 23 |
|     | E-Mail 10                   | 23 |
|     | Ping                        | 24 |
|     | Iperf 10                    | 24 |
|     | Youtube10                   | )5 |
|     | VoLTE                       | )5 |
|     | MOS Setting10               | )6 |
|     | Multi Call                  | )9 |
|     | Multi RAB10                 | )9 |
| en  | dix: Call Events11          | 10 |
| Voi | ce1                         | 11 |
| TF  | ۶1 <sup>2</sup>             | 11 |
| Ne  | b 1 <sup>-</sup>            | 12 |
| SM  | S1                          | 12 |
| Nif | Fi1                         | 12 |
| E-N | <i>l</i> /ail1 <sup>-</sup> | 13 |

© Copyright by Accuver Co., Ltd.

| Ping 113                          |
|-----------------------------------|
| YouTube 113                       |
| VoLTE 113                         |
| ppendix: Parameter Description114 |
| LTE 114                           |
| 3G – UMTS/HSDPA/HSUPA 116         |
| 2G – GSM/GPRS/EDGE 117            |
| 2G – CDMA/EVDO 118                |
| ppendix: RTP Analysis in VoLTE120 |

## Overview

XCAL-Mobile 4G is a handheld based stand-alone application running on smart phones that enables QoS and QoE testing across all WCDMA, GSM, and LTE technologies. XCAL-Mobile 4G application on smart phone in Android OS supports extensive application testing and delivers real-time network measurement and visualization.

XCAL-Mobile 4G is provided for both indoor and outdoor measurement while it is also available for field drive test when it is installed inside of a moving vehicle. It supports remote control function by connecting with other server solution series of Accuver. All features can be controlled by using normal handset keys.

#### **Special Features**

- Generates and terminates voice and data calls
  automatically.
- Creates and edits measurement scenarios in portable smart phone.
- Performs voice and data call measurement simultaneously.
- Monitors statistics in real-time in message, graph, table, and map.
- Provides multiple types of call events and parameters for technologies.
- Shows monitoring data in mobile window as the logging file is provided in \*.drm and \*.csv format.
- Supports both indoor and outdoor measurement.
- Supports Replay mode.
- Exports logging file to server both manually and automatically.
- Reports errors of the program via e-mail automatically.

### **Specification**

- Technology: CDMA/EVDO, WCDMA, LTE
  - Supportive technology varies depending on Smart Phone model. For detail, see <u>Appendix:</u> <u>Support Technology for Smart Phone Model</u>.
- Terminal: Android smart phone OS up to Jelly Bean (v4.1)
- Recommended RAM memory: 812 MB
- **Call Type**: Voice, FTP, Web, E-Mail, Iperf, Ping, YouTube, VoLTE, Multi Call, Multi RAB
- RF Parameter: Android RF Info, WiFi Info, 3G
  Summary, 3G Signal, 3G Cell, LTE Summary, LTE
  Signal, LTE Cell, LTE Tx Power, LTE SIB1

## Getting Started

This chapter describes how to install XCAL-Mobile 4G application in smart phone:

- How to Connect a PC to an Android-OS smart phone.
- How to install a file explorer application in Android-OS.
- How to copy XCAL-Mobile 4G program (\*.apk) to Android-OS smart phone.

#### **Connecting PC and smart phone**

In order to install XCAL-Mobile 4G application on your smart phone, you first need to connect your smart phone and PC by phone cable.

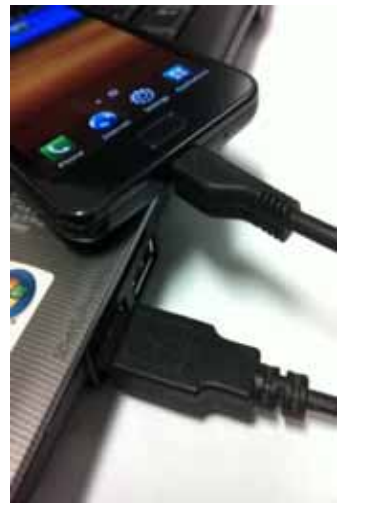

1. Connect PC and an Android-OS smart phone by phone cable.

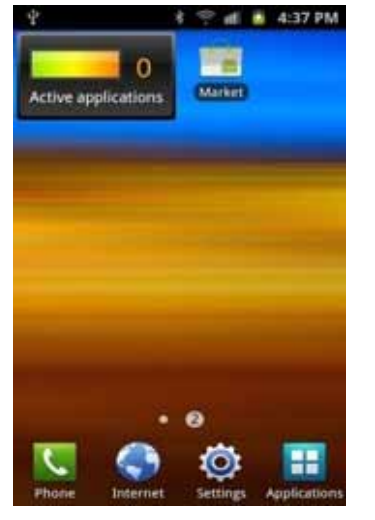

2. Swipe down from the top of smart phone screen to open notification center.

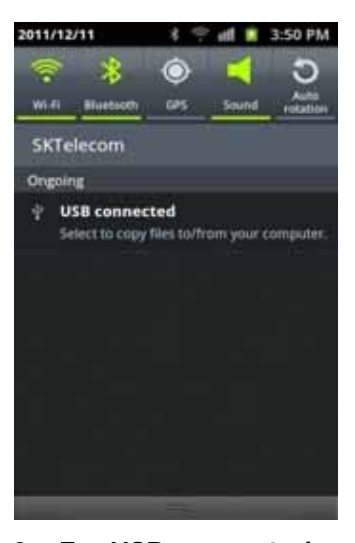

3. Tap USB connected.

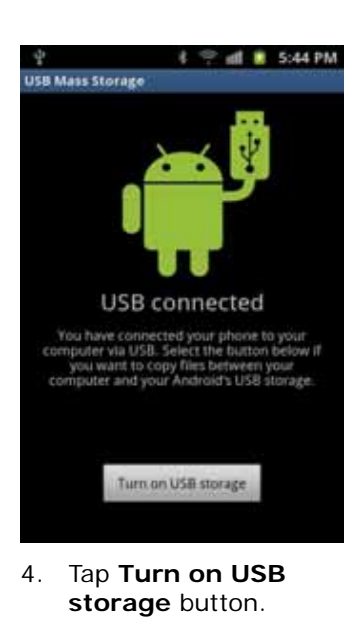

5. PC and Android-OS smart phone is connected successfully.

### Installing file explorer application (ES File Explorer)

ES File Explorer application helps you to navigate through your smart phone.

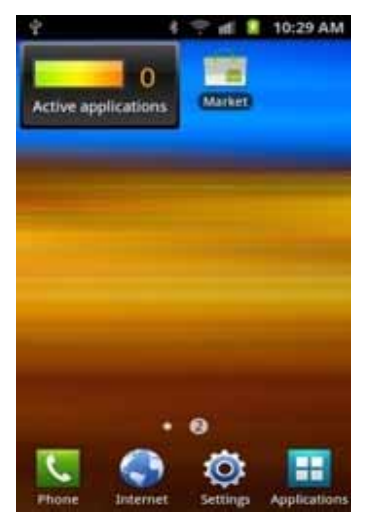

1. Tap **Market** icon on your smart phone to open Android Market.

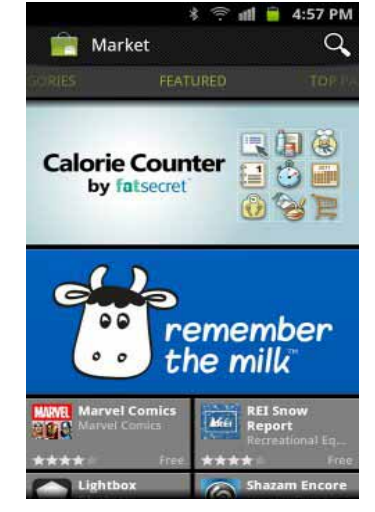

 Android Market main screen appears. Tap Search icon.

| 122 | Es file             | Q   |
|-----|---------------------|-----|
| 5   | Es file explorer    |     |
| 0   | es file explorer    |     |
| 9   | es file explorer    |     |
| О,  | es file             |     |
| qv  | wertyui             | o p |
| a   | sdfghjk             | 1   |
| t   | zxcvbnm             | •   |
| 2   | ы.<br>sym. ы., ц. 4 | 4   |

🕴 🦈 📶 🚺 10:30 AM

3. Search for ES File Explorer.

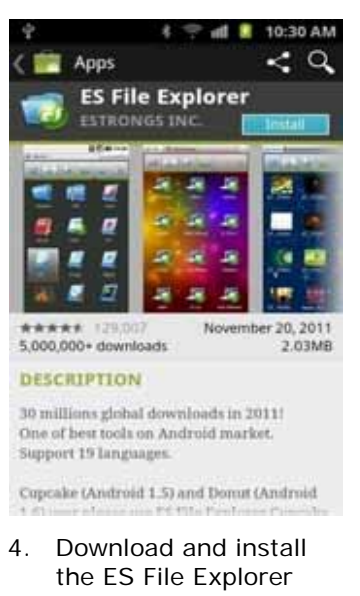

- application on your smart phone.
- 5. ES File Explorer application is successfully installed.

🕴 🛄 🌻 📶 🚊 4:01 PM

ESFile Explorer

#### Transferring XCAL-Mobile 4G program file

You need to copy and paste XCAL-Mobile 4G application file in \*.apk format onto your smart phone.

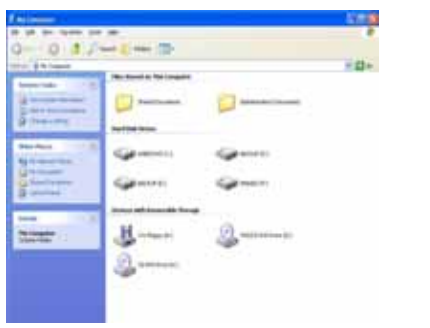

| mint dates      | Baratha Ann. Sayline . |                                              | 0.028        |     |
|-----------------|------------------------|----------------------------------------------|--------------|-----|
| time 3          | les                    | fat-turbet.                                  | lar.         | 1   |
| States.         | i atas                 | 100.000.000.000                              | - Annal -    |     |
| Almin 1         | 2 Intelligent          | (m) + + 1271                                 | Sec.         |     |
| The feature in  | a matching             | 00403275                                     | dig house    | - 3 |
|                 | 16.000                 | 1001010-000                                  | distant.     |     |
| Alfert          | - Andred               | 101-101-023-1                                | Per la serie |     |
| 2 formet        | 3.00                   | 20.041521                                    | Section      |     |
| of their        | - attack               | 「おいかきますし」                                    | 111100       |     |
| States .        | Australitation         | 00111241                                     | discharge.   |     |
| B 1994          | 2 Subult               | (modified).                                  | - Salvas     |     |
|                 | a orpe                 | 00.000.000.000.000                           | And Adding   |     |
| Consular        | a winet, d             | (00) (01 (01 (01 (01 (01 (01 (01 (01 (01 (01 | he himi      |     |
| S. 19.61        | a uni an               | 00101000                                     | The balls    |     |
| · herealt (14   | a relation             | 2014/01/0712                                 | Service .    |     |
| - Investigation | A minute land          | and the state is a                           | Station      |     |

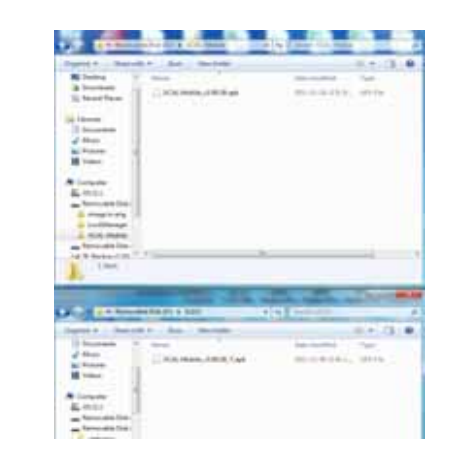

- 1. In PC, open driver of smart 2. Create a new folder. phone.
- Copy and paste XCAL-Mobile 4G program file (\*.apk) into the new folder.

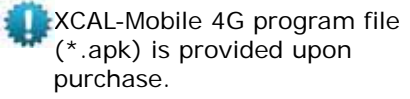

4. In smart phone, tap **ES File Explorer** icon to execute.

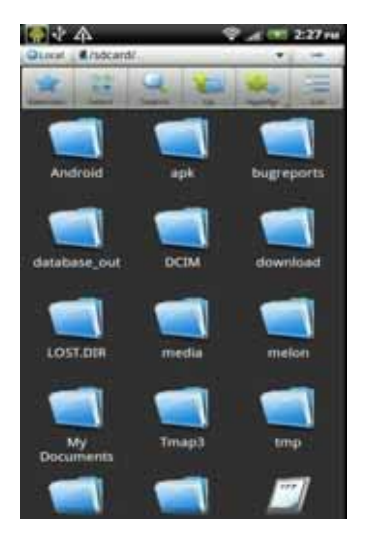

5. Tap the new folder which was created via PC.

1

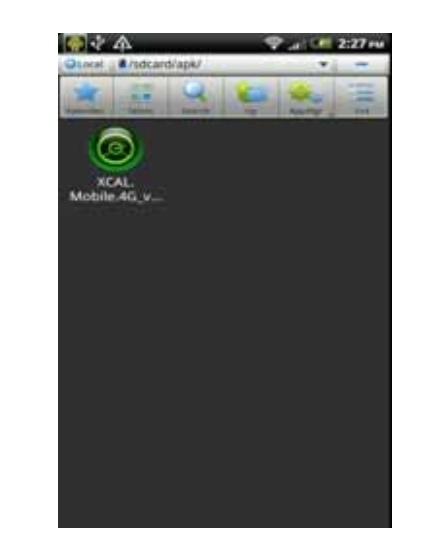

6. Tap XCAL-Mobile 4G program file (\*.apk) to execute.

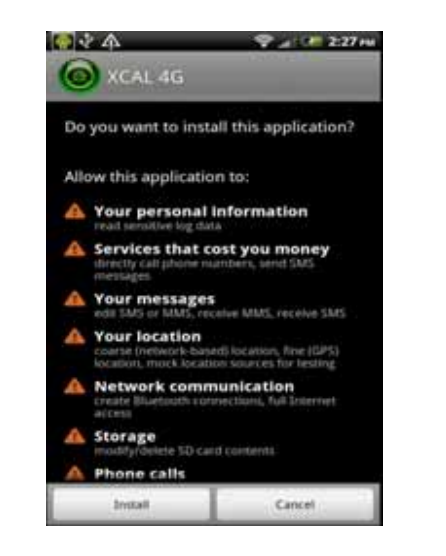

7. Tap Install button.

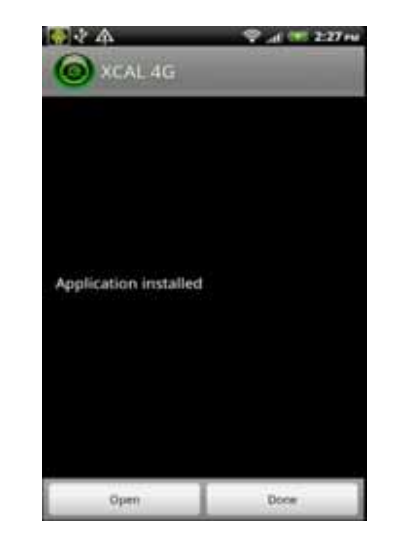

8. XCAL-Mobile 4G application is successfully downloaded and installed.

Make sure that there is enough hard disc capacity in the smart phone. XCAL-Mobile 4G program file (\*.apk) is approx. 10 MB.

# Starting XCAL-Mobile 4G

By now, you have completed all necessary steps before starting and are ready to use XCAL-Mobile 4G application on your smart phone.

Before you start XCAL-Mobile 4G, make sure

- Settings Date and time Auto (Use network-provided values) is checked.
- Internet access is available (WiFi, 3G or 4G).

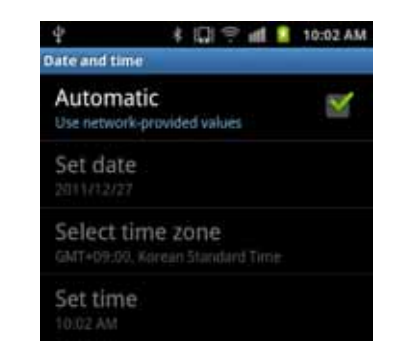

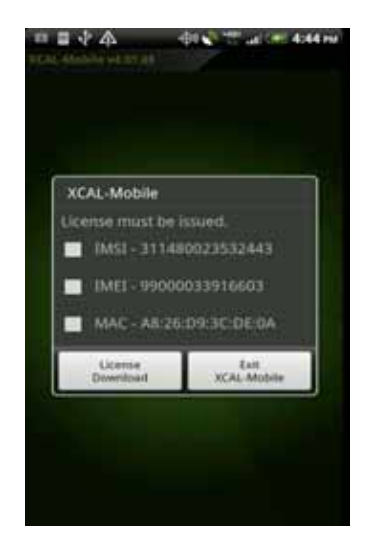

- Prior to using XCAL-Mobile 4G, you should get a valid SW License Key. You may request Accuver sales representative for valid Key by sending your IMSI, IMEI or MAC address information of device.
- XCAL-Mobile License must be issued. MSI - 311480023532443 MAC - AB-26:D9:3C:DE:OA License Downinad Ed.
- Tap Check Box of valid Key and License Download button.

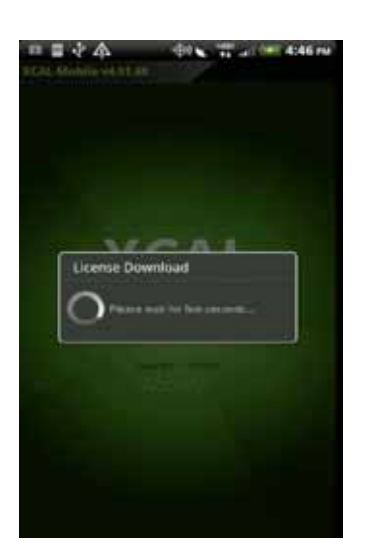

2. License Download Screen appears.

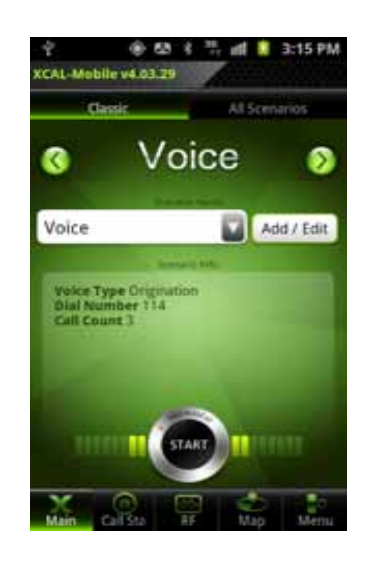

3. Main screen of XCAL-Mobile 4G appears.

MAC address will not be shown when internet access (WiFi or 3G or 4G) is unavailable.

#### Graphic User Interface

XCAL-Mobile 4G's intuitive and user-friendly user interface helps your measurement projects...

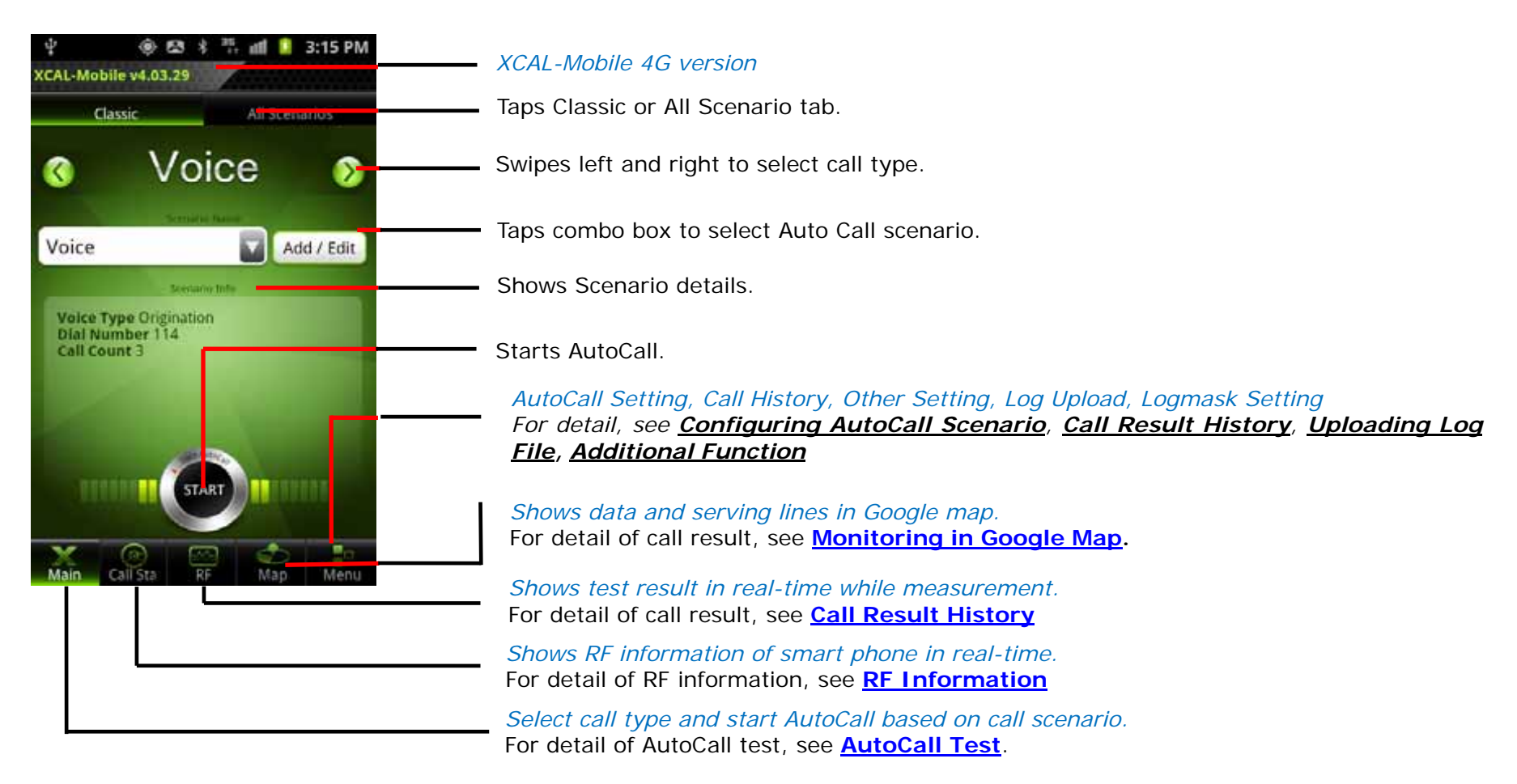

## **R**FInformation

XCAL-Mobile 4G displays real-time RF information of smart phone.

XCAL-Mobile 4G shows following RF parameters.

- Android RF
- WiFi Info
- Signal Messages
- 3G Summary
- 3G Signal
- 3G Cell
- LTE Summary
- LTE Signal

LTE Cell

- LTE Tx Power
- LTE SIB1
- RTP Summary
- CDMA Summary
- CDMA Signal
- CDMA Cell
- EVDO Cell

RF parameters in *blue* color are available depending on device type.

For details of parameter description of each technology, see Appendix: Parameter Description.

15

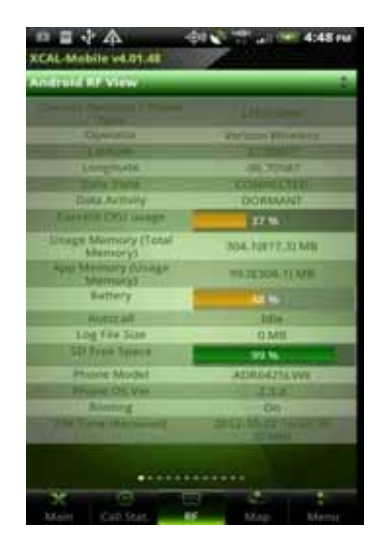

1. In main screen of XCAL-Mobile 4G, tap **RF** button.

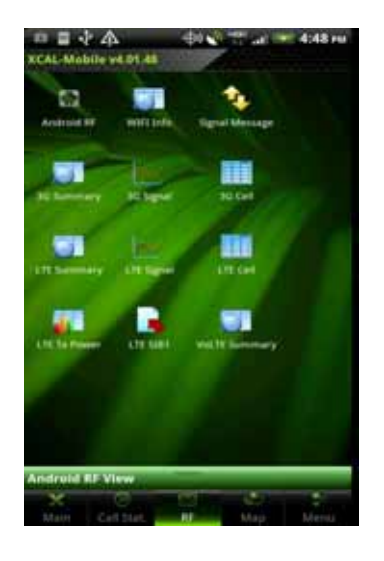

2. To select RF parameter, swipe down the green bar at the top of the screen. You can see various RF information view types. Select a view type icon. For details, see next pages.

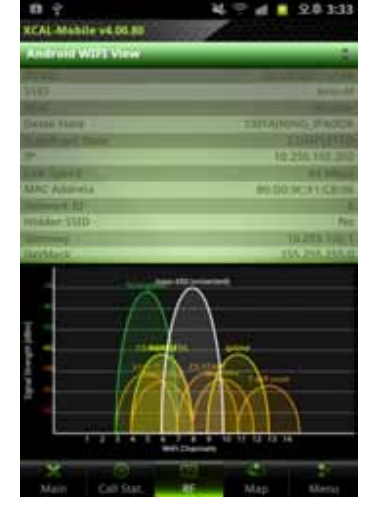

3. The selected view type screen appears.

Swipe left and right to monitor other RF Information screens.

💵 Swipe up and down to monitor more data in a RF Information screen.

#### Android RF

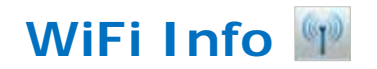

Android RF screen shows basic RF information provided by Android OS.

|                                    | -01 5 11 all -4048 rul                                                                                                    |
|------------------------------------|----------------------------------------------------------------------------------------------------|
| XCAL Mobile v4.01.48               |                                                                                                    |
| Andruid RF View                    | 1                                                                                                    |
| Contraction of Females,            | / Additioned                                                                                                    |
| Olympics                           | The second second secon |
| Lange                              | TO BE STORE                                                                                                    |
| Tampitate >                        | 46,72547                                                                                                    |
| Dana Shaha                         | COMMENTS                                                                                                    |
| Dota Actually                      | DORMANT                                                                                                    |
| Eastern Crist stage                | 37.96                                                                                                    |
| - Linege Marmory (Total<br>Memory) | 304.10172.30 MB                                                                                                    |
| Apro Menning Olivage<br>Memory S   | 41.15308.11 MB                                                                                                    |
| Battery                            | 440                                                                                                    |
| RATET AN                           | Infle .                                                                                                    |
| Log Fee Size                       | 0 Mill                                                                                                    |
| SD From Space                      | 99.66                                                                                                    |
| Phone Model                        | ATMAGATE WW                                                                                                    |
| Provent Dic Ven                    | ALL ADDRESS OF                                                                                                    |
| Alenneg                            | On                                                                                                    |
| The Yang Martineed                 | 2012 Marrie Street                                                                                                    |
|                                    |                                                                                                    |
| Men Gabittat                       | Mar Mary                                                                                                    |

- Current Network/Phone Type
- Operator
- Latitude
- Longitude
- Data State
- Current CPU usage
- Usage/APP Memory
- Battery

.

- Autocall
- Log File Size
- SD Free Space
- Phone Model
- Phone OS Ver
- Rooting
- DM Time(Received)

WiFi screen shows information on connected AP and RSSI graphs for all APs.

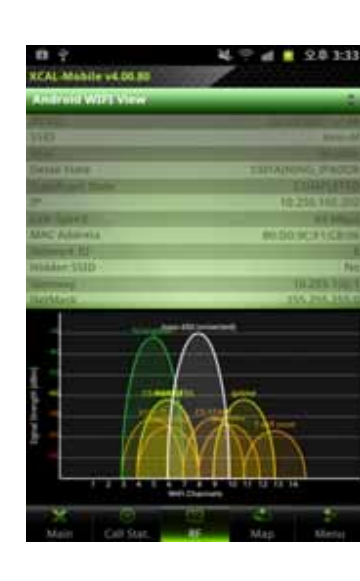

- BSSID
- SSID
- RSSI
- Detail State
- Supplicant State
- IP
- Link Speed
- MAC Address
- Network ID
- Hidden SSID
- Gateway
- NetMask
- DNS1
- DNS2
- Server IP

#### Signal Messages 👔

Signal Messages screen shows RRC messages of corresponding technology.

Signal Messages is available depending on device type.

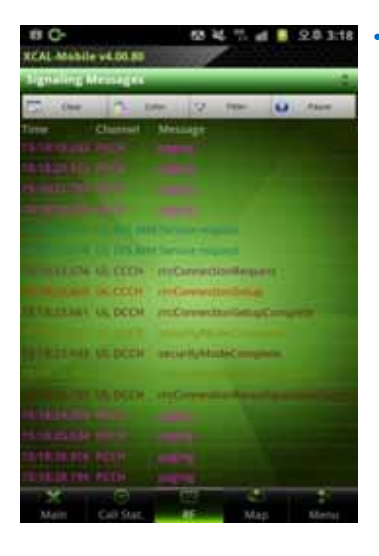

LTE RRC messages

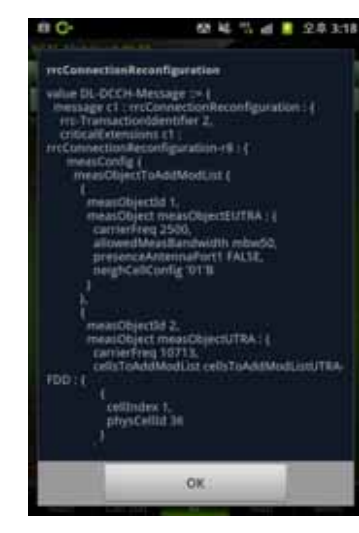

Tap a message from Signal Message list, and corresponding code is shown.

#### External DM Summary 🔛

External DM Summary screen shows information of XCAL-Solo HW. External DM Summary screen shows information when XCAL-Solo HW is connected to smart phone.

•

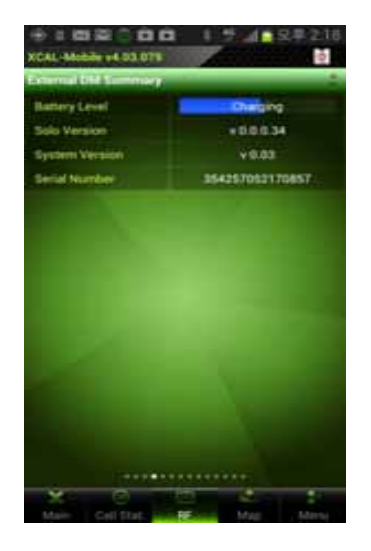

- Battery Level: Shows battery status of XCAL-Solo HW.
- Solo Version: Shows XCAL-Solo SW version.
- System Version: Shows XCAL-Solo FW version.
- Serial Number: Shows XCAL-Solo HW serial number.

#### 3G Summary

3G Summary screen shows Rx, Tx, Adj Tx, BLER, CQI, DTX Count, MAC-hs Layer, Physical, FTP Throughput, No. of Codes, RG Down, RG Hold, RG Up, AG, SG, TTI, E-TFCI, UE Power Headroom, SF Codes, Non Serving Cell ACK and Happy bit information.

3G Summary is available depending on device type.

| ****                | S C. al Colland     | • | RRC  |
|---------------------|---------------------|---|------|
| CAL Mabile v4.01.41 |                     | • | RB . |
| C Summary View      |                     | • | DL I |
| MIC State           | Disconnected        | • | UE   |
| REALIZITETET        | CSUPS Service       |   |      |
| DE DARFON (Freq)    | 412 (1932 SMHz)     | • | RX I |
| DE DANFON (Fred)    | 12 (1812.5MHz)      | • | Tx I |
| the Provent         | 72.4 dSm            | • | BLE  |
| Ta Paren            |                     | • | SIR  |
| DLEN.               | 00%                 |   | Res  |
|                     | 10.048              |   | Des  |
| first Active PSG    | - 69                | • | Bes  |
| Dest Active Els/In  | 1000000248000000    | • | Bes  |
| Best Active HISCH   | Statemarka Balleten |   |      |
| HIDPA               |                     |   |      |
| col                 | 100                 |   |      |
| DTXNate             | 100.05              |   |      |
| MAC-hs TH           | 0.0 Khype           |   |      |
| 100000000           |                     |   |      |
| X                   |                     |   |      |

- C State
  - Assignment
  - UARFCN (Freq) UARFCN (Freq)
- Power
- Power
- R
- st Active PSC st Active Ec/Io
- st Active RSCP

#### XCAL-Mobile 4G User Guide

#### **HSDPA**

| 9 Guiltemary View       |            |  |
|-------------------------|------------|--|
| HUDPA                   |            |  |
| a)                      | 1000       |  |
| 21X Rate                | 100.0%     |  |
| MAC-INE TH              | 0.0 Klight |  |
| around Propagati The    | O D Kales  |  |
| Interdisted Physical TH |            |  |
| Volist Coden (Includen) |            |  |
| 4SUPA                   |            |  |
| NG (Darwerk)            | 202.053    |  |
| co.(nold)               | 97 (98.0%) |  |
| via (Uyla)              | D (0.0%)   |  |
| 46                      |            |  |
| 10                      |            |  |
| m                       |            |  |
| F-TREE                  |            |  |

- CQI
- DTX Rate

•

- MAC-hs TH
- Served Physical TH
- Scheduled Physical TH
- No. of Codes (Included)

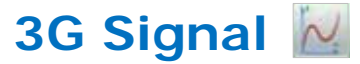

3G Signal screen shows Rx, Tx, Adj Tx, BLER, CQI, DTX Count, MAC-hs Layer, Physical, No. of Codes, RG Down/ Hold/ Up, SG, TTI, E-TFCI, UE Power Headroom, Non Serving Cell ACK and Happy bit information

J Signal Messages is available depending on device type.

**Rx** Power 1. al . 227: Tx Power CAL-mobile v3.03.11 Adj Tx BLER COI DTX Count MAC-hs Layer Physical(served, Scheduled) No. of Codes RG Down/Hold/Up ma SG TTL 62 E-TFCI G2 UE Power Headroom G1. Non Serving Cell ACK Happy bit

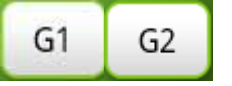

 Tap G1, G2 buttons to show each parameter in the upper and lower graph respectively.
 Maximum of 2 parameters can be shown in each graph.

#### **HSUPA**

| 1001                   | C C             |
|------------------------|-----------------|
| XCAL Mobile +4.01.41   |                 |
| 20 Guillenary View     |                 |
| Served Physical TH     | 0.0 Ktops       |
| Scheduled Physical TH  |                 |
| No of Codes (Included) |                 |
| HEUPA                  |                 |
| Ind (Derent)           | 2 (7.0%)        |
| ING DHIRD              | 97.098.0NJ      |
| THE (LAN)              | 0 (0.0%)        |
| AD                     |                 |
|                        |                 |
|                        |                 |
| E-1FO                  |                 |
| IN Power Headstown     |                 |
| SF Cade                | No E-OPOCH Phon |
| Non Serving Cell ADI   | 0.0             |
| Happy Br               |                 |
|                        |                 |
| X                      |                 |

© Copyright by Accuver Co., Ltd.

| • | RG (Down)         |
|---|-------------------|
| • | RG (Hold)         |
| • | RG (Up)           |
| • | AG                |
| • | SG                |
| • | TTI               |
| • | E-TFCI            |
| • | UE Power Headroom |
| • | SF Code           |
|   |                   |

- Non Serving Cell ACK
- Happy Bit

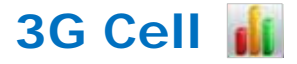

3G Cell screen shows Set, PSC, EcIo, RSCP and Cell Graph.

Colors of Set and Graph line are the same.

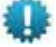

3G Cell is available depending on device type.

Set

PSC

Eclo

RSCP

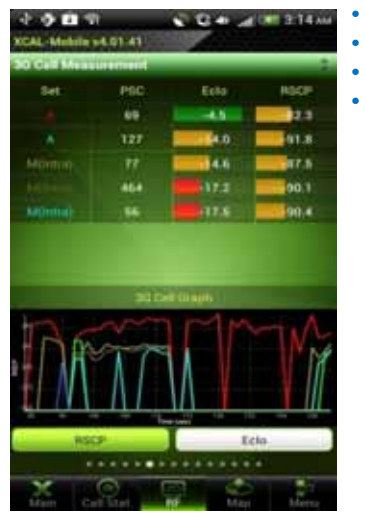

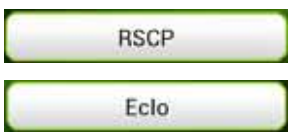

Tap RSCP, Eclo button to show RSCP and Ec/lo of Cell Measurement. Default is set to RSCP. Tap Eclo button to initiate graph.

### LTE Summary

XCA

LTE Summary screen shows MCC, MNC, Wideband PMI, Traffic State, FTP Throughput, RSRP, RSRQ, RSSI, Tx Power, SINR, CQI, Rank Index, EARFCN (DL/UL), DL/UL Bandwidth, Band Indicator, Tracking Area Code, Cell ID, Allowed Access, EMM State and EMM Substate.

LTE Summary is available depending on device type.

| ◆ 小 ■<br>Mobile +4.01.46 | N. al 🖛 10:00 au      | • | MCC/MNC, PCI, Wiseband PMI<br>Traffic State |
|--------------------------|-----------------------|---|---------------------------------------------|
| Summary View             |                       | • | RSRP                                        |
| 4:                       | -47.3 dlm             | • | RSRO                                        |
| www.                     | -5 464                | • | RSSI                                        |
| (Serving)                | 252                   |   | Tx Power                                    |
| (Gerving)                |                       |   | SINR                                        |
| R(ANII)                  | 30.0 40               |   | COL                                         |
| NAMI11                   | 28.2.051              |   | Pank Index                                  |
| (CWE)                    | 19 10                 |   |                                             |
| (1997)                   | THE REAL PROPERTY AND |   | Bandwidth (DL/UL)                           |
| & Inches                 | Rank 2                |   | Band Indicator                              |
| Num Avg 3                | 40                    |   | Tracking Area Code                          |
|                          | E (100.0/0 0/0 0)     |   |                                             |
| CHIBLER                  | 0.0%                  |   | Allowed Access                              |
| IDH Thip                 | 0.00Mtips             |   | EMM State                                   |
| ++++                     |                       |   | EMM Substate                                |
| Ser Cart Litat.          |                       |   | Elvivi Subsidie                             |
|                          |                       | • |                                             |
|                          |                       | • | Path Loss                                   |
|                          |                       | • | Num of Tx/Rx Antenna                        |

© Copyright by Accuver Co., Ltd.

LTE Signal 💹

LTE Signal screen shows RSRP, RSRQ, RSSI, Tx Power, SINR, CQI, and Rank Index.

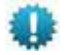

LTE Signal is available depending on device type.

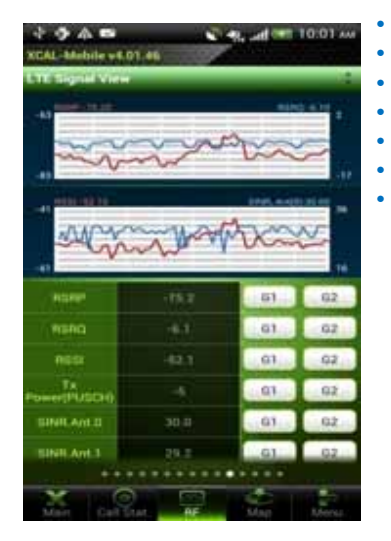

| RSRQ       |
|------------|
| RSSI       |
| Tx Power   |
| SINR       |
| CQI        |
| Rank Index |
|            |
|            |
|            |

RSRP

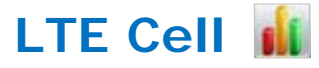

LTE Cell screen shows Set, EARFCN, PCI, RSRP, RSRQ, and Cell Graph. Colors of Set and Graph line are the same.

Set

PCI RSRP RSRQ

EARFCN

LTE Cell is available depending on device type.

| The Collins | Concerning the second |                     | - Array      | and and |
|-------------|-----------------------|---------------------|--------------|---------|
| 141         | EMITCH                | PG                  | TONP.        | HOPAG   |
|             | 5780                  | 200                 | 120.7        |         |
| 40emin 1    | 6760                  | -297                | 116.3        |         |
|             | \$760                 | 277                 | -141.6       | -25.0   |
|             |                       |                     |              |         |
|             | 6780<br>C             | 306<br>Coll Da      | -110.0       | -30.0   |
|             | ETRO<br>CON           | 306<br>E Coill Date | -180,0       | -30.0   |
| M           | 6760<br>67            | 306<br>E Coll De    | -180.0<br>pm | -30.0   |

| RSRP |  |
|------|--|
| RSRQ |  |

Tap RSRP, RSRQ button to show RSRP and RSRQ of Cell Measurement. Default is set to RSRP. Tap RSRQ button to initiate graph.

LTE Tx Power

4G Tx Power screen shows Start Time, Last Updated Time, Tx Power, Sync Time, and X-Axis Resolution

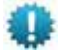

LTE Tx Power is available depending on device type

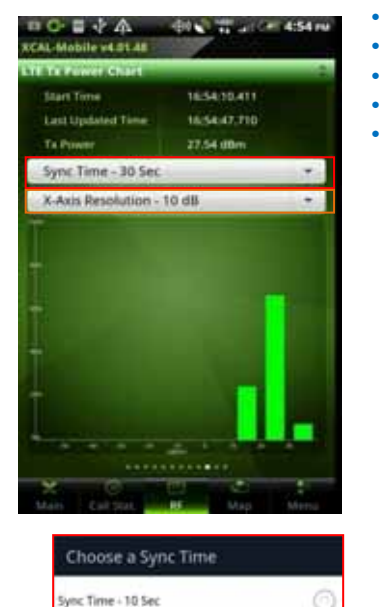

Start Time Last Updated Time Tx Power Sync Time X-Axis Resolution

Choose a X-Axis Resolution

۲

X-Axis Resolution - 5 dB

X-Axis Resolution - 10 dB

X-Aris Resolution - 20 dB

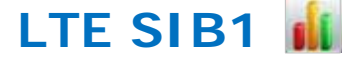

LTE SIB1 screen shows Time, Freq Band, TAC, Global Cell ID, Cell Barred, Intra Freq Reserved, SI Window Len, SI Value Tag, Q-RxLevMin, Q-RxLevMinOffset, MCC, MNC, and Operator Use information.,

LTE SIB1 is available depending on device type.

|                     | -01 - 4:52 m            | • | lime       |
|---------------------|-------------------------|---|------------|
| AL-Mobile v4.01.48  |                         | • | Freq Band  |
| E STRT Infomation   |                         | • | TAC        |
| Time                | 2012-10-22 16:46:03.444 | • | Global Ce  |
| Free Band           |                         | • | Cell Barre |
| TAC                 | 34050                   | • | Intra Freq |
| Glubal Cell III     | 340(0035)               | • | SI Window  |
| Cell Barred         | mitBarrel               | • | SI Value 1 |
| Insta free Reserved | ationed                 |   |            |
| 13 Working Les      |                         |   |            |
| LI Value Tag        |                         | • | Q-RXLeviv  |
| g-RadarsMin         | 60                      | • | MCC        |
| gravi rettinomer    | 4                       | • | MNC        |
| MCC                 | 211                     | • | Operator   |
| MNC                 | 400 -                   |   | -          |
| Operative Unio      | notileserved.           |   |            |

- II ID d Reserved
- w Len
- Tag
- /lin
- /linOffset
- Use

© Copyright by Accuver Co., Ltd.

۲

Sync Time - 20 Sec

Sync Time - 30 Sec

#### RTP Info 🗾

VoLTE Summary screen shows Rx Packet Loss, Rx RTP Throughput, Rx Delay, Rx Delta Delay, Rx Jitter, One Way Delay, RTP Packet Count, and Round Trip Time.

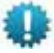

RTP Info is available on VoLTE call running.

•

٠

•

•

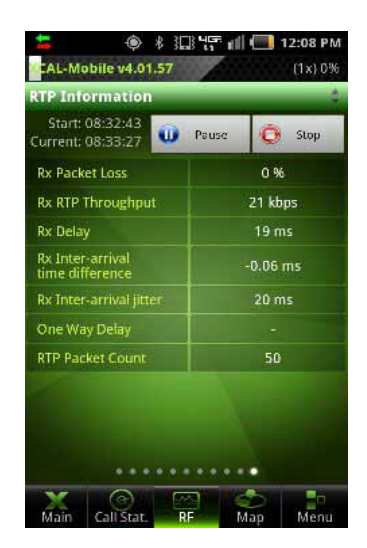

- Rx Packet Loss Rx RTP Throughput
- Rx Delay
- Rx Delta Delay
- Rx Jitter
- One Way Delay
- RTP Packet Count
- Round Trip Time

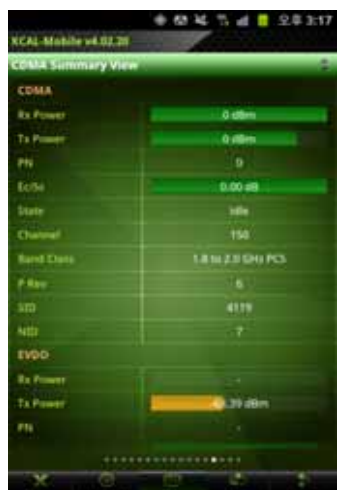

#### CDMA Summary

CDMA Summary screen shows Rx Power, Tx Power, PN, Ec/Io, State, Channel, Band Class, P Rev, SID, NID, SINR, DRC Rate, DSC Value, DSC Cover, Air Link State, Session State, and UATI.

| • | Rx Power       |
|---|----------------|
| • | Tx Power       |
| • | PN             |
| • | Ec/lo          |
| • | State          |
| • | Channel        |
| • | Band Class     |
| • | P Rev          |
| • | SID            |
| • | NID            |
| • | SINR           |
| • | DRC Rate       |
| • | DSC Value      |
| • | DSC Cover      |
| • | Air Link State |
| • | Session State  |
| • | UATI           |
|   |                |

#### © Copyright by Accuver Co., Ltd.

## CDMA Signal 📊

CDMA Signal screen shows Rx Power, Tx Power, Ec/Io, and SINR or CDMA/EVDO.

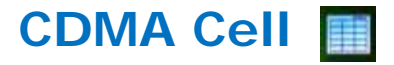

CDMA Cell screen shows PN, Ec/Io, and Channel information of CDMA.

ΡN

Ec/lo

Channel

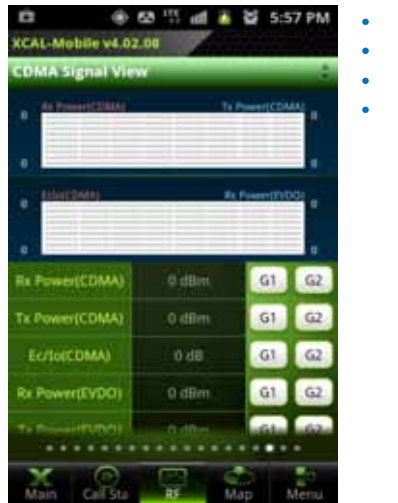

#### Rx Power Tx Power Ec/Io

SINR

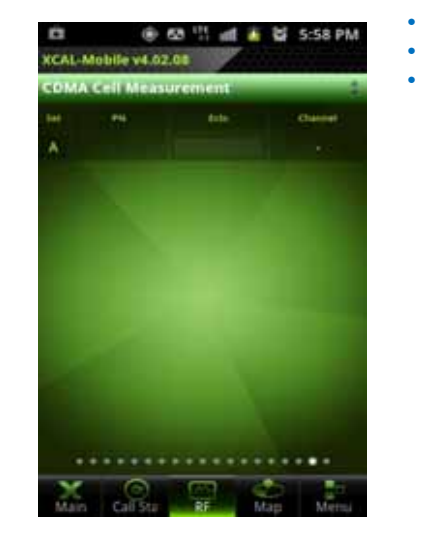

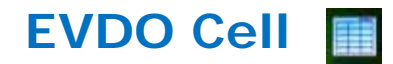

EVDO Cell screen shows PN, Ec/Io, and Channel information of EVDO.

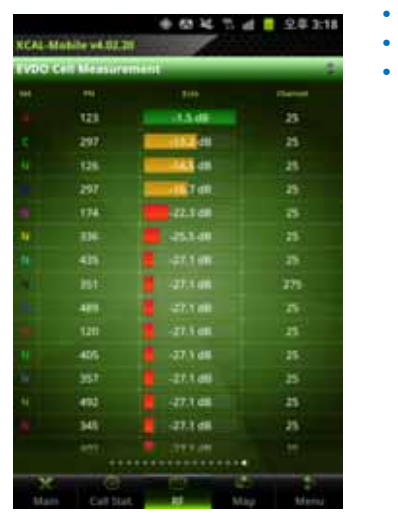

PN Ec/Io Channel

# **RF Information of Samsung chip**

XCAL-Mobile 4G displays real-time RF information of smart phone with Samsung Chip.

XCAL-Mobile 4G shows following RF parameters.

- Android RF
- WiFi Info
- Signal Messages
- 4G Summary
- 4G Signal

- 4G Cell
- 4G Tx Power
- 4G SIB1
- 4G Handover
- 4G RACH

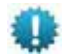

RF parameters in *blue* color are available depending on device type.

| Ŷ                        | @0 💎 🛇 🛃 10:51 AM      |
|--------------------------|------------------------|
| XCAL-Mobile 4G           | v4.00.28               |
| Android RF Vit           | ew                     |
| A Street Top             | UNKNOWIEKENER          |
| Operator                 | Searching for service  |
| Continue.                |                        |
| Longitude                | 0.00000                |
| Theis State              | DECONINCETTO           |
| Data Activi              | NONE                   |
| Clarent CPU is           | auge in in             |
| Usage Memory<br>Memory   | (Total 222.9(374.1) MB |
| App Memory 0.<br>Memory3 | Isage 78.0(222.9) Mill |
| Battery                  | 100                    |
| Autocall                 | lite                   |
| Log File Siz             | e                      |
| still from Spa           | 78                     |
| Phone Mod                | el SCH0403             |
| - 10'M                   |                        |
| X O                      |                        |

1. In main screen of XCAL-Mobile 4G, tap **RF** button.

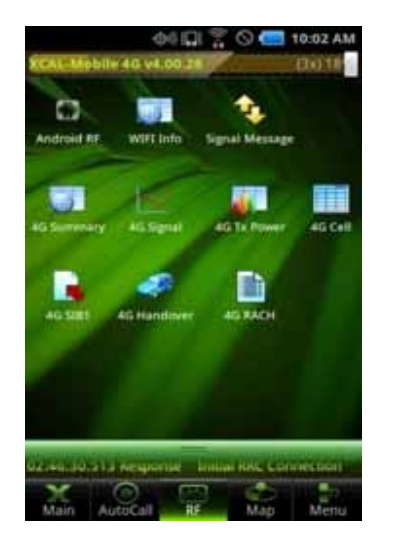

2. To select RF parameter, swipe down the green bar at the top of screen. You can see various RF information view types. Select a view type. For details, see next pages.

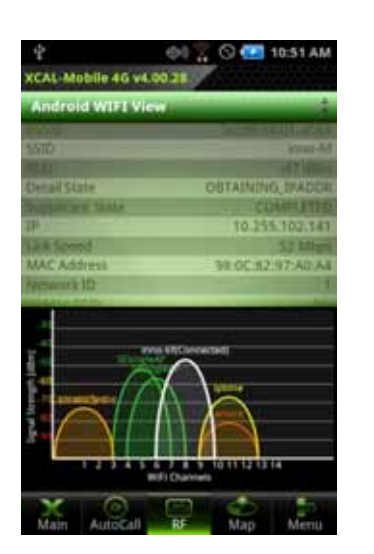

3. The selected view type screen appears.

#### Android RF

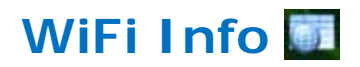

Android RF screen shows basic RF information provided by Android OS.

.

•

| 4                           | @0 💎 🛇 🐖 10:51 AM               |
|-----------------------------|---------------------------------|
| XCAL-Mobile 46 v4.          | 00.28                           |
| Android RF View             | 4                               |
| And Description             |                                 |
| : notered ()                | Searching for service           |
| Lightabe -                  |                                 |
| Longitude                   | 0.00000                         |
| Data State                  | DISCONNECTED                    |
| Data Activity               | NONE                            |
| Current CPU lusing          | 20                              |
| Usage Memory (To<br>Memory) | tal 222.9(374.1) MB             |
| App Memory (Usag<br>Memory) | 1 <sup>#</sup> 79.0(222.9) Mill |
| Battery                     | 100                             |
| Autocall                    | liste                           |
| Log File Size               | .669 Mill                       |
| the free Space              | 78                              |
| Phone Model                 | 5014403                         |
| - CONT                      |                                 |
| Main AutoCall               | RF Map Menu                     |

- Current Network/Phone Type
- Operator
- Latitude
- Longitude
- Data State
- Current CPU usage
- Usage/APP Memory
- Battery
  - Autocall
- Log File Size
- SD Free Space
- Phone Model
- Phone OS Ver
- Rooting

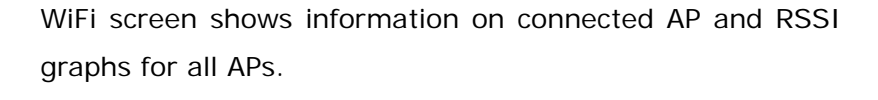

| Ŷ                       | @il 🚡 🛇 🛃 10:51 AM                                                                                                    |
|-------------------------|----------------------------------------------------------------------------------------------------|
| XCAL-Mobile 4G vi       | 1.00.28                                                                                                    |
| Android WIFI Vi         | ew 🥵                                                                                                    |
|                         |                                                                                                    |
|                         | ann-ar                                                                                                    |
| Partial Crists          | CONTRACTOR DE LA CASA                                                                                                    |
| Contrast Cont           | CONTRACTOR OF TAXA                                                                                                    |
| 1P                      | 10 255 102 141                                                                                                    |
| Likk Speed              | 57 Mbel                                                                                                    |
| MAC Address             | \$8.0C.83.97 A0 A4                                                                                                    |
| Metwork ID              | In the second second se |
| No. of Concession, Name |                                                                                                    |
|                         |                                                                                                    |
| E                       | ten (f(Cennether)                                                                                                    |
| 24 /                    |                                                                                                    |
| to a constants/         |                                                                                                    |
|                         |                                                                                                    |
|                         |                                                                                                    |
| 12345                   | 6 7 8 9 1011121314                                                                                                    |
|                         |                                                                                                    |

115

AutoCall

- BSSID
- SSID
- RSSI
- Detail State
- Supplicant State
- IP
- Link Speed
- MAC Address
- Network ID
- Hidden SSID
- Gateway
- NetMask
- DNS1
- DNS2
- Server IP

#### Signal Messages 🐴

Signal Messages screen shows RRC messages of corresponding technology.

Signal Messages is available depending on device type.

•

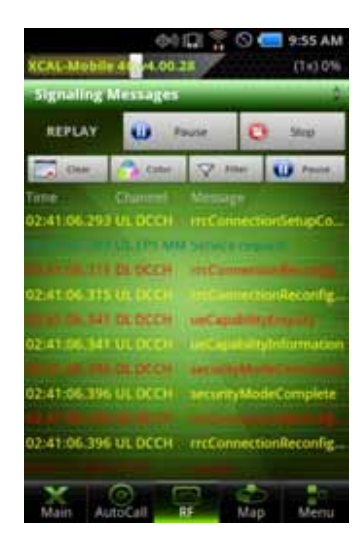

LTE RRC messages

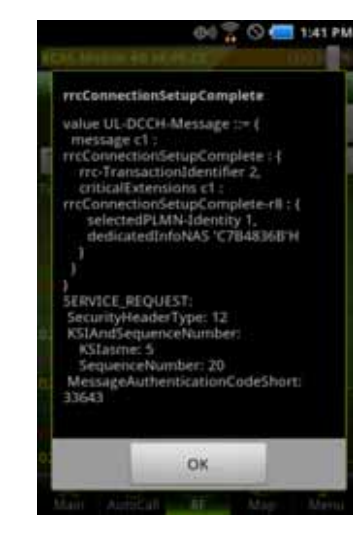

Tap a message from Signal Message list, and corresponding code is shown. 4G Summary

4G Summary screen shows RAT, APN, Modem Status, MIMO Type, DL/UL Frequency, Tx Power, PRACH Tx Power, PCI, RSRP, RSRQ, RSSI, DL BLER, DL/UL Throughput, RRC State, EMM State, EMM Func State, DL/UL RB Num, MCS, GPS Performance, and Battery Info.

LTE Summary is available depending on device type.

•

| E Summary View       | N                 |
|----------------------|-------------------|
| LEPLAY 🕛 Pe          | ue 🖸 500          |
| RAT                  | EUTRAN (4G)       |
| AZN                  | Venzon IMS - LTE  |
| Modern Status        | TOLE              |
| MEMO Type            | MIMO (2+2)        |
| DE/UL Energuancy     | 751/782           |
| Cx.Power             | a dan             |
| PRACH TE POWER       | dim in the second |
| PCI (Serving)        |                   |
| RSRP And 0 (Serving) | 87 dBm            |
| RSRQ.Ant.0 (Serving) | -6 dli            |
| RSSLAnt.0 (Serving)  | dBm               |

- RAT/ APN Modem Status MIMO Type **DL/UL Frequency** Tx Power PRACH Tx Power • PCI RSRP(Ant0,1) • RSRQ(Ant0,1) • RSSI(Ant0,1) • DL BLER • DL/UL Throughput • **RRC State EMM State** . EMM Func State
- DL/UL RB Num, MCS
- **GPS** Performance
- Battery Info

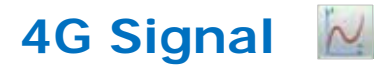

4G Signal screen shows RSRP, RSRQ, RSSI, Tx Power, PRACH Tx Power, and DL/UL Throughput

LTE Signal is available depending on device type.

| ♀ ⊗ ₪<br>XCAL-Mobile 4G v<br>LTE Signal Viev | ₩ III III I<br>v4.00.27<br>N | 비 🛛 오       | 후 3:31             |  |
|----------------------------------------------|------------------------------|-------------|--------------------|--|
| -68 <b>FERE-7840</b>                         | mand                         |             | -6.80<br>-2<br>-22 |  |
| -39 R551: 54.50                              | Tx P                         | ewer(PUSCH) | :0.00<br>.10       |  |
| RSRP                                         | -78.4                        | G1          | G2                 |  |
| RSRQ                                         | -6.8                         | 61          | G2                 |  |
| RSSI                                         | -54,5                        | G1          | 62                 |  |
| Tx<br>Power(PUSCH)                           |                              | 61          | GZ                 |  |
| SINR; Ant(0)                                 | 15.8                         | G1          | G2                 |  |
| Main Call Sta                                | RF                           | Map         | -<br>Menu          |  |
|                                              |                              |             |                    |  |
| G1                                           | G2                           | 1           |                    |  |

- RSRP.Ant.0 RSRQ.Ant.0 RSSLAnt.0 RSRP.Ant.1 RSRO.Ant.1 RSSI.Ant.1 Tx Power PRACH Tx Power
- DL/UL Throughput

Tap G1, G2 buttons to show each parameter in the upper and lower graph respectively. Maximum of 2 parameters can be shown in each graph.

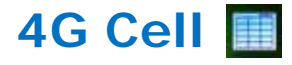

4G Cell screen shows EARFCN, PCI, RSSI, RSRP, and RSRQ.

LTE Cell is available depending on device type.

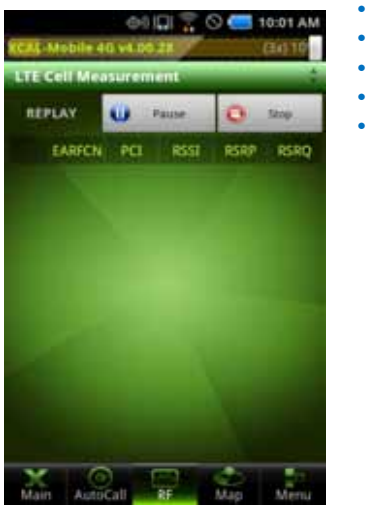

| • | EARFCN |  |
|---|--------|--|
| • | PCI    |  |
| • | RSSI   |  |
| • | RSRP   |  |
| • | RSRQ   |  |
|   |        |  |
|   |        |  |
|   |        |  |
|   |        |  |
|   |        |  |
|   |        |  |
|   |        |  |
|   |        |  |

4G Tx Power

4G Tx Power screen shows Start Time, Last Updated Time, Tx Power, Sync Time, and X-Axis Resolution

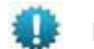

LTE Cell is available depending on device type.

|                     | ne 🖸 Shar    |
|---------------------|--------------|
| Start Time          | 02:40:58.349 |
| Last Updated Time   | 02:44:01.351 |
| Tx Power            | -5 dBm       |
| Sync Time - 30 Sec  |              |
| X-Axis Resolution - | 10 d8 🔹      |
|                     |              |

- Start Time
- Last Updated Time
- Tx Power
- Sync Time
- X-Axis Resolution

## 4G SIB1 属

4G SIB1 screen shows Time, Freq Band, TAC, Global Cell ID, Cell Barred, Intra Freq Reserved, SI Window Len, SI Value Tag, Q-RxLevMin, Q-RxLevMinOffset, MCC, MNC, and Operator Use information.,

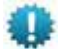

LTE Cell is available depending on device type.

| re SIB1 Infomation  |              |  |
|---------------------|--------------|--|
| EPLAY 🕕 Pa          | use O Stop   |  |
| Time                | 02:45:23.782 |  |
| Freq Band           |              |  |
| TAC                 | 34052        |  |
| Giobal Cell ID      | 34054145     |  |
| Cell Barrest        | notBarred    |  |
| Intra Freq Reserved | allowed      |  |
| SI Window Len       | m:20         |  |
| St Value Tag        | 20           |  |
| g-RicLevMin         | -60          |  |
| g-RxLevMinOffset    | 4            |  |
| MCC                 | 311          |  |

| Time      |    |
|-----------|----|
| Freq Band |    |
| TAC       |    |
|           | 10 |

- Global Cell ID
- Cell Barred
- Intra Freq Reserved
  SI Window Len
  - SI Window Len
  - SI Value Tag
- Q-RxLevMin
- Q-RxLevMinOffset
- MCC
- MNC

•

Operator Use

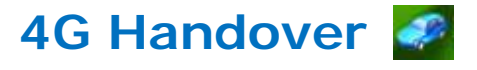

4G Handover screen shows Time, Success Rate, Fail Rate, C Plane Latency, and U Plane Latency.

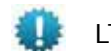

LTE Cell is available depending on device type.

| EPLAY U Pa       | use 💽 Stop   |
|------------------|--------------|
| Time             | 02:45:49.355 |
| Success Rate     | 100 1        |
| Fail Rate        | 0%           |
| C Plane Lidency  | 38 ms        |
| U Plane Lateriey | 39 mit       |
|                  |              |

- Time
- Success Rate
- Fail Rate
- C Plane Latency
- U Plane Latency

.

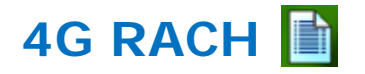

4G RACH screen shows RACH messages of corresponding technology.

4G RACH is available depending on device type.

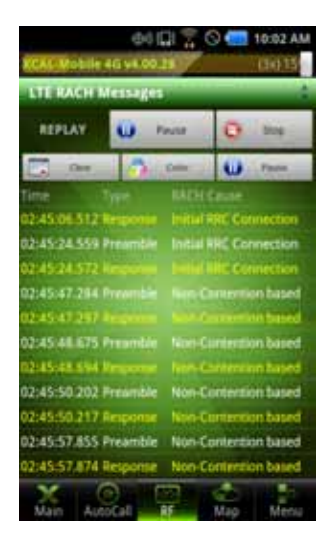

4G RACH Messages

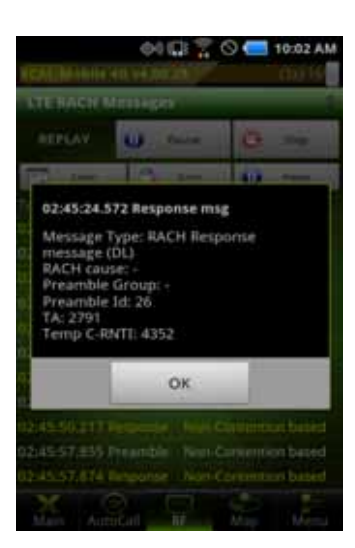

Tap a message from Signal Message list, and corresponding code is shown.
# Configuring LogMask

Before you begin measurement project, you are able to define log codes to collect and monitor. By selecting necessary log codes for each technology, you may save time for creating logging file and performance capacity.

Log codes list varies depending on chipset type.

# Configuring LogMask Setting

In LogMask Setting screen, select technology tab at the top of the screen and select the chekboxes of log codes to collect and monitor.

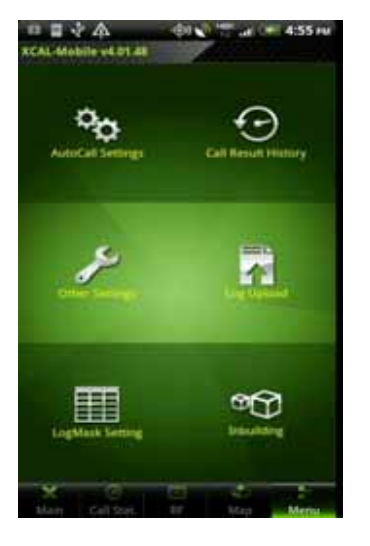

1. Tap Menu - Log Mask Setting button.

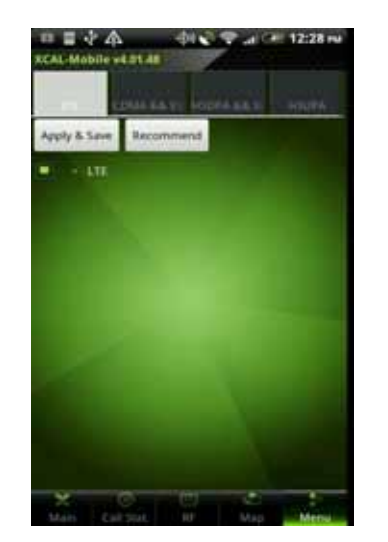

2. LogMask Option Setting screen appears. Tap a technology tab to configure log codes at the top of the screen.

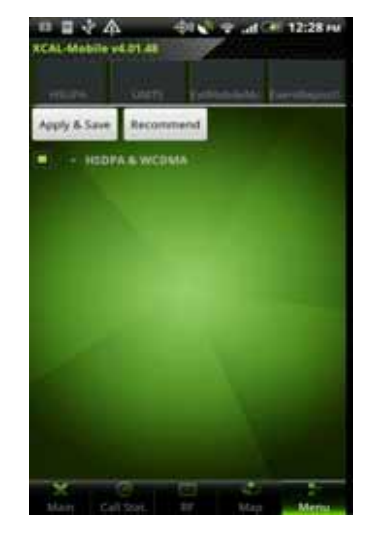

 Tap + button to expand log code list for the technology.

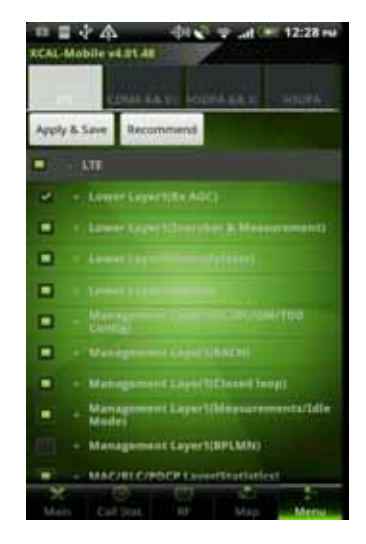

 Select the checkboxes of log codes to measure and tap Apply & Save button.
 Or, Tap Recommend button to select recommended log codes.

LogMask Setting: LTE, CDMA&EVDO, HSDPA&WCDMA, HSUPA, GSM/GPRS, UMTS

# Configuring LogMask Setting of Samsung Chip

In LogMask Setting screen, select techbology tab at top of the screen and select the chekboxes of log codes to be collected and monitored.

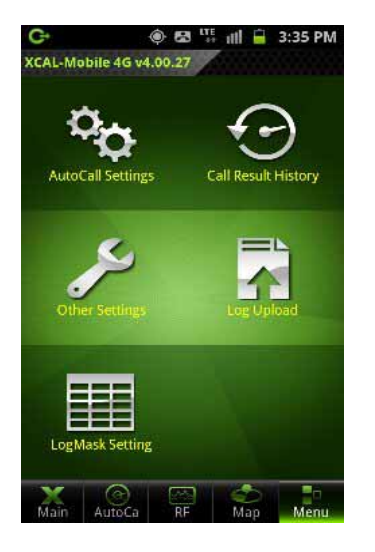

1. Tap Menu - LogMask Setting button.

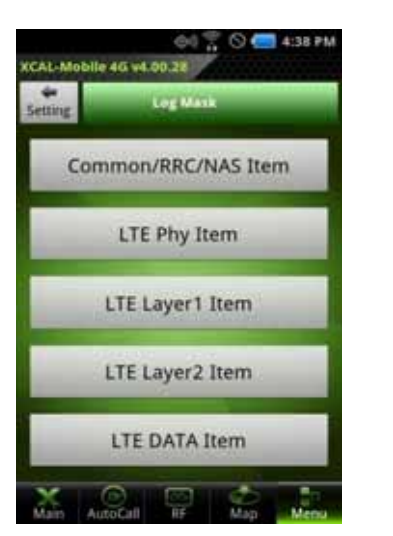

 LogMask Option Setting screen appears. Tap Common/RRC/NAS Item button.

| Back Common/RRC/NAS Item         | M |
|----------------------------------|---|
| Common Basic Info Message        | 1 |
| N Cell Info Message              |   |
| Communi DATA Inda Managa         |   |
|                                  |   |
|                                  |   |
| and some Variables lines Weisser |   |
| RBC Peermenage Info Memage       | 1 |
| RRC Timer Info Message           | 1 |

- LTE LogMask Setting Screen appears.
- Select the checkboxes of code codes to measure, and tap Save button.

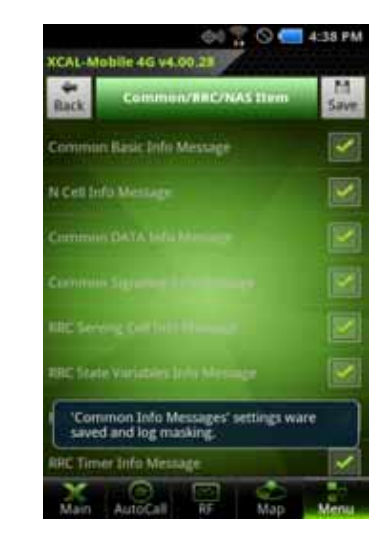

 The configured LogMask setting is saved successfully.

LogMask Setting: Common/RRC/NAS, LTE Phy, LTE Layer1, LTE Layer2, LTE DATA

# Performing AutoCall Test

XCAL-Mobile 4G generates and terminates voice and data calls automatically.

- Configures and edits AutoCall scenario.
- Starts AutoCall test.
- Terminates AutoCall test.

## **Creating AutoCall Scenario**

Before you start AutoCall test, you need to pre-configure AutoCall scenario (script). AutoCall scenario can be configured and edited in smart phone.

XCAL-Mobile 4G supports call types of Voice, FTP, Web, SMS, WiFi, E-Mail, Ping, and YouTube.

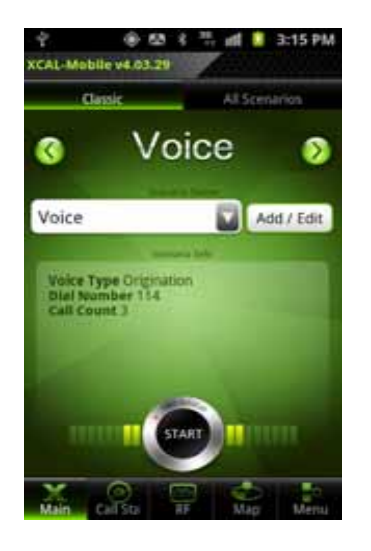

 In main screen of XCAL-Mobile 4G, tap Menu tab.

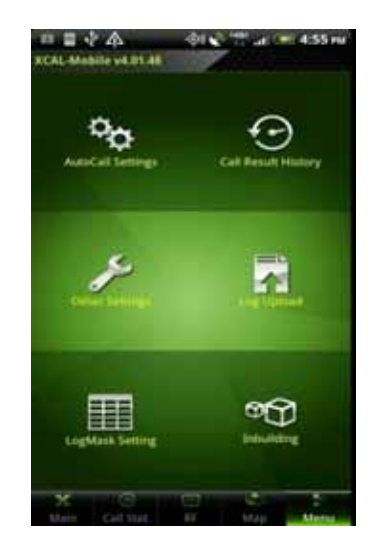

2. Tap Autocall Settings.

Or, tap **Scenario Edit** button at the lower left corner of Main screen to move to AutoCall Scenario creation screen directly.

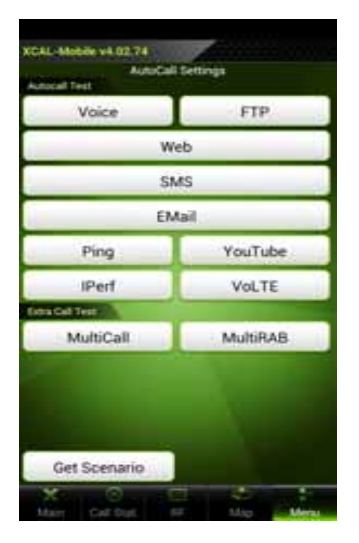

3. Tap a call type.

Get Scenario: Downloads created AutoCall Scenario from FTP server to XCAL-Mobile. See <u>Downloading</u> <u>AutoCall Scenario</u>.

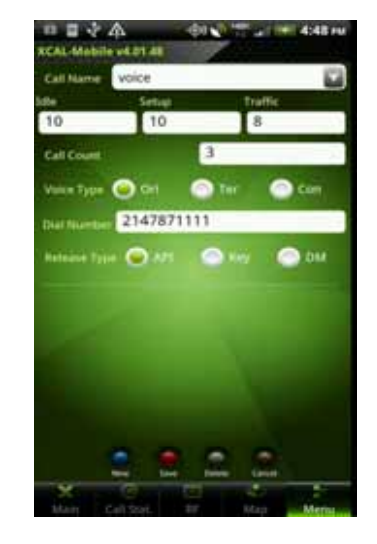

4. Enter a call name in **Call Name** entry field.

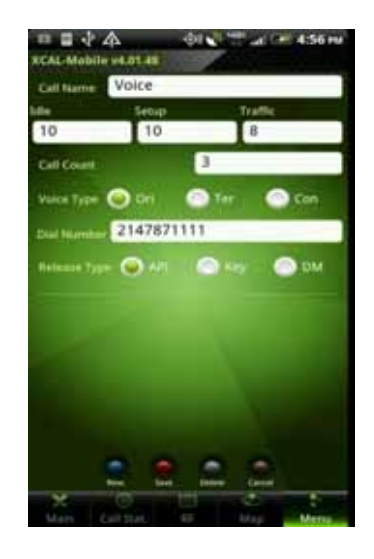

- Configure AutoCall scenario.
   For detail of how to configure AutoCall scenario for each call type, see
   <u>Appendix:</u> <u>Configuring</u> <u>AutoCall Scenario</u>
- Action of the second second se
- 5. Tap Save button.

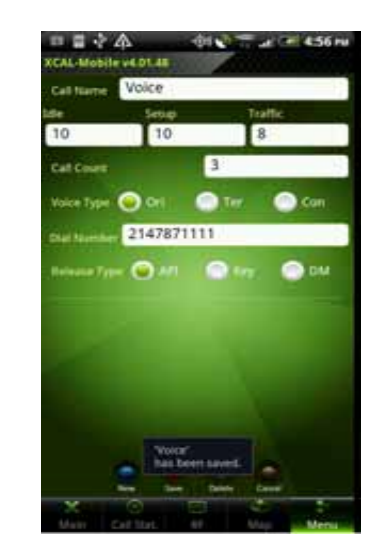

 A new AutoCall scenario is created successfully.

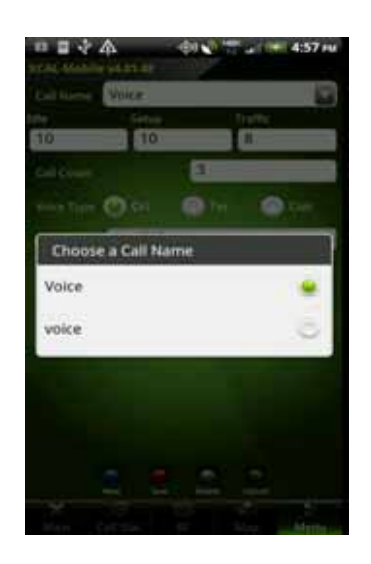

 Tap Call Name combo box, and you may find the created scenario in the list.

button.

To edit existing scenario, open a scenario configuration screen, edit setting, and tap Save

To create more scenarios, tap New hew button.

© Copyright by Accuver Co., Ltd.

### Importing AutoCall Scenario

Created AutoCall scenario can be downloaded from ftp server to XCAL-Mobile.

We Name of AutoCall Scenario file in FTP should be *AutoCallScenarioAlias.ini* or *AutoCallScenarioSet.ini*.

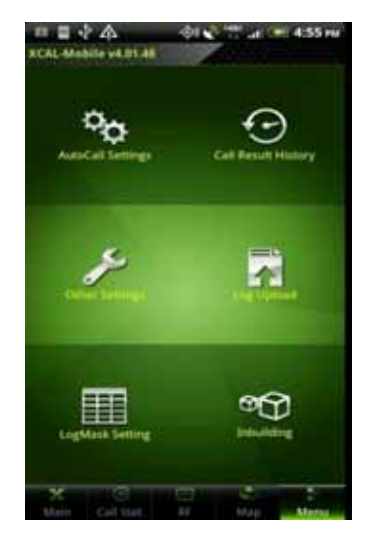

1. Tap Menu – AutoCall Settings button.

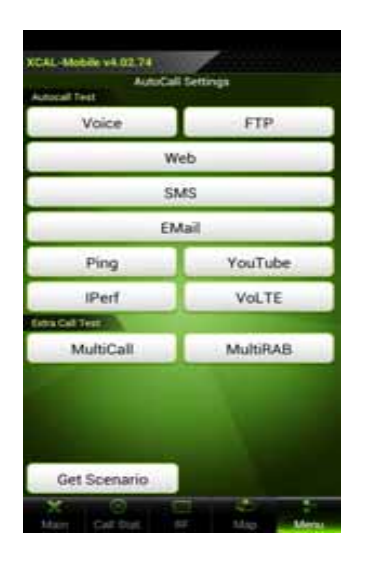

2. Tap **Get Scenario** button in AutoCall Settings screen.

|              | SET SCENARIO          |
|--------------|-----------------------|
| Address      | 59.12.193.47          |
| User ID      | ftptest.              |
| Password.    |                       |
| Server parts | /ftptest/down/logdata |
| Coloresta (  | On                    |
|              |                       |
|              |                       |
|              |                       |
|              |                       |
|              |                       |
|              |                       |
|              |                       |
|              |                       |

3.

**ET SCENARIO** screen appears. Configure ftp server information to download AutoCall scenario. G

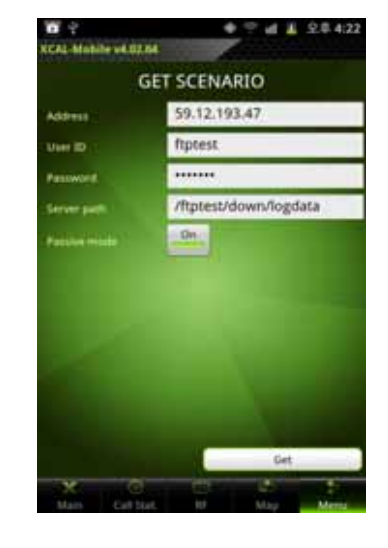

4. Tap Get button.

## Starting AutoCall Test (In Classic tab)

You may start AutoCall test by tapping **Start** button in **Main** tab, and AutoCall test is started based on configured AutoCall scenario.

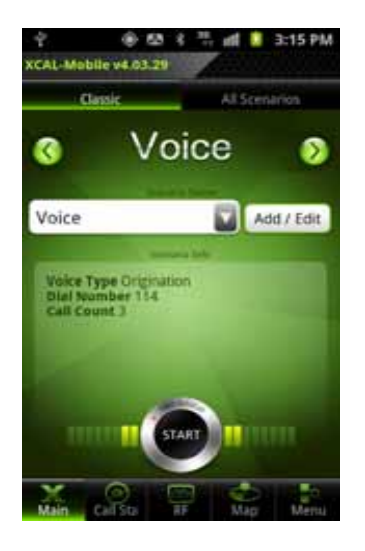

1. Tap Main tab.

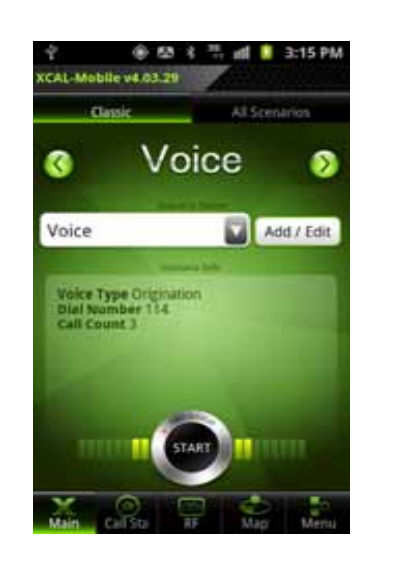

 Swipe left and right on Call Type section to select a call type to test.
 And tap Scenario Name combo box to select a call scenario.

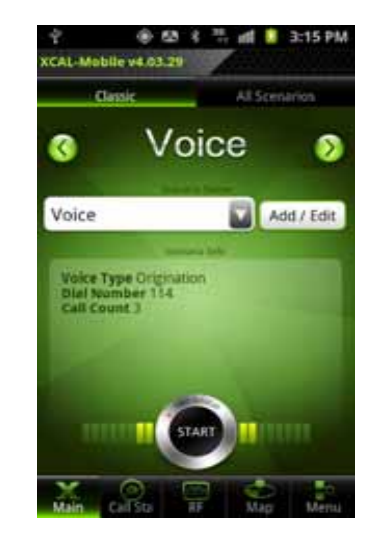

3. Tap **Start** button to start AutoCall.

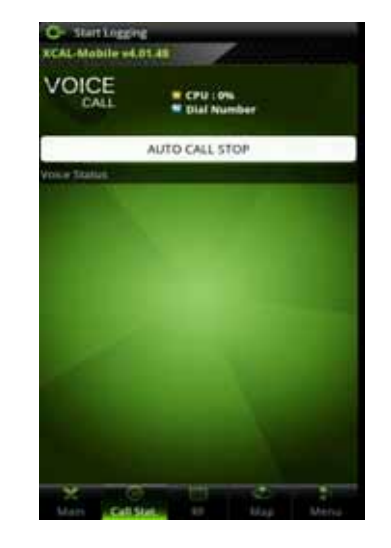

4. AutoCall test starts.

#### XCAL-Mobile 4G User Guide

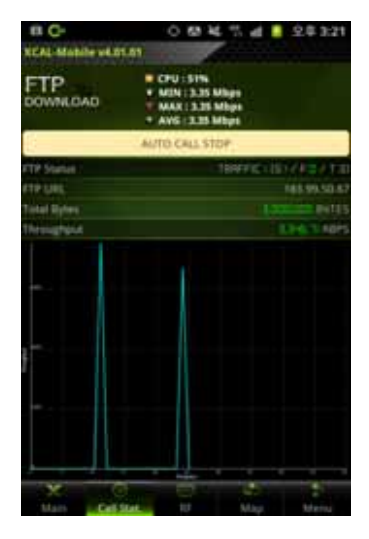

5. Main screen moves to Call Stat. tab, and shows test status in table and graph.

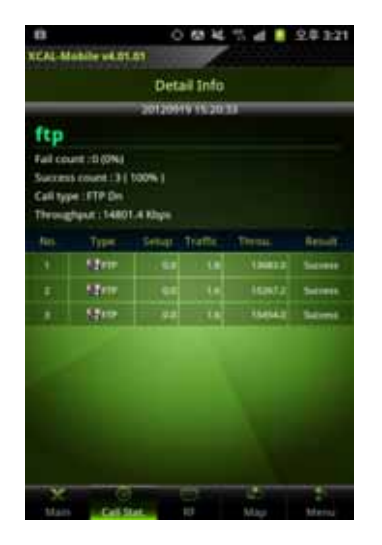

 Tap the graph at the bottom of the screen, and shows status data in table. Tap the table to show data in graph vice versa.

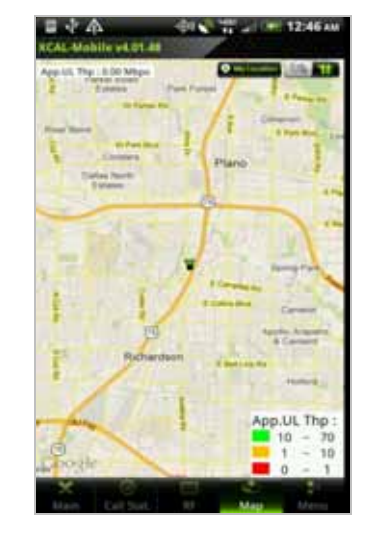

 During measurement, tap Map button to display measurement data and serving line graphically in Google map in real-time. For details, see <u>Monitoring in Google</u> <u>Map</u>.

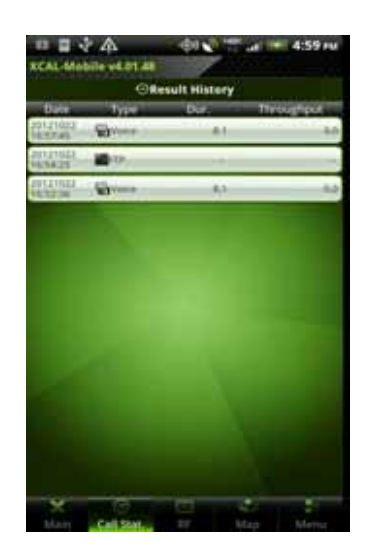

 When automated call test is automatically terminated based on pre-configured call script, Result History screen appears. For details, see <u>Call Result</u> <u>History</u>.

# Starting AutoCall Test (In All Scenario tab)

You may start AutoCall test by tapping **Start** button in **Main** tab, and AutoCall test is started based on configured AutoCall scenario.

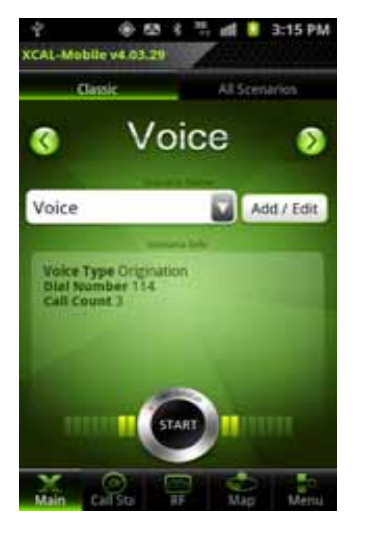

1. Tap Main tab.

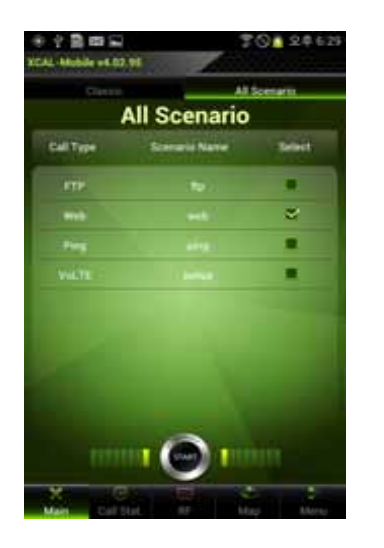

2. Tap All Scenario tab.

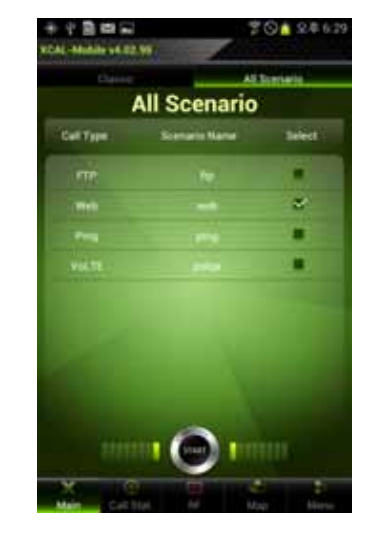

 Select a pre-configured AutoCall scenario, and tap START button to start AutoCall.

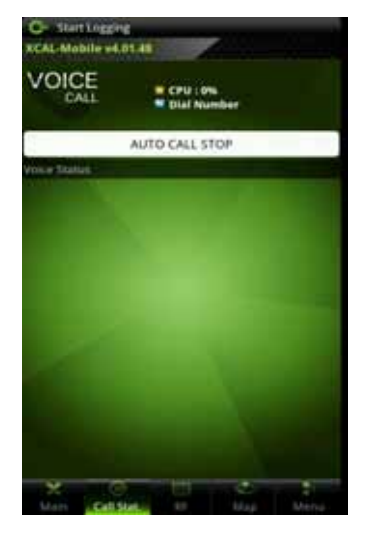

4. AutoCall test starts.

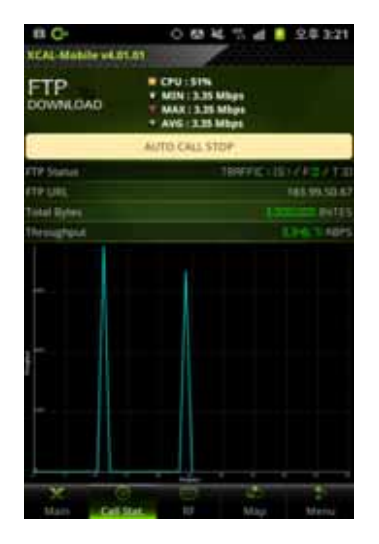

5. Main screen moves to Call Stat. tab, and shows test status in table and graph.

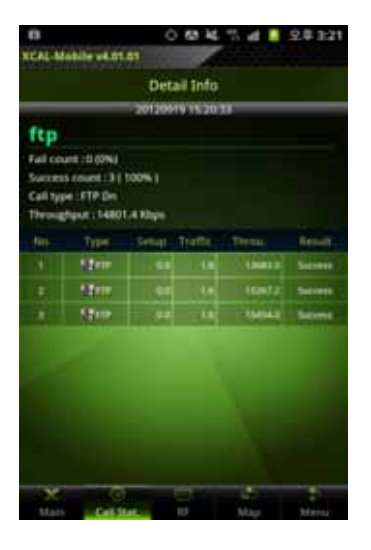

 Tap the graph at the bottom of the screen, and shows status data in table.
 Tap the table to show data in graph vice versa.

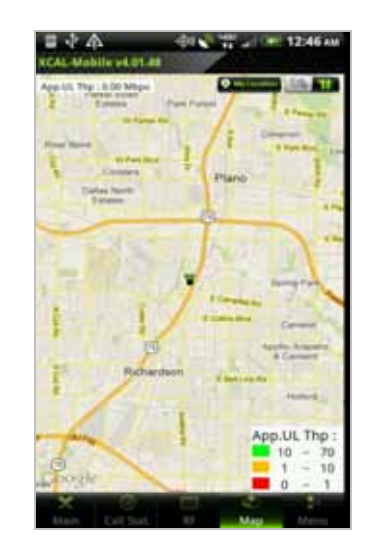

 During measurement, tap Map button to display measurement data and serving line graphically in Google map in real-time. For details, see <u>Monitoring in Google</u> <u>Map</u>.

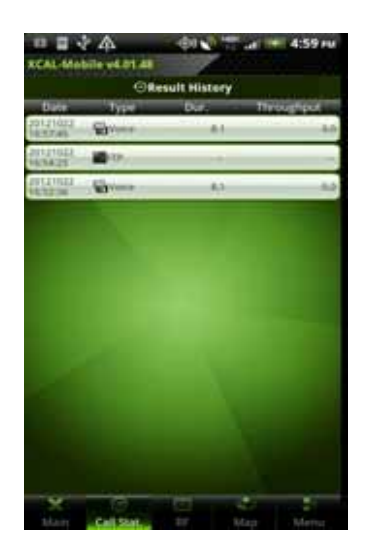

8. When automated call test is automatically terminated based on pre-configured call script, Result History screen appears. For details, see <u>Call Result</u> <u>History</u>.

### **Terminating AutoCall Test**

XCAL-Mobile 4G normally terminates an AutoCall test automatically when it runs through the whole course of the AutoCall scenario (script). However, it can be also be terminated by tapping **AUTOCALL STOP** button during AutoCall measurement.

When it is terminated, **Result History** screen appears. Tap one of AutoCall tests, its details are shown.

For detail, see *Call Result History*.

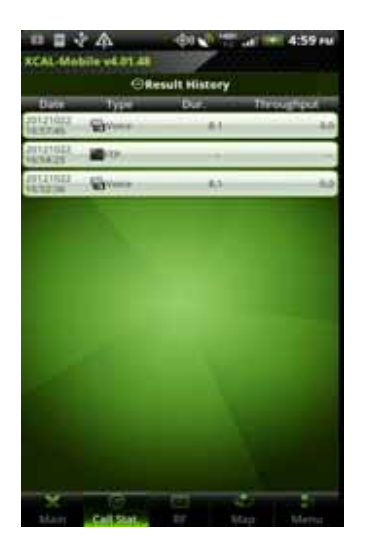

1. AutoCall test is terminated automatically.

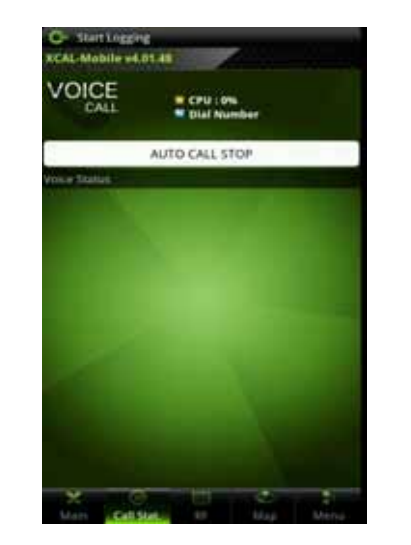

2. Or, you can terminate AutoCall test while measurement. (Auto Call Stop Button)

# Monitoring in Google Map

Measurement data and serving lines are visualized in map in real-time during measurement. Internal GPS of smart phone is used for location information, and if you import BTS/Repeater data, map displays their information. Google map supports two map types; image map and satellite map.

The speed at which Google Map displays greatly depends on the internet access speed of the handset itself. 3G coverage area shows faster update than that of 2G coverage area.

- Displays data in Google map.
- Configures map options.
- Configuring Map Options Parameters
- Configuring Map Options Settings.
- Imports BTS/Repeater Data

# **Displaying Data in Google Map**

XCAL-Mobile enables you to see measurement data and serving lines in Google map.

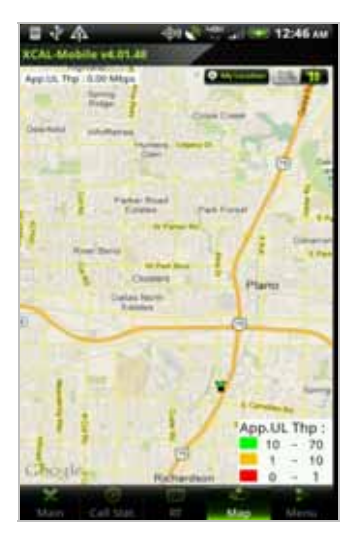

 In main screen of XCAL-Mobile, tap Map tab.

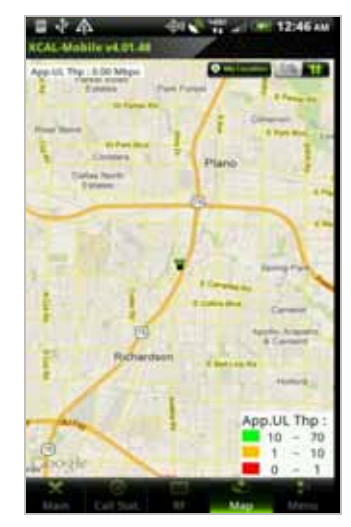

• My Location : Marks current location in green color in Google map.

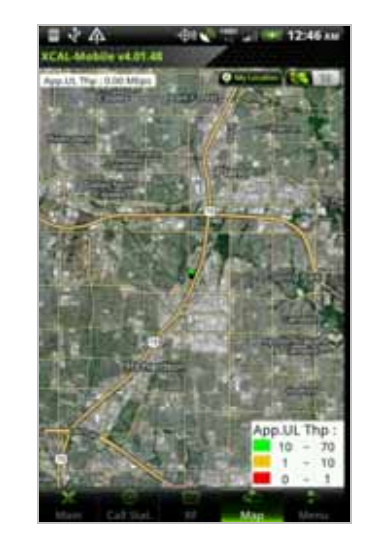

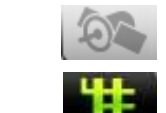

Shows satellite

: Shows image map.

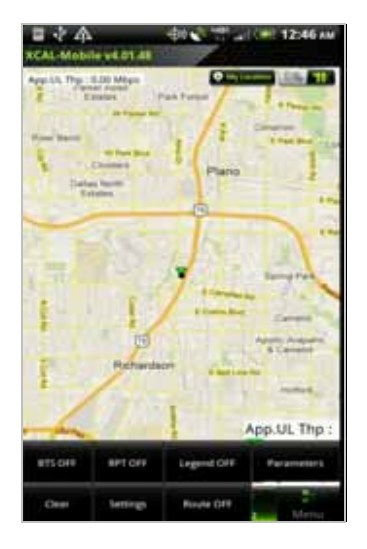

2. Tap **Menu** button on smart phone hardware to open **Setting** window.

# **Configuring Map Options**

XCAL-Mobile enables you to change map setting in Google map. To open Map Options, tap **Menu** button on smart phone hardware.

|                       |                                                                                                    | ·@# •@"                     | C 12:46 AM                                |
|-----------------------|----------------------------------------------------------------------------------------------------|-----------------------------|-------------------------------------------|
| XCAL-Mobil            | le v4.01.48                                                                                                    |                             |                                           |
| App.UL Thp:<br>R Park | 0.00 Mbps<br>er wolad<br>states F                                                                                                    | ark Forest                  | A COLOR OF                                |
| River Bend            |                                                                                                    | 1.71                        | Cimarion                                  |
| E Data<br>Es          | W Pars (Invo<br>Cloisters<br>s North<br>tates                                                                                                    | Plano                       | P                                         |
|                       | and the second second s |                             | and the second                            |
| - North               |                                                                                                    | e Carrolage,<br>E Carrolage | Spring Park<br>Camelot<br>Apolio, Arapaho |
| ĩ                     | Richards                                                                                                    | on E But Line               | & Camelot                                 |
| States.               | Alle In                                                                                                    |                             | Holford                                   |
| - Laura               | 14                                                                                                    |                             | App.UL Thp :                              |
| BTS OFF               | RPT OFF                                                                                                    | Legend OFF                  | Parameters                                |
| Clear                 | Settings                                                                                                    | Route OFF                   | Captore                                   |

| Items             | Description                                                            |
|-------------------|------------------------------------------------------------------------|
| BTS On/Off        | Shows/Hides BTS in map.                                                |
| RPT On/Off        | Shows/Hides Repeater in map.                                           |
| Legend On/Off     | Shows/Hides legend in map.                                             |
| Parameter         | Selects parameters of technologies to display in map. For details, see |
|                   | Configuring Map Options – Parameters.                                  |
| Clear             | Clears data in map.                                                    |
| Call Event On/Off | Shows/Hides call events in map.                                        |
| Settings          | Configures symbol size, update time interval, minimum distance for     |
|                   | data update, user location, BTS/RPT size, serving line width, and      |
|                   | importing BTS data from FTP/local disk. For details, see Configuring   |
|                   | Map Options – Settings.                                                |
| Route On/Off      | Shows/Hides Route in map.                                              |
| Capture           | Captures current screen.                                               |

### **Configuring Map Options – Parameters**

Parameters button in Map Options menu selects parameters of technologies to display in map.

Tap **Parameters** button, and Parameters pop-up screen appears. Select technology and corresponding parameter you want to display on the map.

|                                                                                                    | -Ф0 🕐 <sup>чан</sup> .нl 🐖 12:46 ам                             |
|----------------------------------------------------------------------------------------------------|-----------------------------------------------------------------|
| XCAL-Mobile -4.01.d)                                                                                                    |                                                                 |
| Emites                                                                                                    | restant free Farmer                                             |
|                                                                                                    | 1 1 comment                                                     |
| Real Property lies                                                                                                    | 1 - may                                                         |
| Dame Agents                                                                                                    | Plano                                                           |
| () Parameters                                                                                                    |                                                                 |
|                                                                                                    |                                                                 |
| General                                                                                                    | App.D. Thp<br>App.d. Thp                                        |
|                                                                                                    |                                                                 |
| 171                                                                                                    | Network type                                                    |
| in                                                                                                    | Network type OK                                                 |
| Expanded and the second second | OK                                                              |
| Richard                                                                                                    | OK .                                                            |
| Example Contraction of the contraction of the contr | OK                                                              |
| IN Richard                                                                                                    | OK                                                              |
| Example                                                                                                    | Network type<br>OK<br>App.UL Thp:<br>10 - 70<br>1 - 10<br>0 - 1 |

| Items  | Description                            |  |
|--------|----------------------------------------|--|
| Common | App. DL Throughput /APP. UL Throughput |  |
|        | Network Type                           |  |
| LTE    | RSSI / RSRP                            |  |
|        | RSRQ /SINR                             |  |
| 3G     | Rx Power / Tx Power                    |  |
|        | SIR                                    |  |
|        | Best Active Set Ec/Io                  |  |
|        | Best Active Set RSCP                   |  |
| 2G     | Rx power                               |  |
|        | Rx Qual(Full) / Rx Qual(Sub)           |  |
|        | TA, RLT                                |  |
| CDMA   | Rx Power / Tx Power                    |  |
|        | Ec/Io                                  |  |
| EVDO   | Rx Power / Tx Power                    |  |
|        | Ec/Io, SINR                            |  |

### **Configuring Map Options – Settings**

**Settings** button in Map Options menu configures symbol size, update time interval, minimum distance for data update, user location, BTS/RPT size, serving line width, and importing BTS data from FTP server or local disk.

| ÷                           | 19 al 635 0 5:57 PM                      |
|-----------------------------|------------------------------------------|
| XCAL-N                      | 105036 94.02.09                          |
| Network                     | THE LT. CONTINUES AND AND                |
|                             | Symbol Size                              |
|                             | Update Time                              |
|                             | Min. Distance                            |
| Seurini-a                   | Auto Focus                               |
| 1                           | Offline Map                              |
| Liman                       | BTS/RPT Size                             |
| a                           | Line Width Size                          |
| President                   | BTS Update From FTP Server               |
|                             | BTS Update From Local Disk               |
|                             | OK OK                                    |
| the sold                    | te 26                                    |
|                             | () () () () () () () () () () () () () ( |
| <ul> <li>Malarco</li> </ul> | Coll State, 10 Mag Marco                 |

| Items              | Description                                                            |
|--------------------|------------------------------------------------------------------------|
| Symbol Size        | Configures symbol size that is currently displayed in the map.         |
| Update Time        | Configures time to update to the map. (unit: sec)                      |
| Min. Distance      | Configures minimum distance to move to update to the map. (unit:       |
|                    | meter)                                                                 |
| Auto Focus         | Places user location at the center of map when the current location is |
|                    | out of the map.                                                        |
| Offline Map        | Loads and displays mobile local disc map when data connection (3G,     |
|                    | WiFi, LTE, etc.) is unavailable.                                       |
| BTS/RPT Size       | Configures BTS/Repeater size.                                          |
| Line Width Size    | Configures serving line width.                                         |
| BTS Update From    | Imports BTS data from FTP server or Local Disk. Tap BTS Update         |
| FTP Server / Local | From FTP Server / Local disk button, and configure FTP server /        |
| Disk               | Local Disk information where BTS data file is saved. BTS data file     |
|                    | should be in *.ini format. For details, see Importing BTS/Repeater     |
|                    | Data.                                                                  |
|                    | Some FTP server requires Passive Mode on.                              |

### Importing BTS/Repeater Data

Existing BTS/Repeater data file in FTP server or smart phone local disc can be imported to XCAL-Mobile.

| eNB ID   | eNB Name | Longitude | Latitude | Altitude | Height | Cell Size | I/О Туре | In-Service | eNB Imag | EARFCN | PCI | Band    | Azimuth | Angle |
|----------|----------|-----------|----------|----------|--------|-----------|----------|------------|----------|--------|-----|---------|---------|-------|
| DX0224_C | DX0224   | -96.7972  | 32.73728 | 492      | 72     | 4         |          |            |          | 26050  | 78  | Band 25 | 300     | 0     |
| DX0276_C | DX0276   | -96.7258  | 32.74875 | 396.88   | 95     | 4         |          |            |          | 26053  | 81  | Band 25 | 300     | 0     |
| DX0349_B | DX0349   | -96.7121  | 32.71303 | 416.56   | 121    | 4         |          |            |          | 26056  | 84  | Band 25 | 180     | 0     |
| DX1721_A | DX1721   | -96.8048  | 32.72086 | 587.12   | 121    | 4         |          |            |          | 26059  | 87  | Band 25 | 60      | 0     |
| DX4093_A | DX4093   | -96.8006  | 32.71069 | 574      | 64     | 4         |          |            |          | 26062  | 90  | Band 25 | 0       | 0     |
| DX4203_A | DX4203   | -96.7506  | 32.70486 | 410      | 100    | 4         |          |            |          | 26065  | 93  | Band 25 | 0       | 0     |
| DX4210_A | DX4210   | -96.7736  | 32.69458 | 475.6    | 102    | 4         |          |            |          | 26068  | 96  | Band 25 | 0       | 0     |

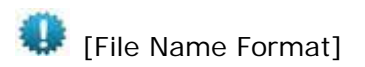

- BTS File: name of technology.ini
- Repeater File: *name of technology\_R.ini*

| CDMA    | 2012-08-21 오후 |
|---------|---------------|
| CDMA_R  | 2007-03-08 오후 |
| EVDO    | 2007-03-08 오후 |
| EVDO_R  | 2007-03-08 오후 |
| GSM     | 2007-03-08 오후 |
| GSM_R   | 2007-03-08 오후 |
| 📰 LTE   | 2012-08-21 오후 |
| LTE_R   | 2007-03-08 오후 |
| 💓 WCDMA | 2010-04-21 오후 |
| WCDMA_R | 2007-03-08 오후 |
|         |               |

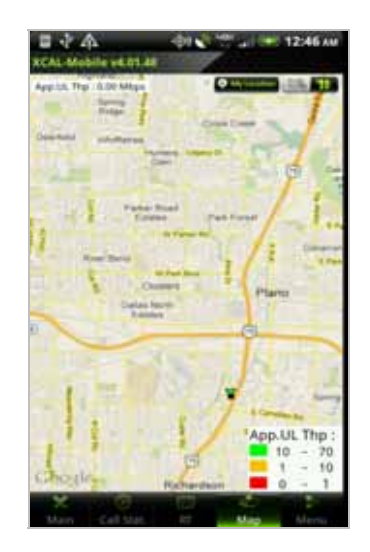

 In main screen of XCAL-Mobile, tap Map tab.

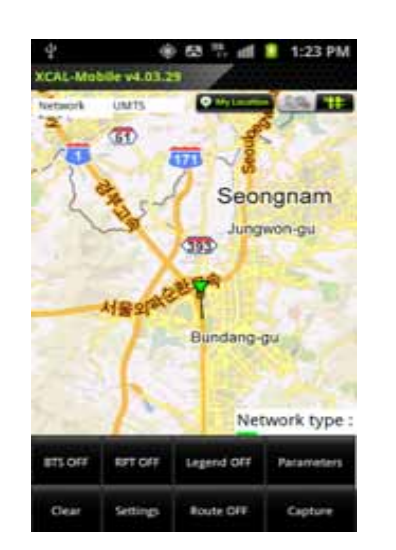

2. Tap **Menu** button on smart phone hardware to open **Setting** window.

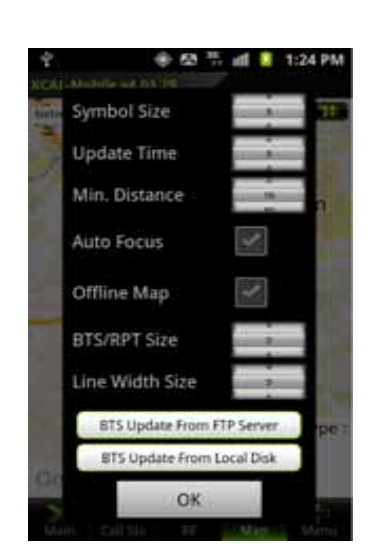

**BTS Update From FTP Server**: Imports existing BTS/RPT data file from designated FTP server.

**BTS Update From Local Disk**: Imports existing BTS/RPT data file from smart phone local disc.

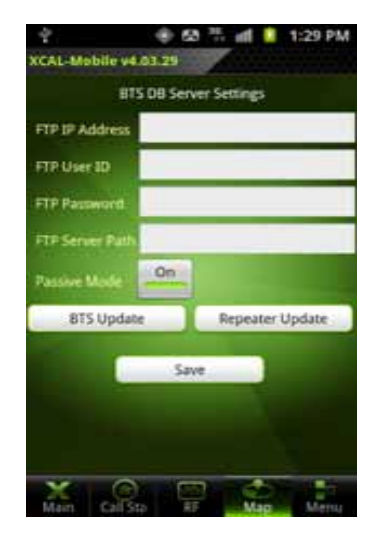

- [BTS Update from FTP Server]
- a. Tap BTS Update from FTP Server button. BTS DB Server Settings screen appears.
- Image: Color of the second second
- b. Configure FTP information, and tap BTS Update or Repeater Update button.

|   | CDMA ini       | 2012-09-25 |
|---|----------------|------------|
| 3 | CDMA R Ini     | 2012-09-25 |
|   | EVDO.ini       | 2012-09-25 |
|   | EVDO Rini      | 2912-09-25 |
|   | GSM.int        | 2012-09-25 |
|   |                |            |
|   | ITELINI        | 2012-05-21 |
|   | TEbygeral Mi   |            |
|   | TEbygerald.ini | -2012-11-0 |
|   | LTE RUN        |            |
|   | WCDMA.ini      | 2012-09-25 |
|   | WCDMA_R.ini    |            |

- c. XCAL-Mobile application connects to the configured FTP server and Server Connected pop-up message appears.
- d. Tap to select \*.ini file to import from DB file list.

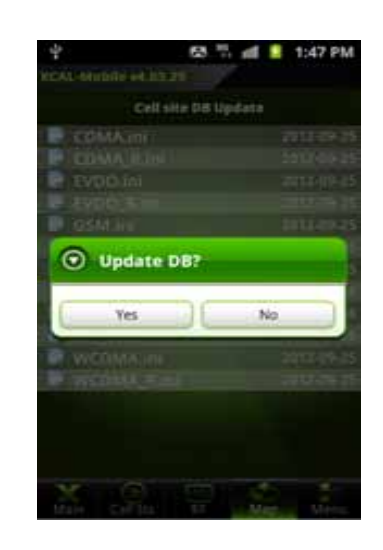

e. Tap Yes button.

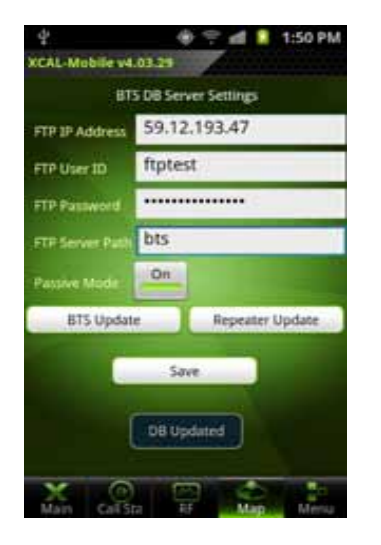

f. Make sure **DB Updated** pop-up message is displayed.

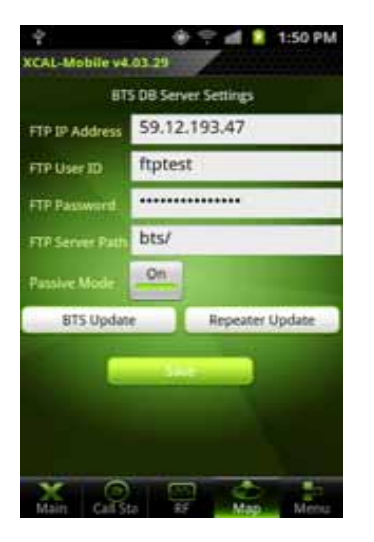

g. Tap Save button to load imported BTS/RPT data file to map.

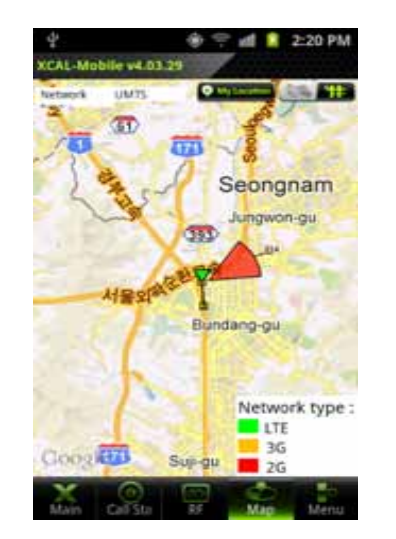

h. Imported BTS/RPT data is displayed in map.

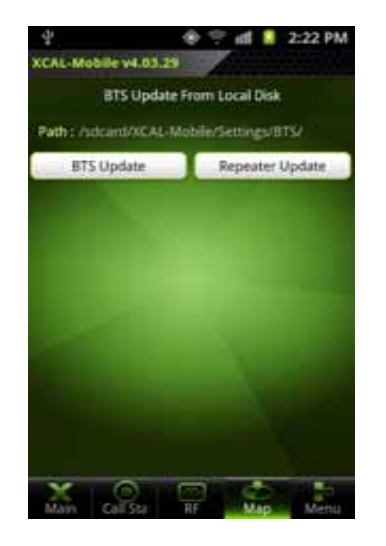

[BTS Update from Local Disk]

- a. Tap BTS Update from Local Disk button. BTS Update From Local Disk screen appears.
- b. Tap **BTS/Repeater Update** button.

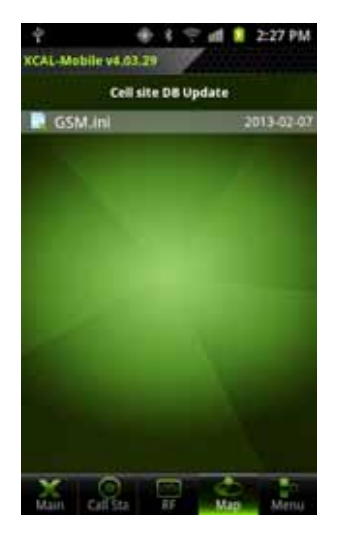

- c. Cell site DB Update screen appears.
- d. Tap to select \*.ini file to import from DB file list.

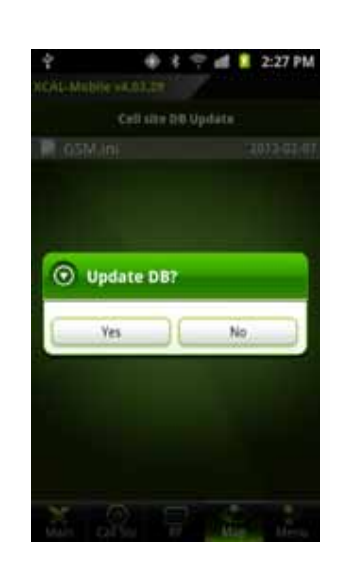

e. Tab Yes button.

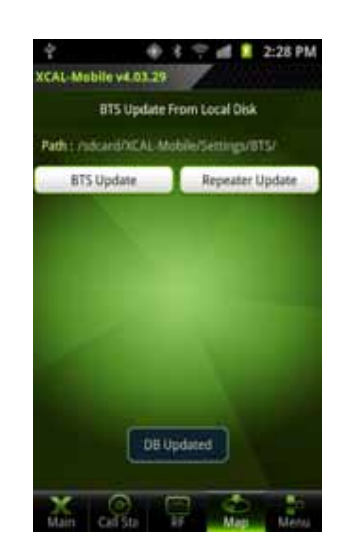

f. The selected BTS/RPT file is imported to XCAL-Mobile with the pop-up message of **DB Updated** 

# Call Result History

XCAL-Mobile 4G provides a list of AutoCall test you have completed and its details.

The list of AutoCall test result (Result History) is shown from;

- Result History list after terminating AutoCall test
- Call Result History in Menu tab

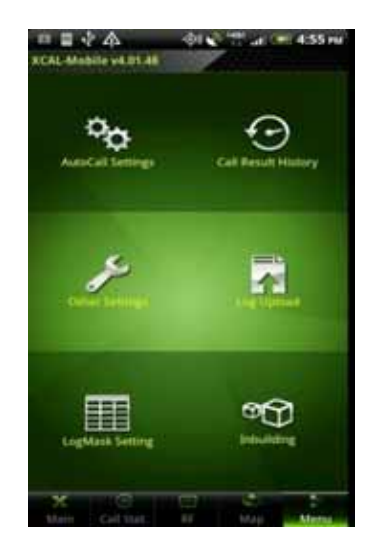

- 1. In main screen of XCAL-Mobile 4G, tap Menu tab.
- 2. Tap Call Result History.

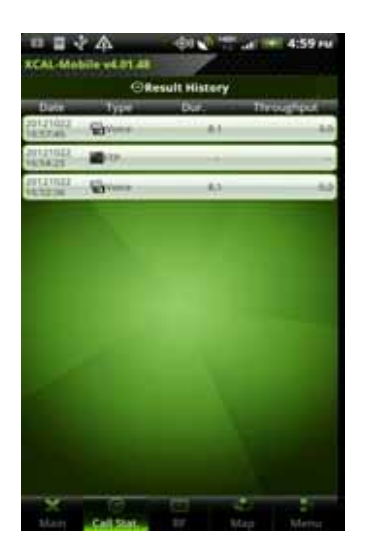

3. Result History list appears.

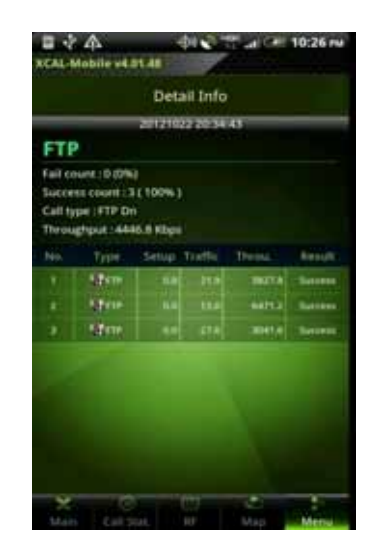

4. Tap one of AutoCall tests, and XCAL-Mobile 4G shows its details.

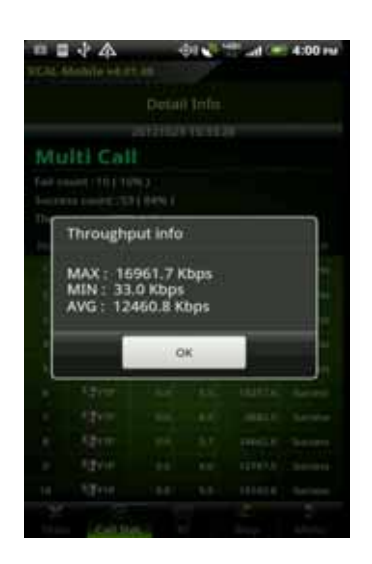

5. Only FTP, Throughput Info appears when tapping test result in Detail Info.

environment.

🐠 3G 飛 , WiFi 🛜 , LTE 🌇 icons in Result History list shows each call test has been performed in 3G or WiFi or LTE

# Uploading Log File

XCAL-Mobile 4G enables you to upload test logging file to a designated FTP server.

When AutoCall test is completed, log files are generated in \*.drm and \*.csv format as a pair. Logging files in \*.csv format help to see results of measurement data on smart phone itself. Logging files are saved in *XCAL-Mobile 4G/Logging* folder.

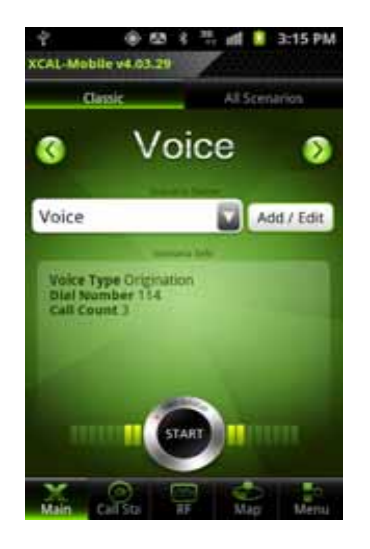

1. In main screen of XCAL-Mobile 4G.

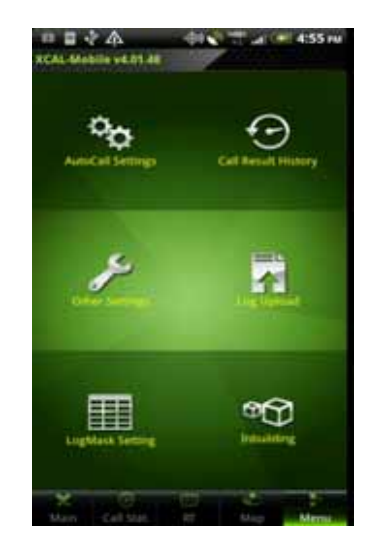

2. Tap **Menu** tab. And Tap **Log Upload** button.

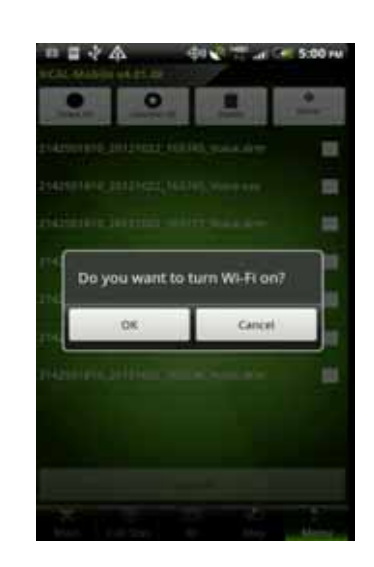

- Do you want to turn Wi-Fi on? Pop-up screen is shown.
   Log Upload function is only available when WiFi is on.
- CAL-Mobile v4.01.44 0 • 142501010 20121022 203443 FTF.cm 142501810.20121022.203443\_FTF.drm 042501010 20121022 145745 Million 45 -42501010-201210 -.
- 4. A list of logging files is shown.

#### XCAL-Mobile 4G User Guide

#### Chapter 10. Uploading Log File

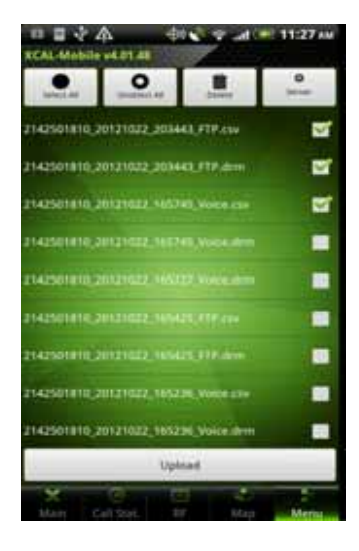

5. User can upload checked logging files to a designated FTP Server.

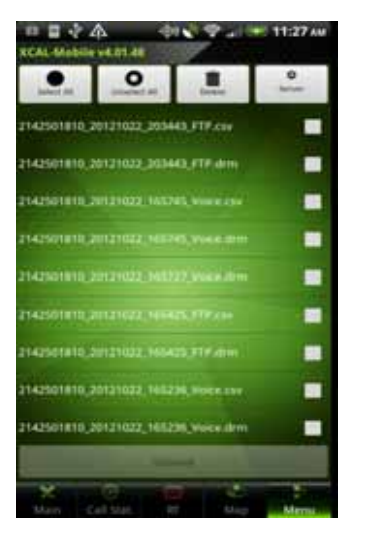

: Select all logging files.

: Unselect all selected files.

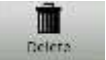

0

Unselect All

: Delete selected files.

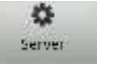

: Configure FTP Server. For details, see **Uploading** 

Setting.

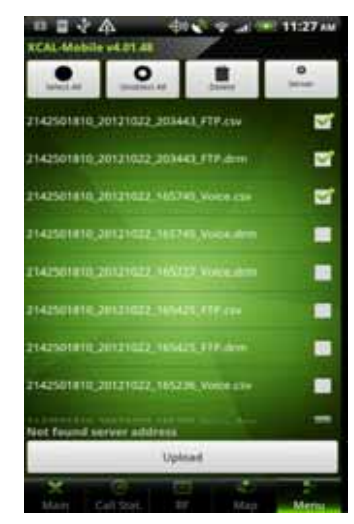

When tapping **Upload** button without configuring Upload setting at the top-right of the screen, **Not Found Server address** is popped up at the bottom of the screen.

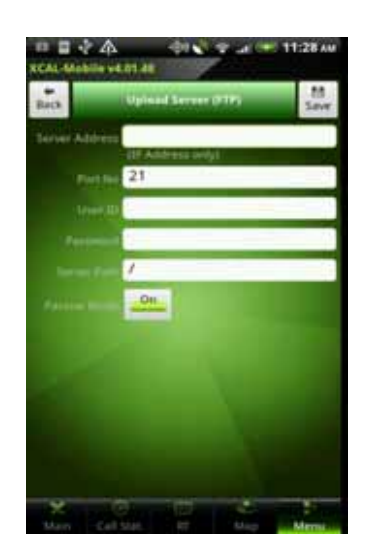

6. FTP server configuration screen appears.

#### XCAL-Mobile 4G User Guide

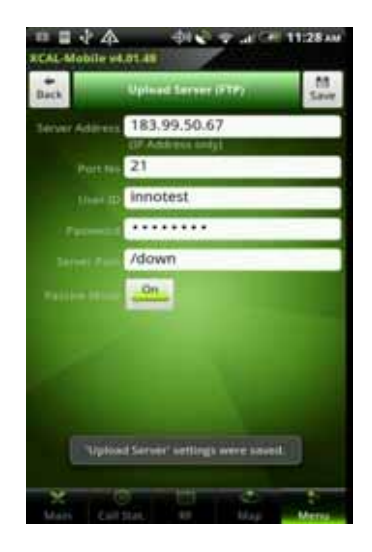

- 7. Configure FTP server to upload logging files.
- 8. Tap Save button.
- 9. Tap Back button

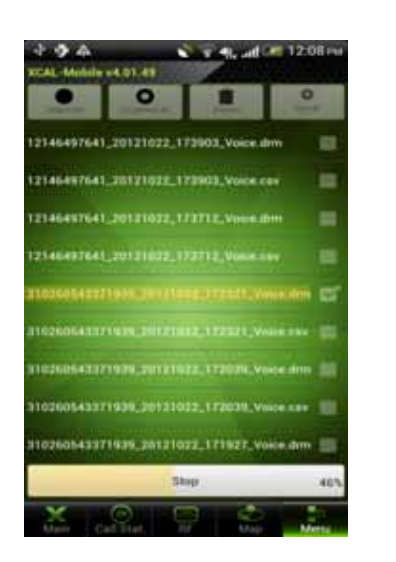

10. Tap **Upload** button. Progress bar is shown.

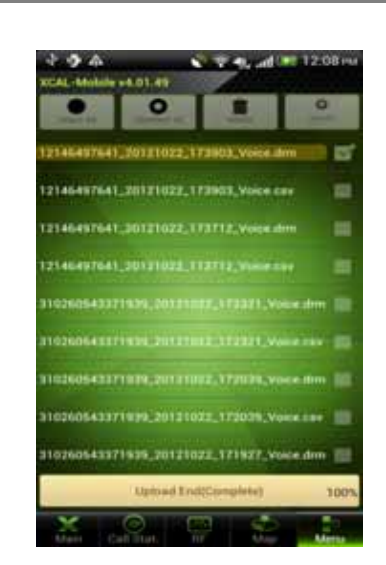

11. When uploading process is finished, **Upload End** (Complete) 100% message is shown. Tap the screen to return the previous screen.

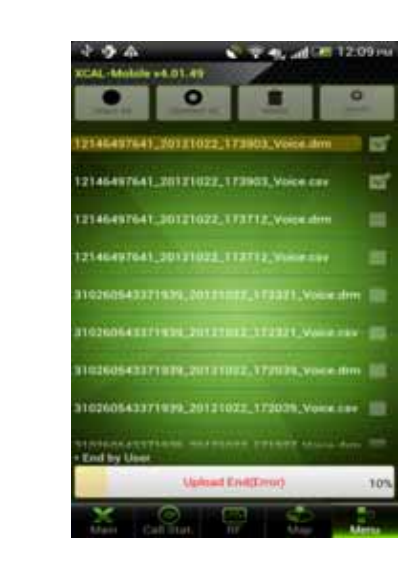

If you stop while uploading, **End by User** message is shown and uploading process is stopped.

# **Uploading Setting**

XCAL-Mobile enables you to configure uploading options in **Upload Server** screen.

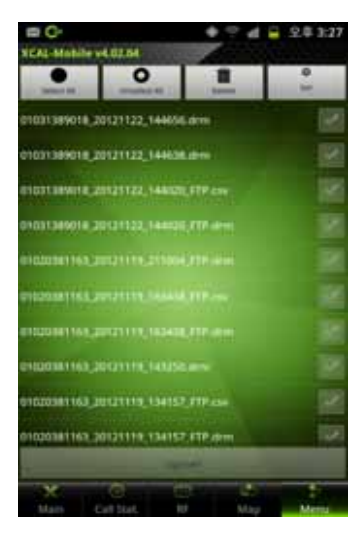

1. Tap Set button in Log Upload screen.

|               | Upined Server (FTP)      | Seve |
|---------------|--------------------------|------|
| enter Address | 183.99.50.67             |      |
|               | 21                       |      |
|               | inno                     |      |
|               | ****                     | -    |
|               | Лog                      |      |
|               | OIT                      |      |
|               | On                       |      |
|               | On                       |      |
|               | innotest.innowireless.co | .kr  |
|               |                          |      |
|               |                          |      |

- 2. Upload Server (FTP) screen appears.
- Configure FTP options; FTP server address, Port number, user ID/PW, Server Path.

| -              | 183 99 50 67             | _          |
|----------------|--------------------------|------------|
| and a state of | IN ADDRESS OF            |            |
|                | 21                       |            |
|                | inno                     |            |
|                | ****                     |            |
|                | /log                     |            |
|                | Off                      |            |
|                | Qn                       |            |
|                | OH                       |            |
|                | innotest.innowire        | less.co.kr |
|                | the second second second |            |

- **DRM Auto Upload**: Uploads log file in \*.drm format onto FTP server automatically when AutoCall test is terminated.
- **E-Mail Notification**: Automatically sends message to the configured e-mail address when uploading is completed.

- Tap Save button at the upper right side of Upload Server (FTP) screen to complete configuration. Completion pop-up message appears at the bottom of the screen.

# Additional Function

XCAL-Mobile 4G provides you with further functions.

- Manual Logging
- Replay
- Screen Capture
- About (License Return, Help)
- Other Settings (Naming Log File, CSV Delimiter, RAT & Band Lock, External GPS)

# **Manual Logging**

Basically, XCAL-Mobile 4G automatically generates and saves logging file after AutoCall test. It also allows you to manually generate and save logging file, which includes monitoring signal and packets coming from smart phone, without AutoCall test.

If AutoCall test is started during manual logging, XCAL-Mobile 4G stops generating manual logging file, and starts generating AutoCall logging file. XCAL-Mobile gives first priority on AutoCall logging file.

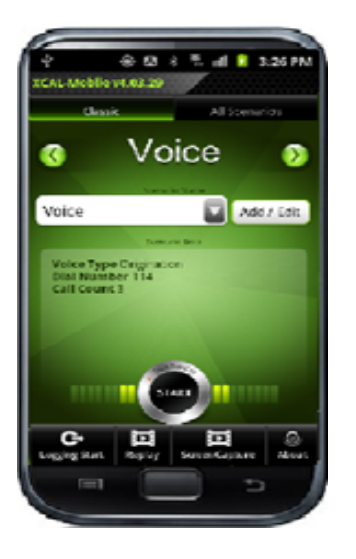

 Tap Menu button on smart phone hardware to pop Replay function. Tap Logging start button.

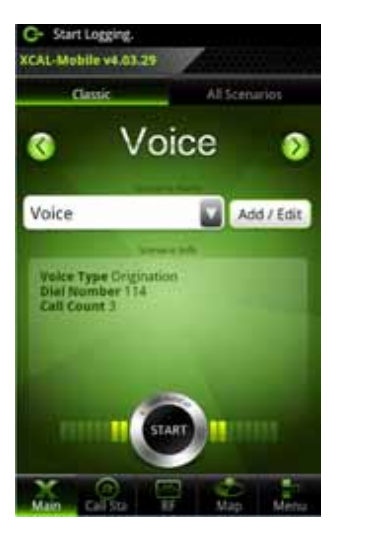

2. When Manual Logging function is on, manual logging running icon is displayed at the upper left corner of screen.

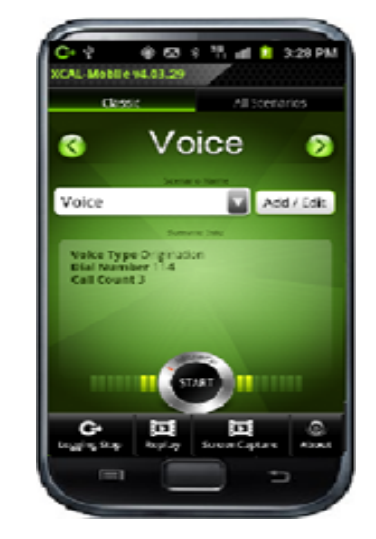

 Tap Menu button on smart phone hardware. Tap Logging Stop button to stop manual logging.

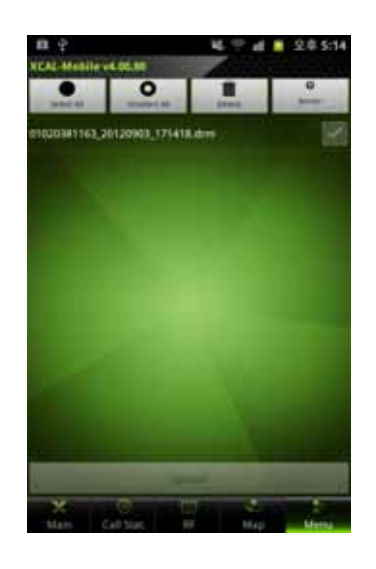

4. Manual Logging drm file will be generated on Log Upload Screen.

Manual Logging function runs in background mode. You can use other smart phone features while running Manual Logging function of XCAL-Mobile 4G in background mode.

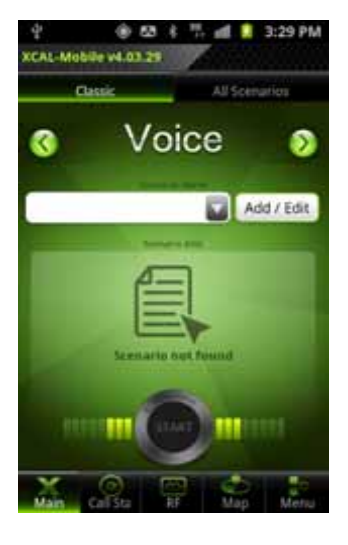

1. When Manual Logging function is on, manual logging running icon is displayed at the upper left corner of screen.

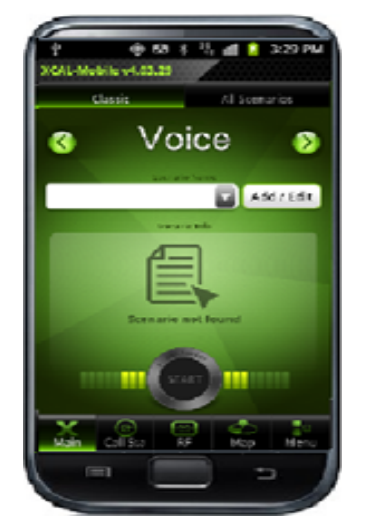

- Tap Back button on smart phone hardware to terminate XCAL-Mobile 4G application. For detail, see <u>Terminating XCAL-Mobile 4G</u>.
- Constant of the second second se
- 3. A confirmation pop-up screen appears. Tap **Yes** button.

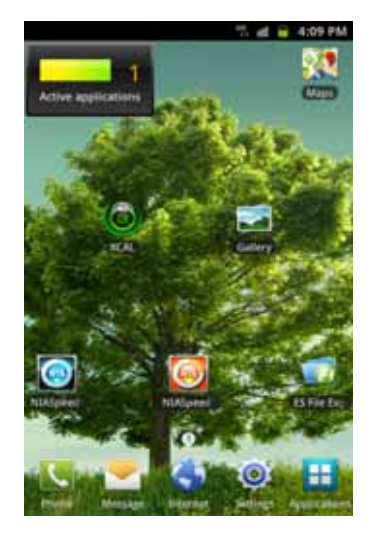

4. XCAL-Mobile 4G application is terminated, and Manual Logging function runs in background mode.

# Replay

Replay function replays existing logging file. RF information of smart phone will be displayed.

Logging files in \*drm format are available for Replay function.

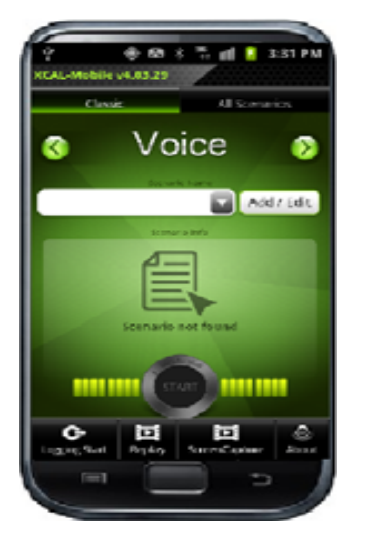

 Tap Menu button on smart phone hardware to pop Replay function. Tap Replay button.

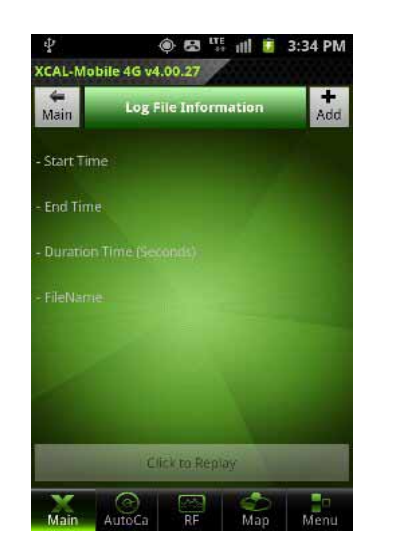

2. Tap **Add** button.

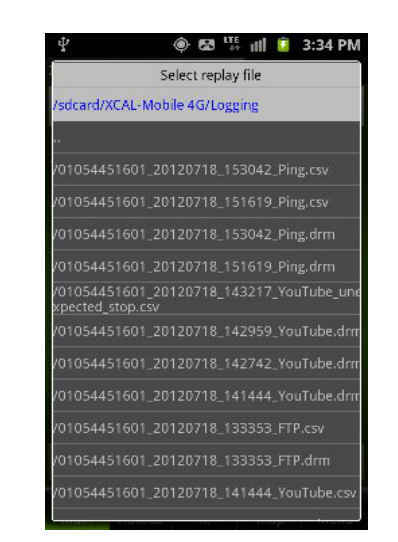

3. A list of logging files is shown. Tap one of logging file to replay.

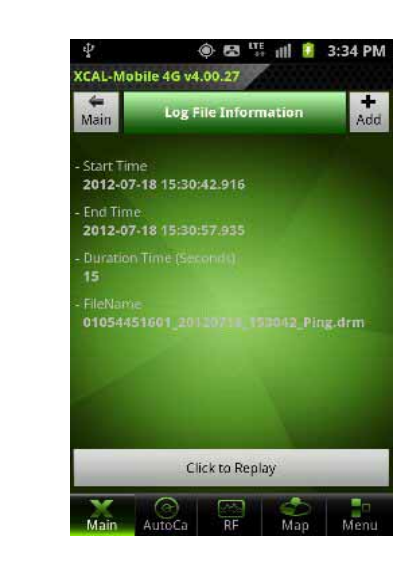

 Information of selected logging file is displayed. Tap Click to Replay button.

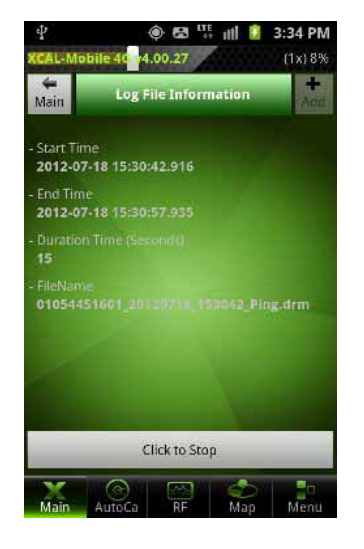

5. Replay status is shown in percentage at the top of Replay screen. Replay is completed showing replay status of 100% at the top of Replay screen.

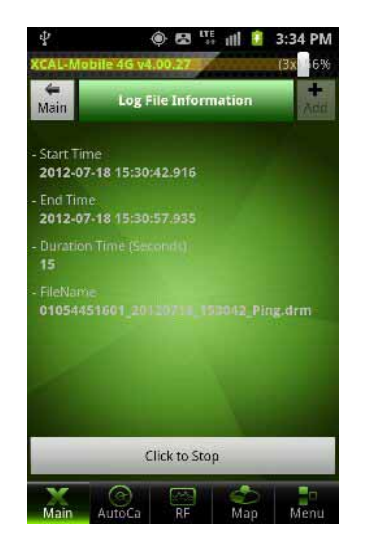

6. User can set the Replay speed using top of Screen. (1x, 2x, 3x)

### Screen Capture

For the easier troubleshooting purpose, Screen Capture function captures the current screen and report message to Accuver along with the captured screen image.

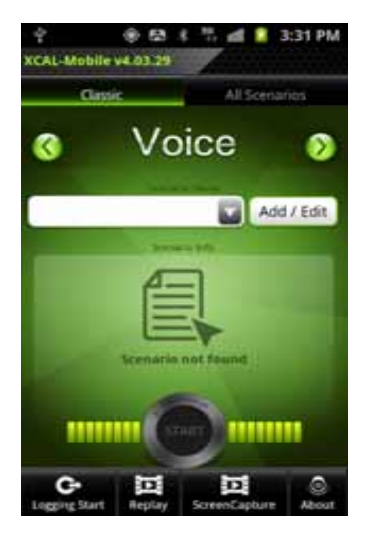

 Tap Menu button on smart phone hardware, and tap Screen Capture button.

| ■ C• • ? d ⊆ 2#42               |          |
|---------------------------------|----------|
|                                 | 1        |
| 1401010_22121122_162103.00      | ×        |
| Capture, 20101122, 102455 (pg - |          |
| Copius, 20121122/154258.prg     |          |
| Lupture, 20121122,144734 (24    |          |
| 10000020121111221111522         |          |
| anine 20121111 Latits in 1      |          |
| Capture 20101115 Local Line     |          |
| 14/hrs20131114_111525446        |          |
| Capture 20131118 (10006 (pg     |          |
| Tapher, 20121115, 200452.pg     |          |
| cantum 20111115 SOUTHING        | 31.<br>1 |

2. Captured image files are listed. Select captured image you want to report error. Tap **Send** button.

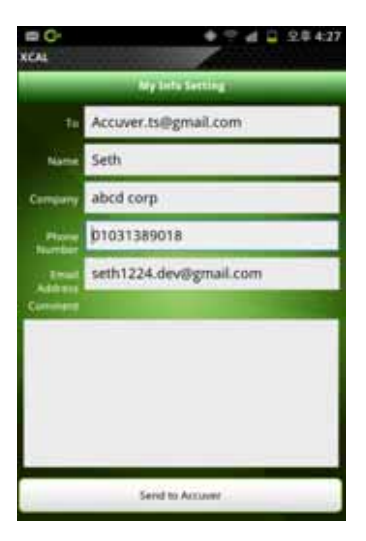

3. My Info Setting screen appears. Configure your information, and tap Send to Accuver button.

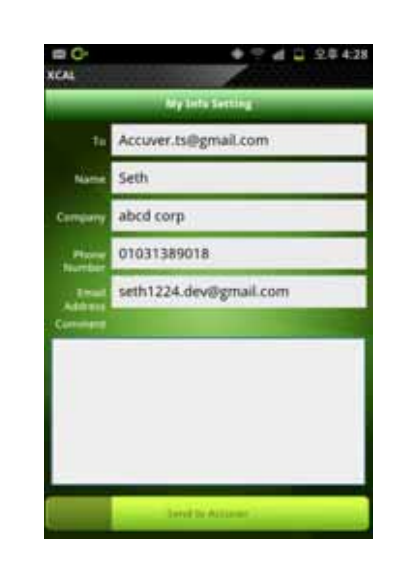

4. Error is reported via e-mail successfully.

## **About**

About screen checks registration status, returns the currently used XCAL-Mobile 4G License, and opens Quick Guide.

About screen shows license type, expiration date, supportable technology, chipset, supportable AutoCall types, and functions.

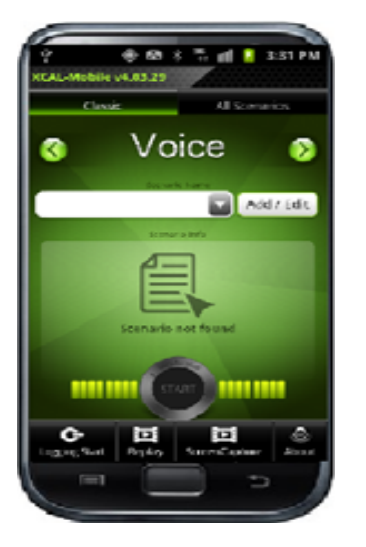

 Tap Menu button on smart phone hardware to pop About function. Tap About button.

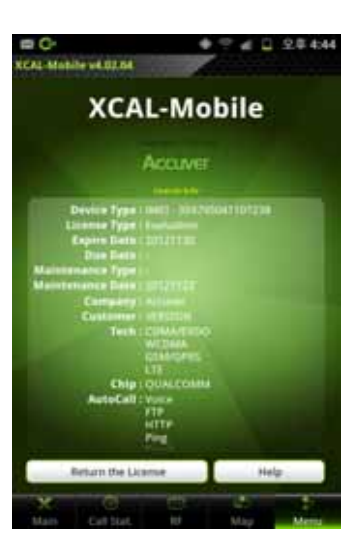

2. About screen shows Device Type, License Type, License date information, chipset, supportable AutoCall type, and technologies.

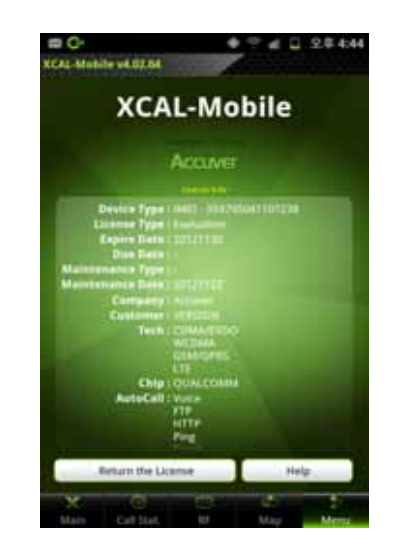

3. To return the currently registered and using license, tap **Return the License** button at the bottom of the screen.

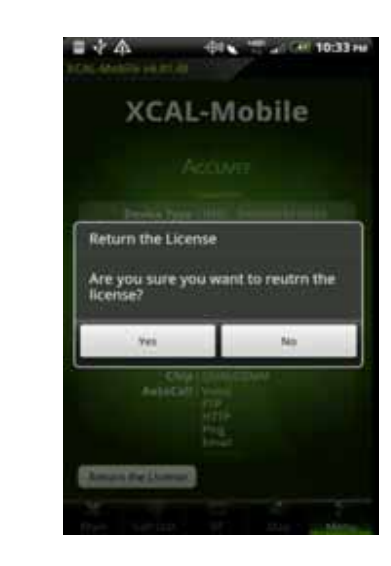

4. Tap **Return the License** button, and confirmation screen pops up. Tap **Yes** button to return License.
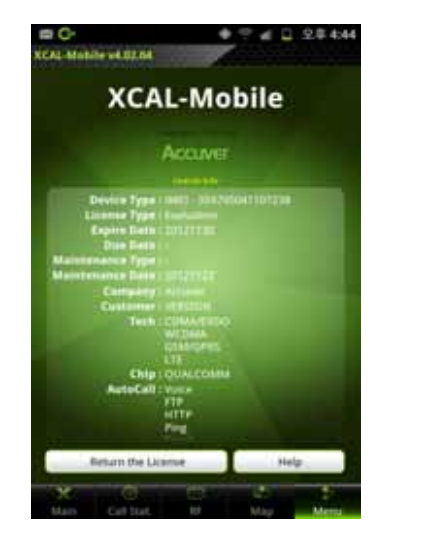

- Quick Guide of X CAL-Mobile (4.1.87) BEZING Contents
- 5. To open help file, tap Help button in About screen.
- 6. Quick Guide of XCAL-Mobile is opening.

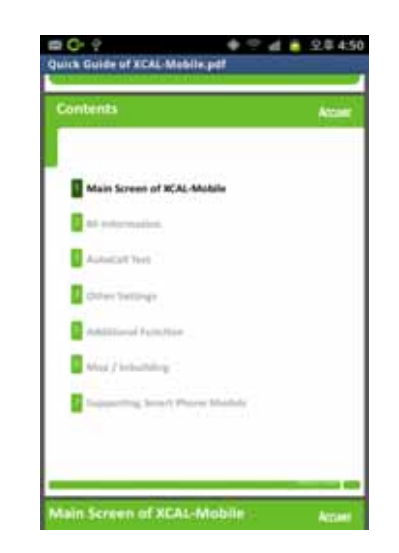

- 7. Swipe up and down the screen to read Quick Guide.
- 8. To close Quick Guide, tap **Back** button on smart phone hardware.

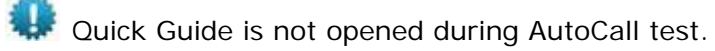

# **Other Settings**

Options screen enables you to configure extra options for program starting up operation, logging file, and etc.

To open Options screen, tap Menu – Other Settings button. Configure options, and tap Save button to save setting.

| 🛞 🖽 🕴 🔛 📅 📶 📒 2:30                 | 5 PM     |
|------------------------------------|----------|
| XCAL-Mobile v4.03.37               |          |
| Options                            |          |
| Startup                            |          |
| 1. Auto Start                      |          |
| 2. Auto Logging                    |          |
| Logging                            |          |
| 1. Packet Capture                  |          |
| - Save to DRM File                 |          |
| - Save to PCAP File                |          |
| - PPP Frame (to DRM)               | ~        |
| 2. XCAL Format                     | <b>~</b> |
| 3. Real Time Compress              |          |
| 4. Path /mnt/sdcard/XCAL-Mobile/Lo |          |

| Items   | Description                                                                 |
|---------|-----------------------------------------------------------------------------|
| Startup | Configures options related to the program start-up.                         |
|         | Auto Start: Executes XCAL-Mobile program when powering on the smart         |
|         | phone device.                                                               |
|         | Auto Logging: Starts Manual Logging when executing XCAL-Mobile application. |
| Logging | Configures options related to logging file.                                 |
|         | Packet Capture: Includes Packet Capture data to existing logging file.      |
|         | Save to DRM File: Includes packet capture data to *.drm file.               |
|         | Save to PCAP File: Includes packet capture data to *.pcap file.             |
|         | XCAL Format: Includes Timestamp data to existing log codes.                 |
|         | Real Time Compress: Compresses logging file (*.drm -> *.drz)                |
|         | Path: Designates logging file save path.                                    |

### (Continue)

### (Continue)

| 5. Naming Log File(Before AutoCa   | •    |
|------------------------------------|------|
| 6. Naming Log File(After AutoCall) |      |
| 7. CSV Delimiter (Current : Tab)   |      |
| Phone Set Mode                     |      |
| 1. Network Mode (DM)               | SET  |
| 2. RAT Lock (Hidden)               | SET  |
| 3. Band Lock (Hidden)              | SET  |
| Logcat                             |      |
| 1. Logcat Logging                  |      |
| 2. Logcat Filter                   | SET  |
| GPS                                |      |
| 1. Ext.GP5                         |      |
| Save                               |      |
| Main Call Sta RF May               | Menu |

| Items     | Description                                                                    |
|-----------|--------------------------------------------------------------------------------|
| Logging   | Naming Log File (Before AutoCall): Enables you to configure name of log        |
|           | file before/after AutoCall. For details, see Other Settings – Naming Log File. |
|           | Naming Log File (Before AutoCall): Configures log file name before             |
|           | starting AutoCall.                                                             |
|           | Naming Log File (After AutoCall): Configures log file name when                |
|           | AutoCall test is completed.                                                    |
|           | CSV Delimiter (Current: Tab): For details, see Other Settings - CSV            |
|           | Delimiter.                                                                     |
| Phone Set | Configures network mode of smart phone device.                                 |
| Mode      | Network Mode (DM): Tap Set button to configure technology, band, and           |
|           | UARFCN/ARFCN of WCDMA/GSM. Network type varies depending on License            |
|           | key type.                                                                      |
|           | RAT/Band Lock (Hidden): For Galaxy S3 (Model Name: GT-19305) only.             |
|           | Configures data network and band for test. For details, see Other Settings     |
|           | <u>– RAT &amp; Band Lock (Galaxy S3 GT-19305)</u> .                            |
| GPS       | Ext.GPS: Connects external GPS for location information. For details, see      |
|           | <u>Other Settings – External GPS</u> .                                         |
| Save      | Saves setting.                                                                 |

# Other Settings - Naming Log File

XCAL-Mobile application is designed to save log file automatically when AutoCall or Manual Logging test is completed. With Naming Log File option, you may configure name of log file in \*.drm format. You can configure before or after AutoCall or Manual Logging test.

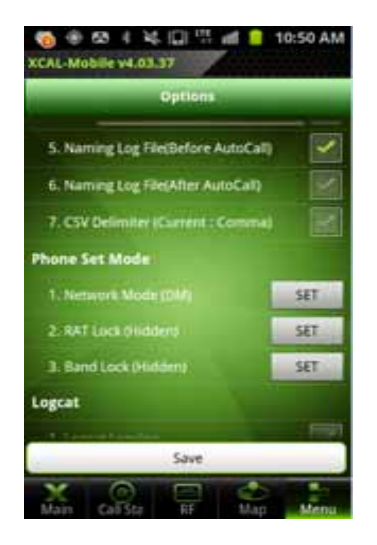

- 1. Tap Menu Other Settings.
- 2. Tap the checkbox for Naming Log File (Before/After AutoCall).

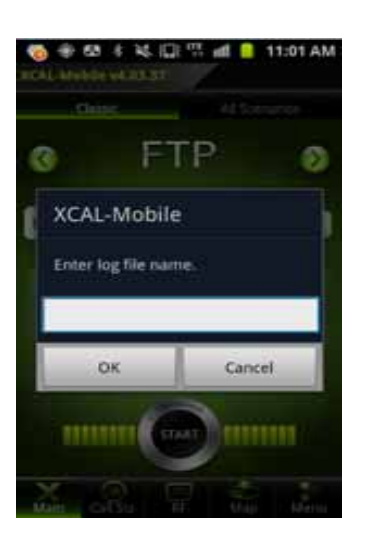

Naming Log File (Before AutoCall): Configures name of log file (\*. drm) before starting AutoCall or Manual Logging test.

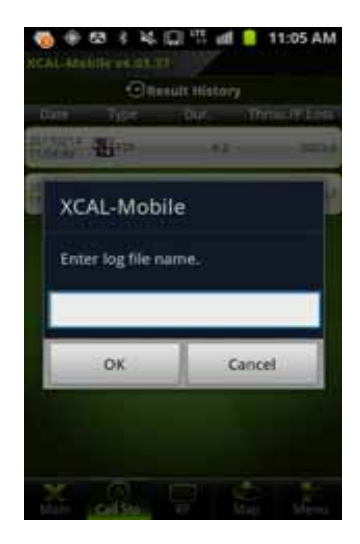

Naming Log File (After AutoCall): Configures name of log file (\*.drm) after completing AutoCall or Manual Logging test.

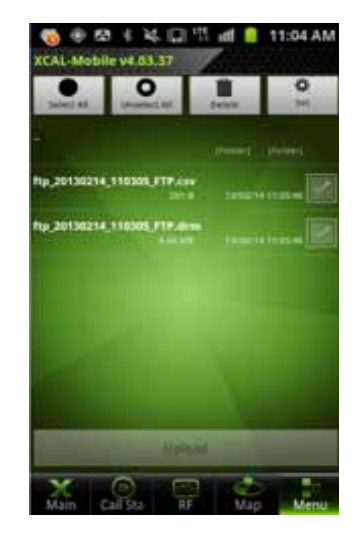

 Log file is saved with the user pre-configured log file name.

## **Other Settings - CSV Delimiter**

XCAL-Mobile application is designed to create paired log files in \*drm and \*csv format when AutoCall or Manual Logging test is completed. With CSV Delimiter option, you may configure delimiter in \*.csv file between comma and tab. Default is set to comma.

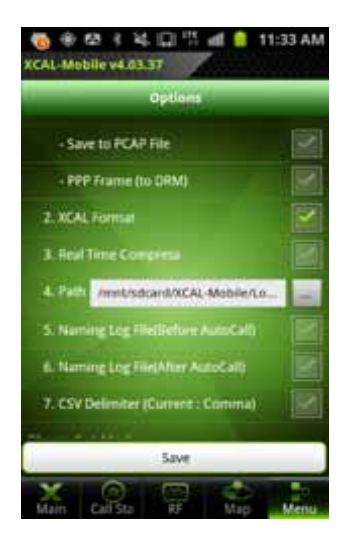

- 1. Tap Menu Other Settings.
- 2. Default is set to Comma.

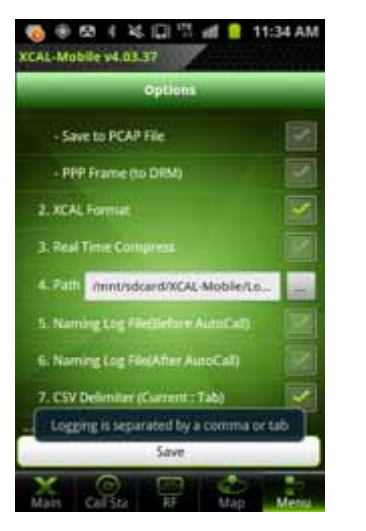

 Default is set to Comma. Tap the checkbox for CSV Delimiter to change delimiter to Tab.

|   |          |            |            |            |            |            | Con     | nn   | na      |      |            |         |           |         |      |        |
|---|----------|------------|------------|------------|------------|------------|---------|------|---------|------|------------|---------|-----------|---------|------|--------|
| 7 | and Area | В          | . C        | 0          | t.         | F.         | G       |      | н       |      | Sec. 1     | 111     | K         | 1       | M    | N      |
| 1 | No       | Net        | Califype   | SubType    | TotalBytes | ScnName    | Setup   |      | Traffic |      | Throughp   | Result  | StartTime | EndTime | Min  | Max    |
| 2 | No.      | LTE        | FTP        | Dn         | 3145728    | ftp        |         | 0    |         | 7.3  | 3467.8     | Success | 23:36.2   | 23:54.4 | 666. | 5596.4 |
| 1 | Avg.     | 20130214,  | FTP        | 7.3        | 3467.8     | \$1/F0     |         |      |         |      |            |         |           |         |      |        |
|   |          |            |            |            |            |            | Ta      | ab   |         |      |            |         |           |         |      |        |
|   | Α.       | 8          | C          | D          | 1          | 1.         | Ű.      | 1    | Н       |      | 1          | 1       |           |         |      |        |
| 1 | No.NetCa | ITypeSubT) | peTotalBy  | tesScriNan | eSetupTraf | ficThroug  | hputkes | ults | tartTin | teE/ | ndTimeMi   | Max     |           |         |      |        |
| 2 | 1LTEFTPD | n3145728ft | p0.06.8370 | 5.8Success | 2013-02-14 | 11:24:07.6 | 682013- | 02-  | 14 11-2 | 4.2  | 7.286504.3 | 5551.4  |           |         |      |        |
| 3 | Avg.2013 | 214_11240  | SFTP6.8370 | 5.851/FI   | )          |            |         |      |         |      |            |         |           |         |      |        |

Examples of \*.csv files with delimiter of Comma and Tab.

# Other Settings - RAT & Band Lock (Galaxy S3 GT-I9305)

For Galaxy S3 (Model Name: GT-19305) only which is currently used in EMEA and APAC.

RAT & Band Lock function enables you to configure data network and band for test.

| CAL-Mobile vA 03.32<br>Optimera     |             |
|-------------------------------------|-------------|
| 3. Real Time Compress               | i i         |
| & Path /storage/adcardS/XCAL        | Mobile'Log_ |
| 5 Naming log filetilefune AutoCa    | -ax []]]    |
| & Naming log Deskher AutoCall       |             |
| T. CSV Delivater (General ) General |             |
| hone Set Mode                       |             |
| 1. Network Mide (DV)                | 史1          |
| 2.84TEack(Holder)                   | SET         |
| 3 Band Lock (Hidden)                | SET         |
| ogcat                               |             |
| 1. Lograf Logging                   |             |
| Save                                |             |
| X 0 E                               | 2 2         |

- 1. Tap Menu Other Settings.
- Tap to select SET button for RAT Lock (hidden) or Band Lock (Hidden).

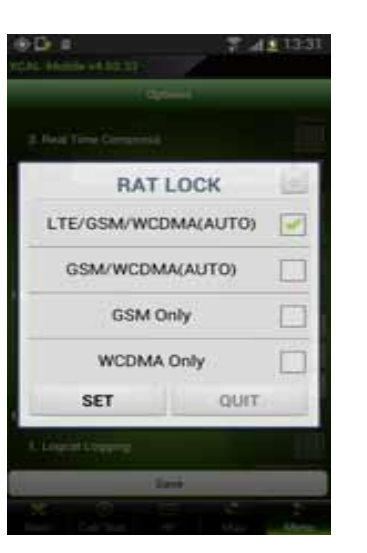

- 3. SET button for RAT Lock shows RAT Lock screen.
- 3-1. Tap to select the checkboxes of technologies, and tap **SET** button.

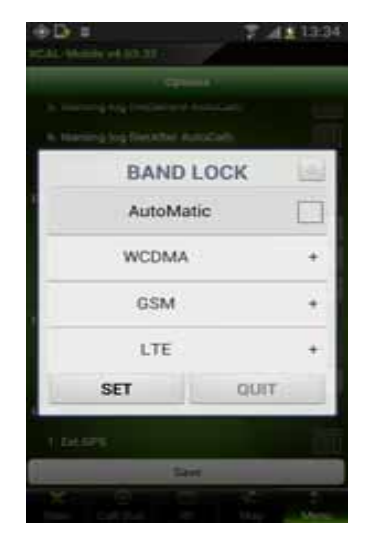

 SET button for Band Lock (Hidden) shows Band Lock screen. Tap Conversion icon at the right side of Band Lock to converse to RAT Lock screen, and vice versa.

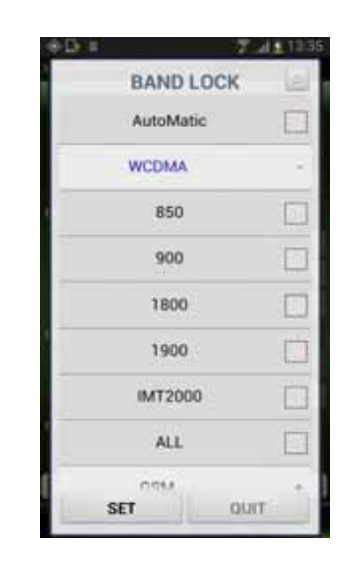

- 4-1. Tap + button to unfold technology bane.
- 4.2 Tap to select checkboxes of bands, and tap **SET** button.

## **Other Settings - External GPS**

In order to minimize errors during measurement test, external GPS can be connected through Bluetooth function and used for

#### XCAL-Mobile.

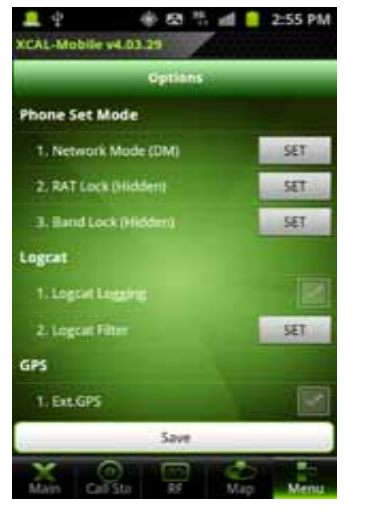

- 1. Tap Menu Other Settings.
- 2. Tap the checkbox for **Ext.GPS**.

| hone Set Mode                                                                         |                                 |
|---------------------------------------------------------------------------------------|---------------------------------|
|                                                                                       | - SET                           |
| U request                                                                             | mission                         |
| request<br>Application required<br>on Bluetooth. (                                    | ests to turn<br>Continue?       |
| request     Application requ     on Bluetooth. (     Yes                              | ests to turn<br>Continue?<br>No |
| request     Application required     on Bluetooth. (     Yes                          | ests to turn<br>Continue?<br>No |
| request     Application requires     Application requires     Yes     Yes     t.tacss | ests to turn<br>Continue?<br>No |

- When Bluetooth function is not activated, Bluetooth permission request pop-up screen appears. Tap Yes button.
- CAL-Mobile SEALSH
   Control of the seal of the seal of the
- 4. Make sure **Bluetooth** enabled pop-up message appears.
- 5. Tap **Scan for Device** button to list up paired Bluetooth.

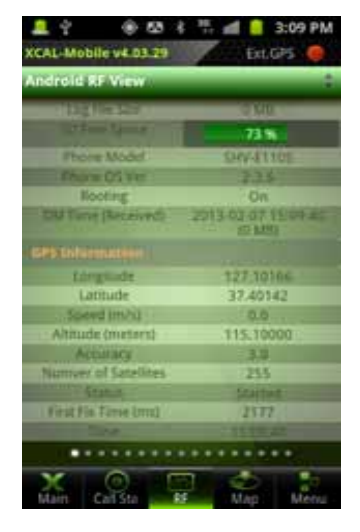

- 6. Green dot at the right top corner of the screen means external GPS is connected properly. Red dot means external GPS is not connected.
- Column of GPS Information in RF Information screen displays External GPS.

# nbuilding Test

XCAL-Mobile enables you to perform measurement inside of a building.

- Configures Inbuilding test.
- Starts Inbuilding test.
  - **Moving Point**: Performs call test while moving inside of a building.
  - **Fixed Point**: Performs call test at a certain measurement point inside of a building.

# **Configuring Inbuilding test**

Before starting Inbuilding test, configure Inbuilding test.

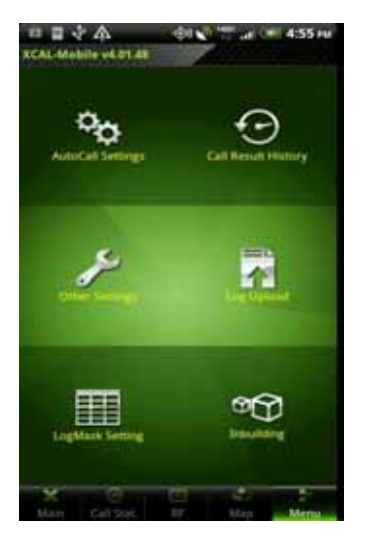

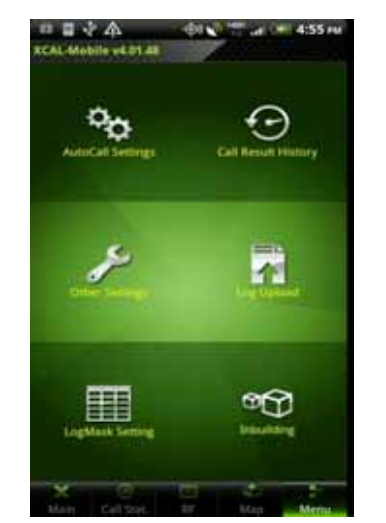

- In main screen of XCAL-Mobile, tap Menu tab.
- 2. Tap Inbuilding.

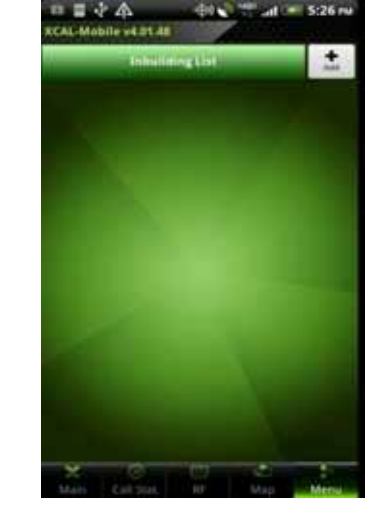

3. Inbuilding List screen appears. Tap Add button.

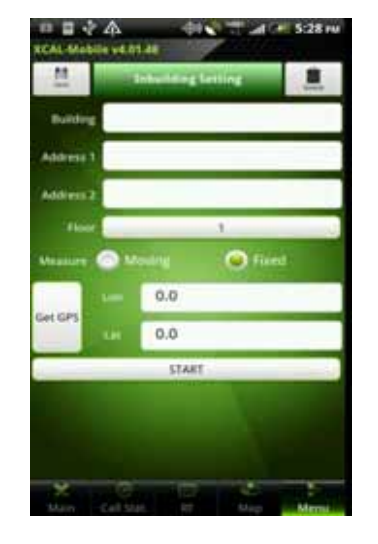

4. Inbuilding Setting screen appears. Enter a building name in Building entry field.

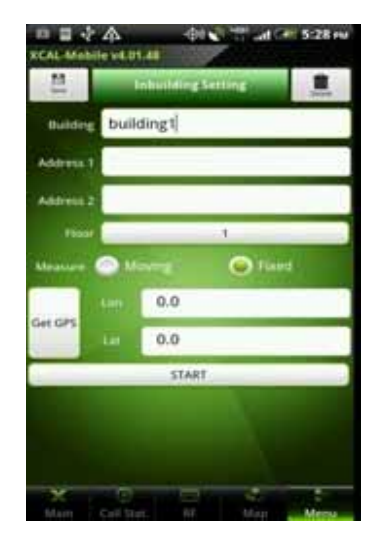

5. Tap **Floor** button, and swipe up and down to select floors.

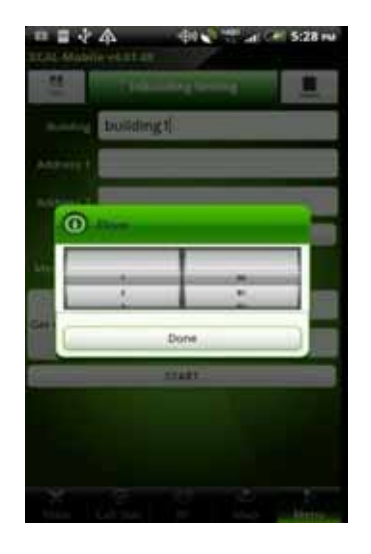

 Tap Upper/Under button. The left section designates ground floors and above ground floors. The right section numbers starting with B designates basement floors.

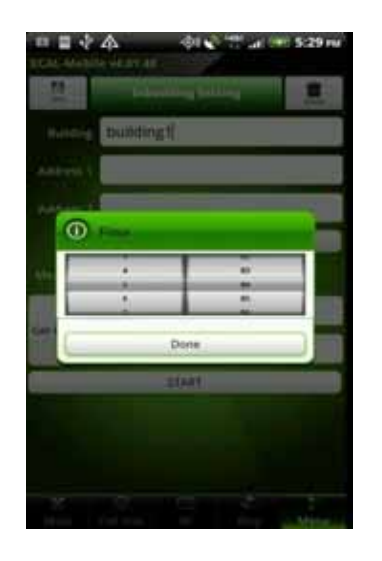

 Swipe up and down to select floors and Tap Done button.

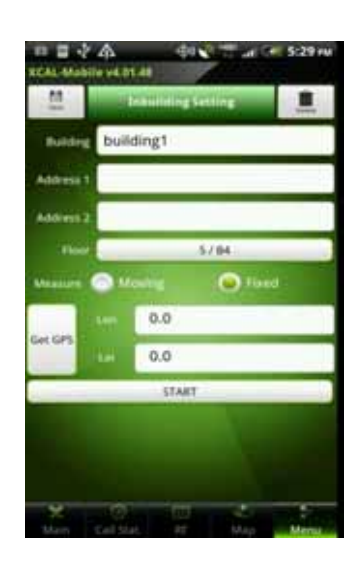

8. Tap Get GPS button.

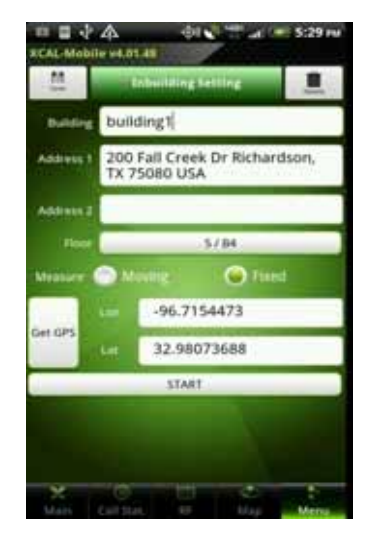

 Select a measurement type between Moving and Fixed.
 Moving: Performs call test while moving inside of a building. For detail, see Moving Point Test.

**Fixed**: Performs call test at a certain measurement point inside of a building. For detail, see <u>Fixed</u> <u>Point Test</u>.

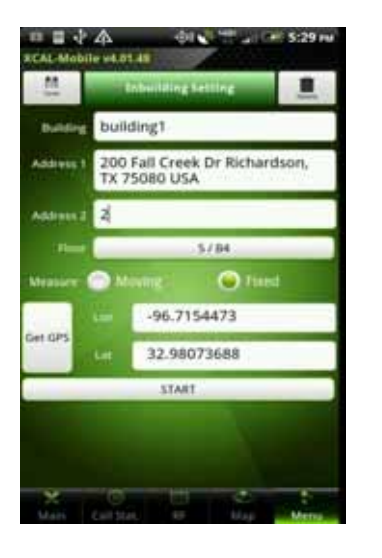

- 9. Tap Get GPS button to configure current GPS information (or enter longitude and latitude data in Lon and Lat entry field). Address1 will automatically be filled up with address of current location as it is suggested by Google Map Search.
   10. Enter an Address in
  - Address 2 entry field.

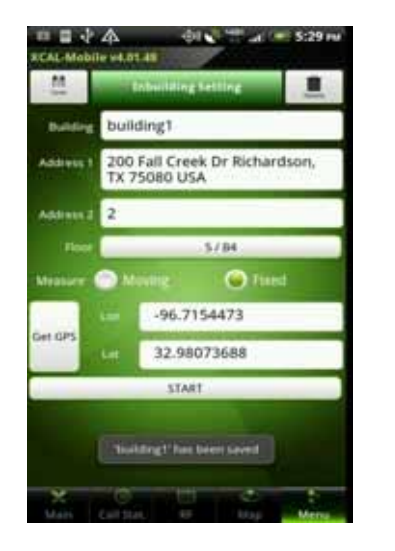

11. Tap **Save** button to save Inbuilding configuration, and tap **START** button.

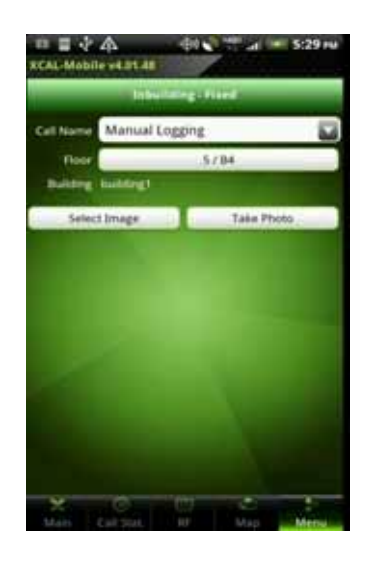

12. Inbuilding – Fixed/Moving Screen appears.

# **Starting Inbuilding Test**

Indoor measurements can be accommodated in with AutoCall feature.

After completing configuration of Inbuilding test, you may start Inbuilding test. Following procedure instructs how to start Inbuilding test.

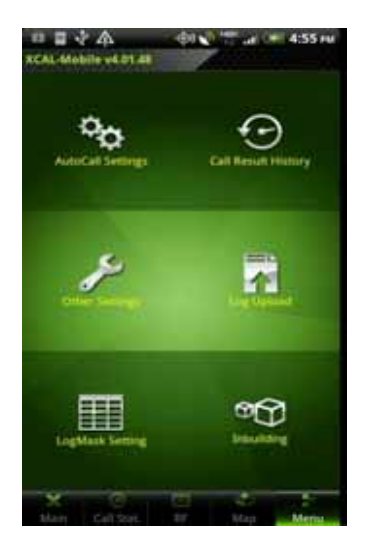

 In main screen of XCAL-Mobile, tap Menu tab.

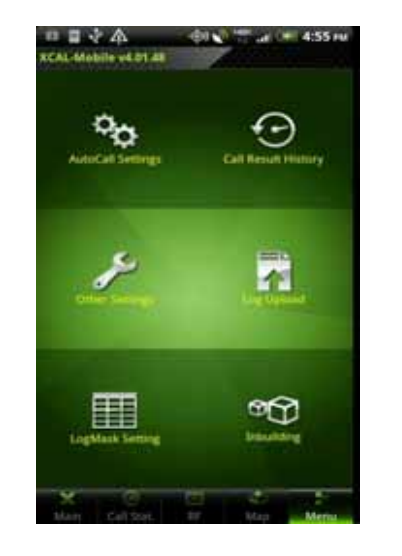

2. Tap Inbuilding.

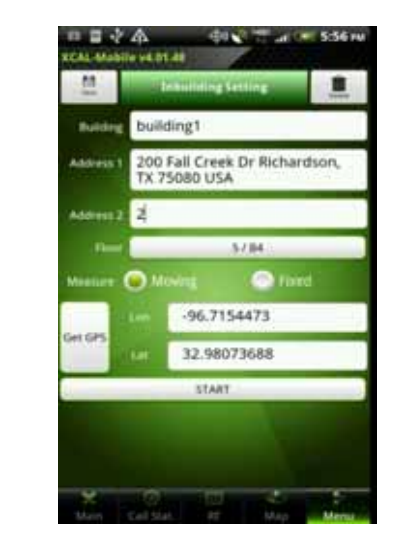

3. Tap **START** button to start Inbuilding test.

# **Moving Point Test**

By selecting **Moving** type for Inbuilding, XCAL-Mobile will perform measurements while moving among points inside of a building.

The following procedure describes the process to follow after tapping the **START** button to start Inbuilding test.

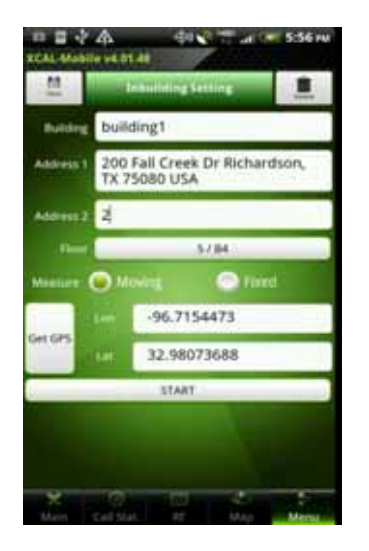

1. Tap **START** button to start Inbuilding test.

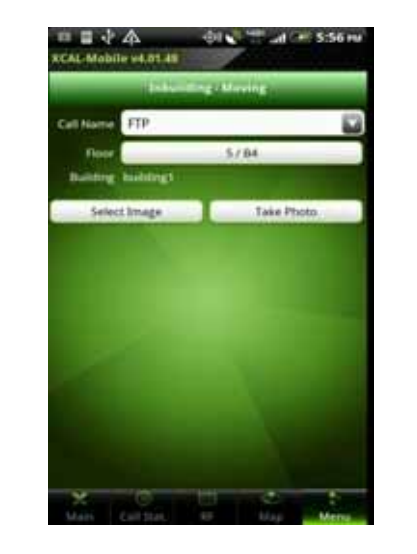

2. **Inbuilding – Moving** screen appears.

| Choose a Call Name      | _ |
|-------------------------|---|
| Manual Logging          | • |
| Multi-Call (Extra Call) | Ó |
| FTP                     | 6 |
| Voice                   | 0 |
| email                   | ö |
| ping                    | 0 |
| voice                   | 0 |
| web                     | 6 |
| web down                | 6 |
| you                     | 8 |

3. Tap the combo box for **Call Name** to select call scenario.

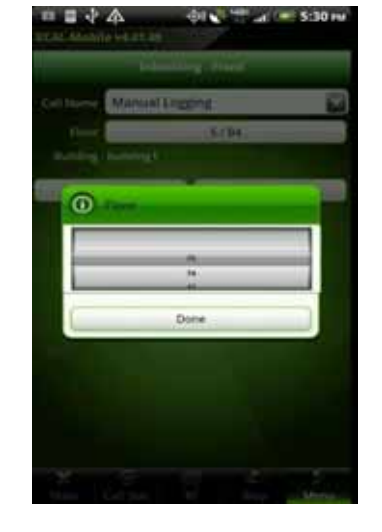

4. Select floor.

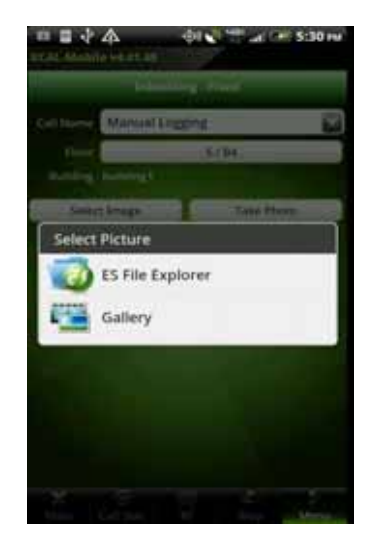

5. Select building image file.

Select Image: Selects existing image file inside of smart phone. Take Photo: Takes photo.

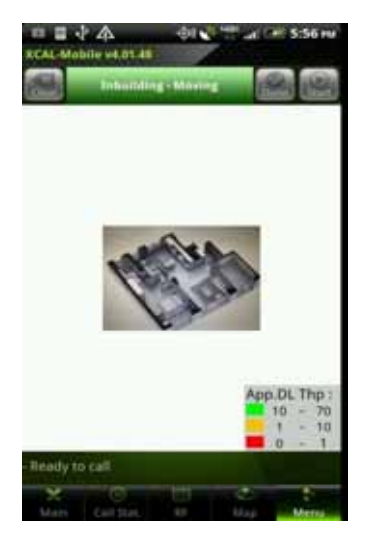

6. Selected image file is shown.

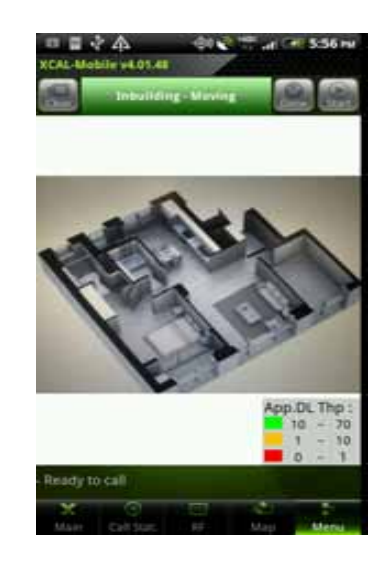

7. Pinch open and out to zoom in and out of the image.

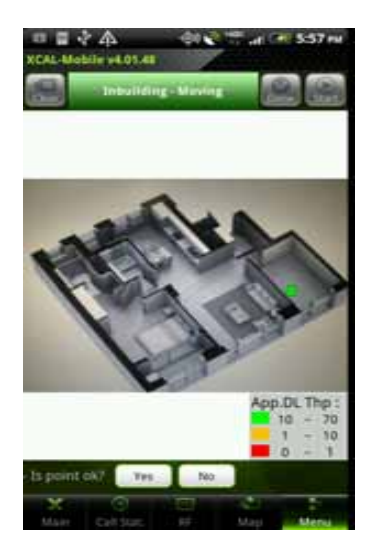

8. Tap a starting point on the image (floor map) to perform AutoCall test, and tap **Yes** to confirm this point is starting point.

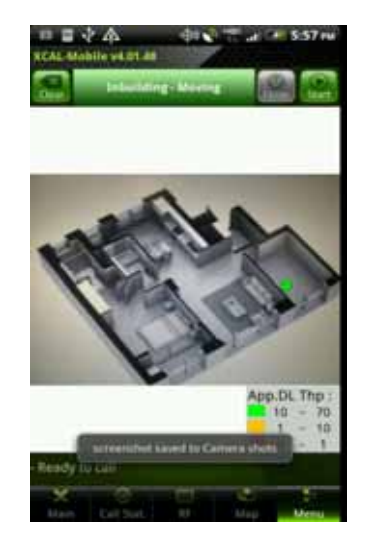

 XCAL-Mobile is ready to start Inbuilding test (with AutoCall), and Start button is activated. Tap Start button, AutoCall test will begin. Move to the second point.

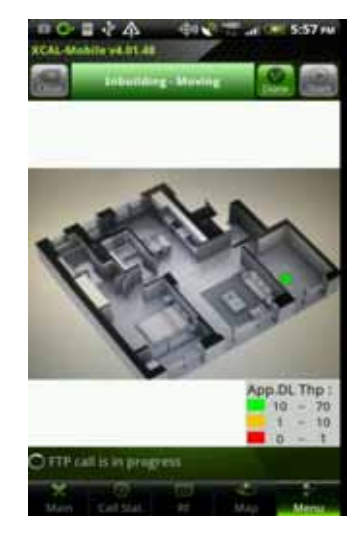

10. Inbuilding test is started, and its status is displayed at the lower left side of screen. Call measurement screen is shown for a few seconds and will return to Inbuilding image screen.

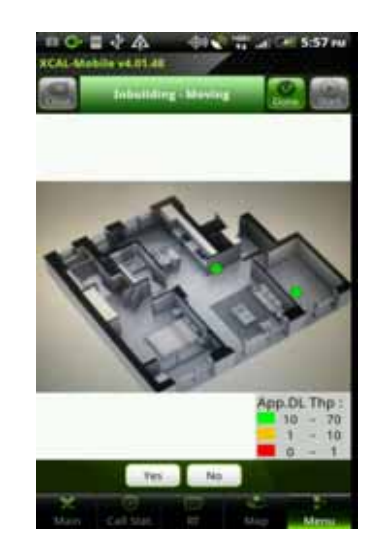

11. When you are arriving at the second point, tap the second point on image. Tap **Yes** button to confirm.

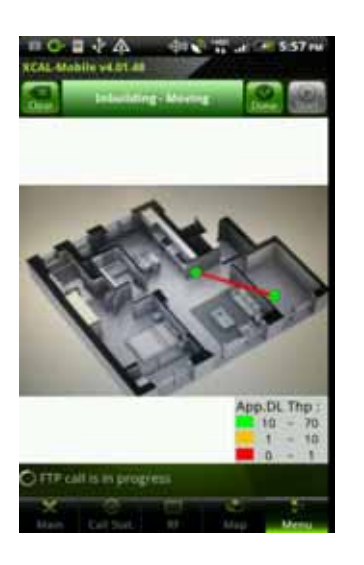

12. Configured parameters are shown on the image.

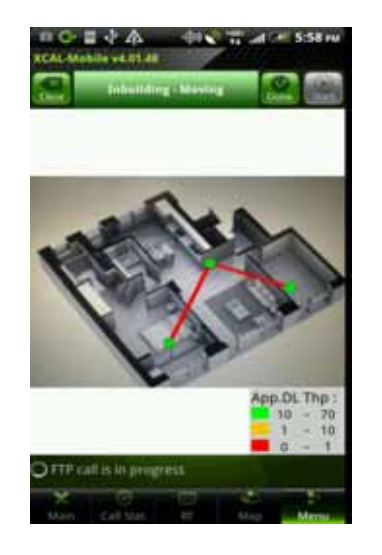

13. Tap the third point.

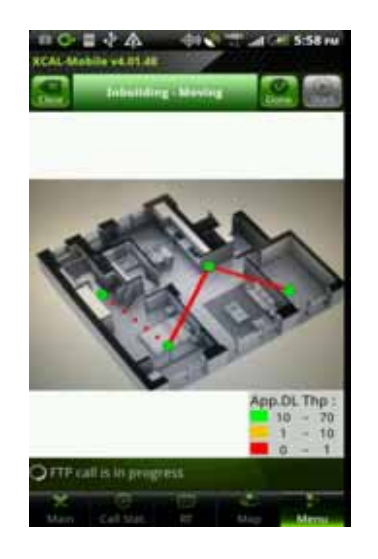

14. Then, start to move to the third point. Continue the same processes for following points.

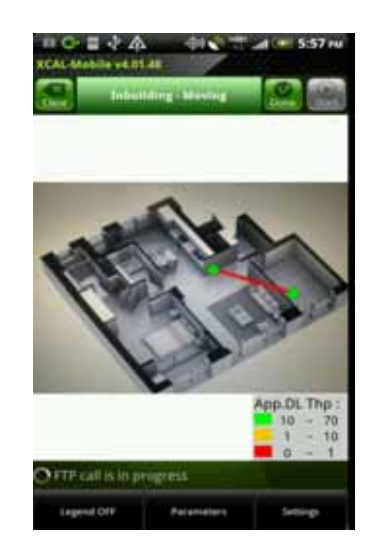

15. Tap **Menu** button on smart phone hardware to activate settings.

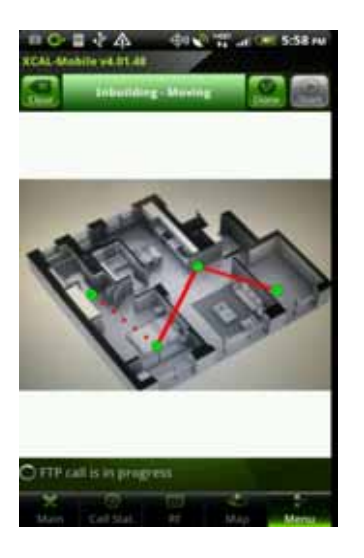

16. Tap **Legend Off** button to hide legend in the image.

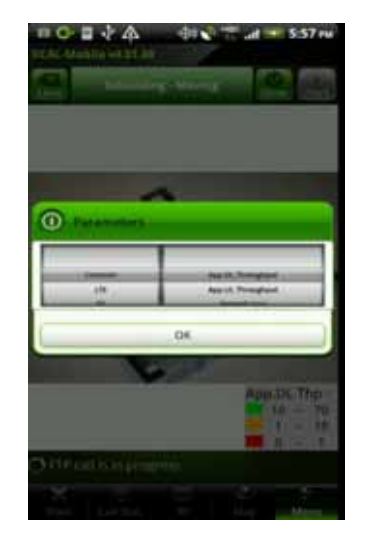

- 64

61.0

5:59.0

18. Configure parameter.

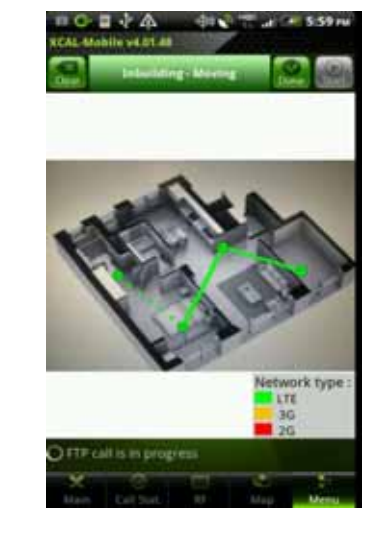

19. Selected parameter is shown in image.

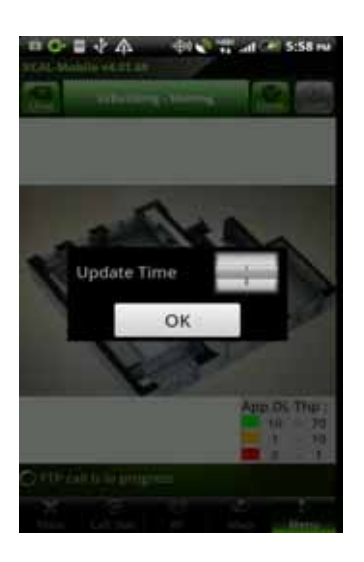

20. Tap **Settings** button to configure Update Time to apply parameter values.

#### 17. Tap **Parameters** button to open parameters setting screen. Parameters are categorized by **Common, LTE, 3G, 2G, CDMA**, and **EVDO**.

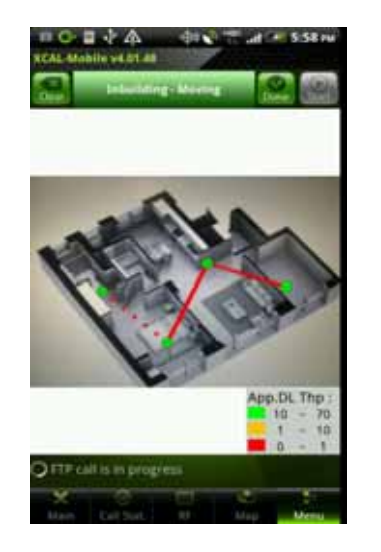

21. Tap **Done** button to terminate test.

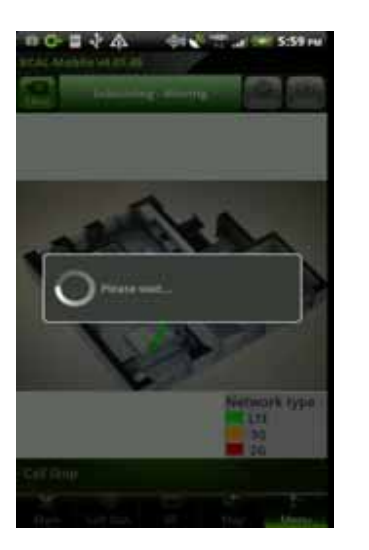

- 22. When AutoCall is finished based on scenario, call test is automatically terminated.
- 23. Inbuilding test is completed, and **Clear** button is activated. To remove points, tap **Clear** button.

When Inbuilding test starts, **Done** button is activated. Selecting **Done** button will terminate/stop AutoCall test and Inbuilding test which is running.

#### © Copyright by Accuver Co., Ltd.

## **Fixed Point Test**

By selecting Fixed XCAL-Mobile will perform measurements at a measurement point location inside of a building.

The following procedure describes the process beginning with the **START** button to start the Inbuilding measurements:

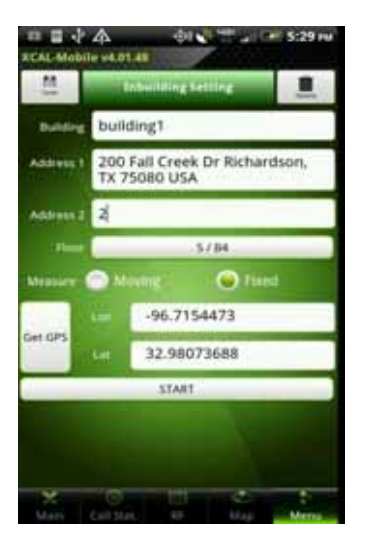

 Tap START button to start Inbuilding test, and Inbuilding – Fixed screen appears.

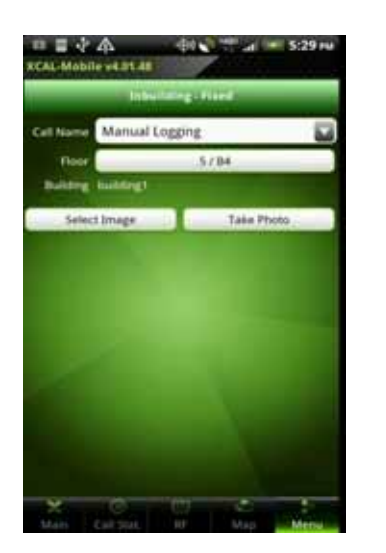

- 2. Tap the combo box for **Call Name** to select call scenario.
- California California Select Picture California California Ca
- 3. Select building image file.

Select Image: Selects existing image file inside of smart phone. Take Photo: Takes photo.

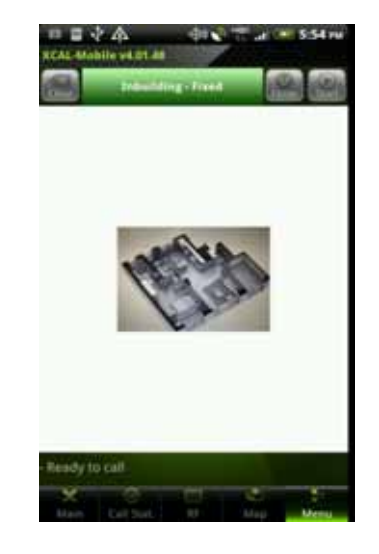

 Selected image file is shown.
 Select a certain point on image to measure, and tap Yes button to confirm the selected point is at the correct location.

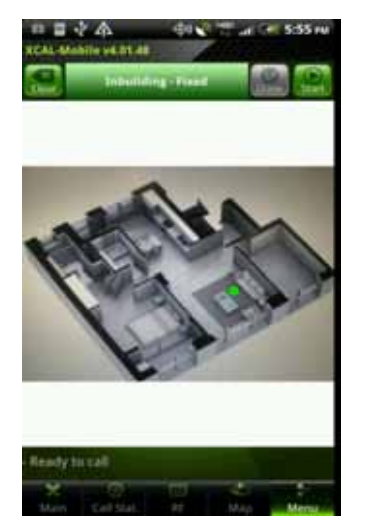

 XCAL-Mobile is ready to start Inbuilding test, and Start button is activated. Tap Start button.

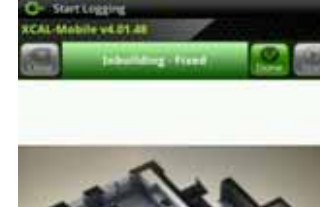

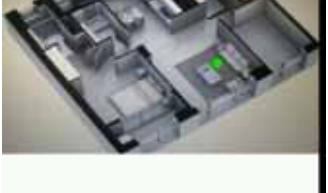

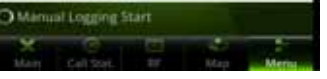

 Inbuilding test for Fixed type is started.

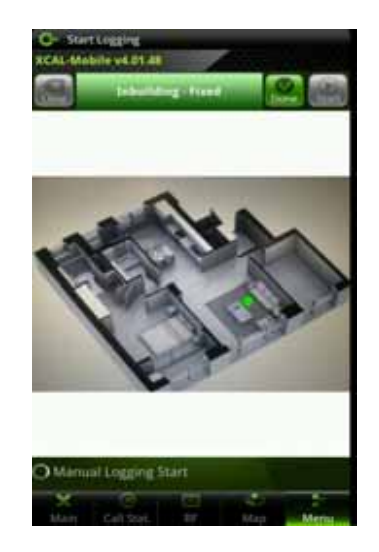

7. When AutoCall is finished based on scenario, call test is terminated automatically. Or, to stop call test manually, tap **DONE** button.

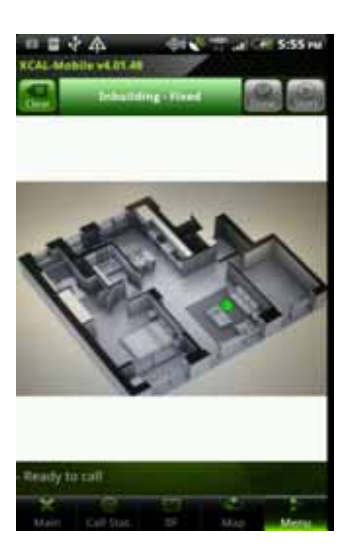

Inbuilding test at a fixed point is terminated, and Clear button is activated. To perform more tests at fixed points, tap Clear button, and repeat steps 4 - 8.

# **Configuring Inbuilding Options**

XCAL-Mobile enables you to change Inbuilding map setting in Inbuilding screen. To open Inbuilding Options, tap **Menu** button on smart phone hardware.

| ا ،    | P               | 10:12 AM |  |       |  |  |  |
|--------|-----------------|----------|--|-------|--|--|--|
| XCAL-I | Mobile v4.02.74 |          |  |       |  |  |  |
| dear   | Inbuilding - I  | Moving   |  | Start |  |  |  |

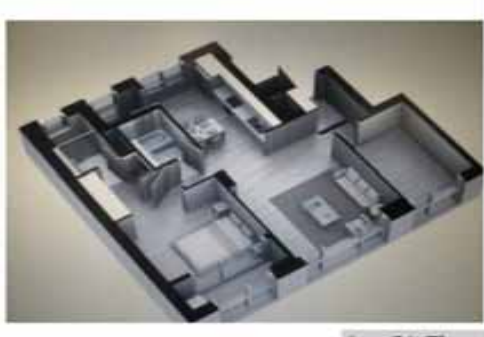

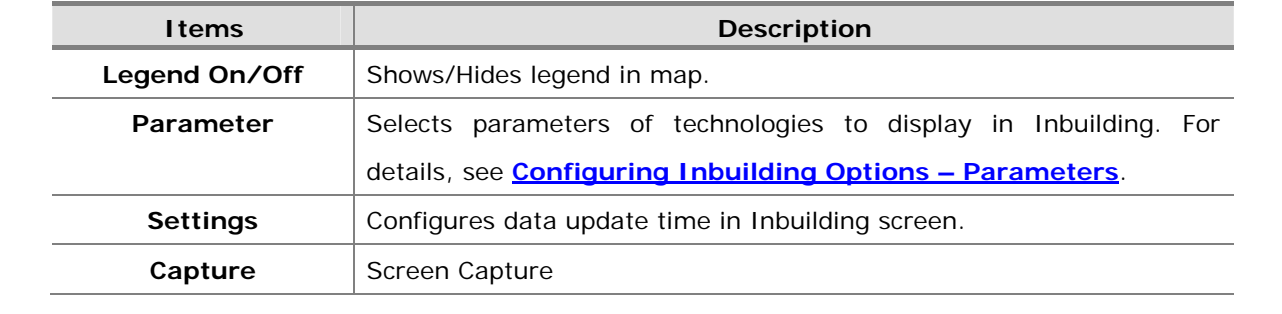

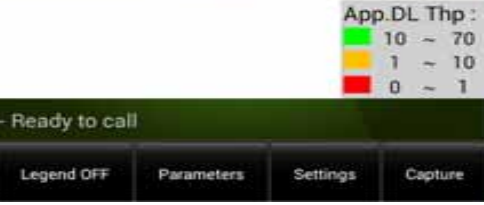

# **Configuring Inbuilding Options – Parameters**

Parameters button in Inbuilding Options menu selects parameters of technologies to display in Inbuilding.

Tap **Parameters** button, and Parameters pop-up screen appears. Select technology and corresponding parameter you want to display on the Inbuilding.

| <ul> <li></li></ul>    | 10:15 AM                                                          |
|------------------------|-------------------------------------------------------------------|
| XCAL-Mobile v4:02:74   | an Alternation                                                    |
| titunian               | g - Moving                                                        |
|                        |                                                                   |
|                        |                                                                   |
| Parameters             |                                                                   |
| Common                 | App.DL The                                                        |
| 171                    | Network type                                                      |
|                        | Network type<br>OK                                                |
|                        | Network type<br>OK                                                |
| LTE                    | Neteskityse<br>OK<br>App.DL Thp :<br>10 - 70<br>1 - 10<br>0 - 1   |
| - Ready to call        | Neteok type<br>OK<br>App. DL. Thp :<br>10 - 70<br>1 - 10<br>0 - 1 |
| LITE<br>Fleady to call | Neteskipe<br>OK<br>App.DL Thp :<br>10 - 70<br>1 - 10<br>0 - 1     |

| Items  | Description                            |
|--------|----------------------------------------|
| Common | App. DL Throughput /APP. UL Throughput |
|        | Network Type                           |
| LTE    | RSSI / RSRP                            |
|        | RSRQ /SINR                             |
| 3G     | Rx Power / Tx Power                    |
|        | SIR                                    |
|        | Best Active Set Ec/Io                  |
|        | Best Active Set RSCP                   |
| 2G     | Rx power                               |
|        | Rx Qual(Full) / Rx Qual(Sub)           |
|        | TA, RLT                                |
| CDMA   | Rx Power / Tx Power                    |
|        | Ec/Io                                  |
| EVDO   | Rx Power / Tx Power                    |
|        | Ec/Io, SINR                            |

© Copyright by Accuver Co., Ltd.

# Terminating XCAL-Mobile 4G

When you have completed all necessary measurement test with XCAL-Mobile 4G or you want to terminate the application while measurement, you can terminate the application.

During AutoCall test, XCAL-Mobile 4G applciation cannot be terminated. Stop AutoCall test first by tapping AUTOCALL STOP button in AutoCall test screen, and terminate the application. For details of how to terminate AutoCall test, see <u>Terminating AutoCall Test</u>.

Press Home button on smart phone hardware, and XCAL-Mobile 4G application runs in background mode.

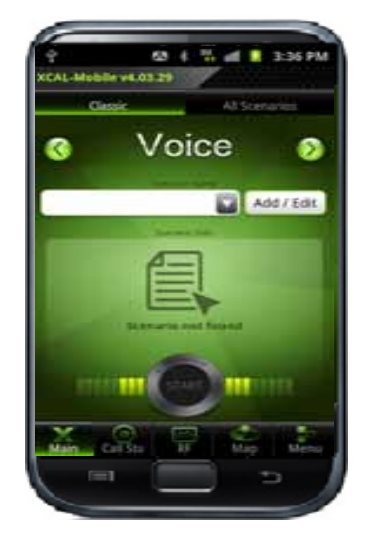

 When you want to terminate XCAL-Mobile 4G application, tap Back button on smart phone hardware.

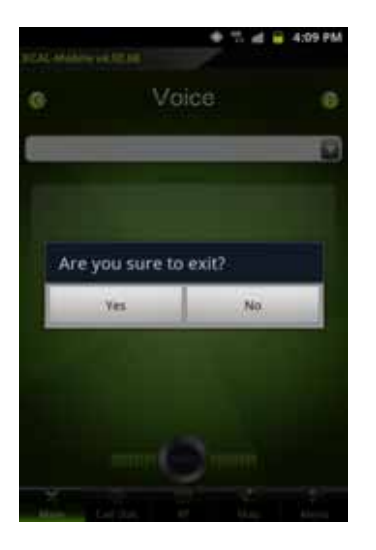

2. Exit configuration popup screen appears. Tap Yes button.

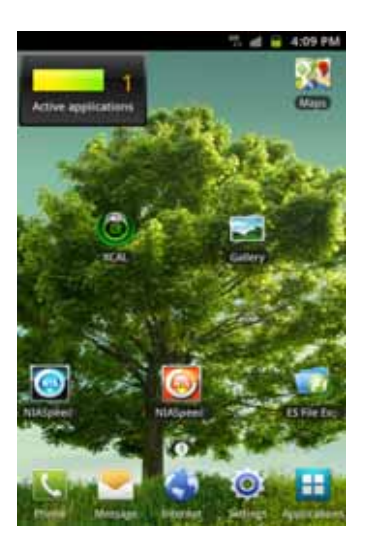

3. XCAL-Mobile 4G application is terminated.

# Troubleshooting

While using XCAL-Mobile, the program pops up a troubleshooting alarm screen when the program is terminated compulsively or by anonymous errors and lauched again. You may report error to Accuver Technical Support team directly.

Error report is sent to Technical Support team via an e-mail automatically.

· · d = 2432

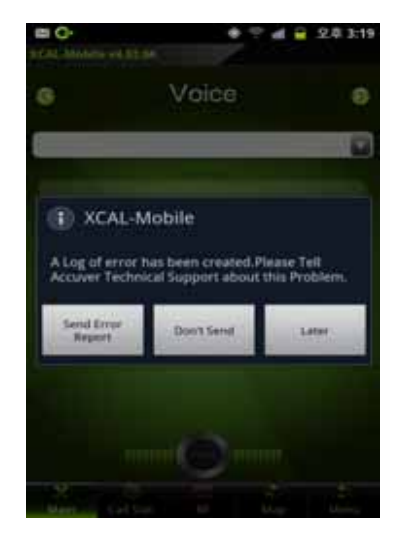

- 1. When you execute XCAL-Mobile after the program has been terminated compulsively or by anonymous errors, an alarm screen pops up.
- C. Addition of 11 to
  Voice
  Voice

  C XCAL-Mobile

  A Log of error has been created.Please Tell
  Accuver Technical Support about this Problem.

  Send Error
  Report
  Doon Send
  Later

Tap Send Error

report error to

Support team.

Report button to

Accuver Technical

Don't Send: Ignores

the alarm screen, and do not show the alarm screen again. Later: Shows the alarm screen next time you execute XCAL-Mobile.

2.

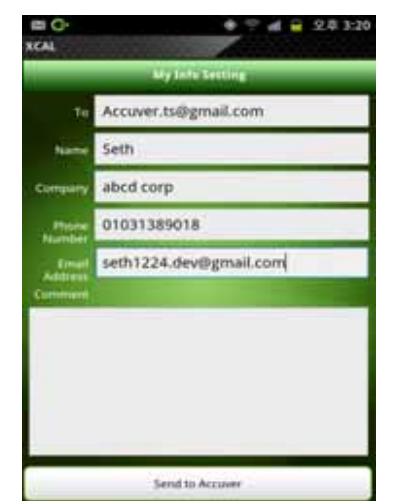

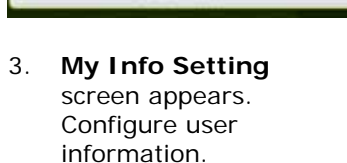

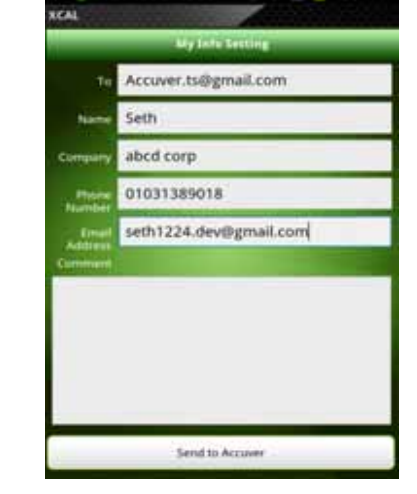

Đ Ô

 Tap Send to Accuver button to report the error via an e-mail automatically.

# **Related Products**

XCAL-Mobile is compatible with Accuver's other server-based solution series below.

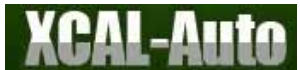

is an autonomous total measurement and monitoring solution with web-based centralized management. Simply by installing XCAL-Auto in any vehicles, XCAL-Auto automatically collects data over the air and its central server controls remote-units and status information.

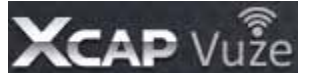

vize is a web-based total integrated platform that post-processes log files and provides engineers with a high level KPI and call failure view of the network via web client access. It also supports automatic reporting, automatic diagnostics of call failures, data export, download of log files, and etc.

# Appendix: Configuring AutoCall Scenario

XCAL-Mobile 4G supports the following AutoCall types; Voice, FTP, Web, SMS, WiFi, E-Mail, Ping, and YouTube.

# Time Configuration (Voice, Web, SMS, WiFi, E-Mail, Ping, YouTube)

Following displays items commonly configured for voice call tests.

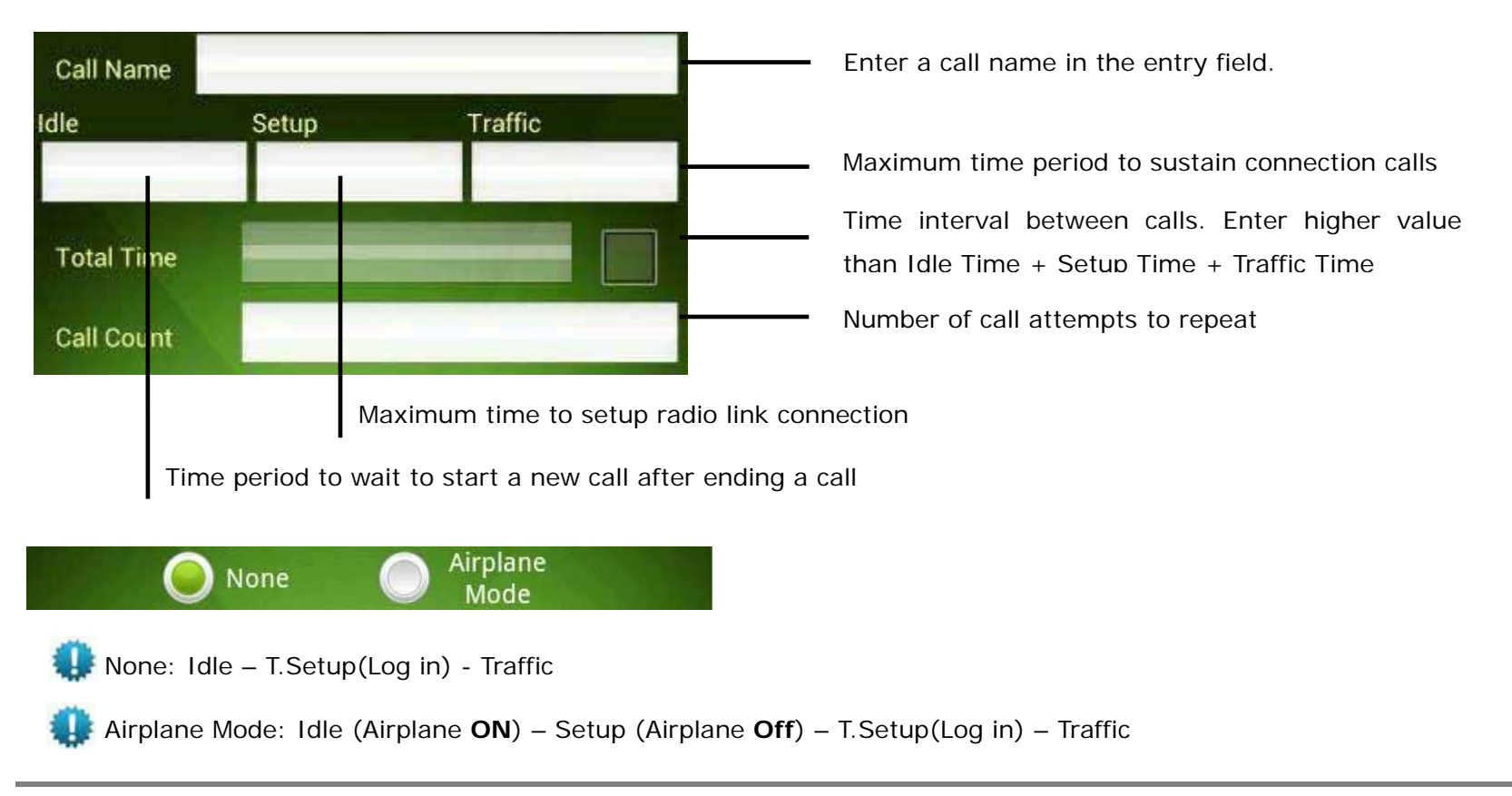

# Time Configuration (FTP)

Followings displays items commonly configured for data call tests.

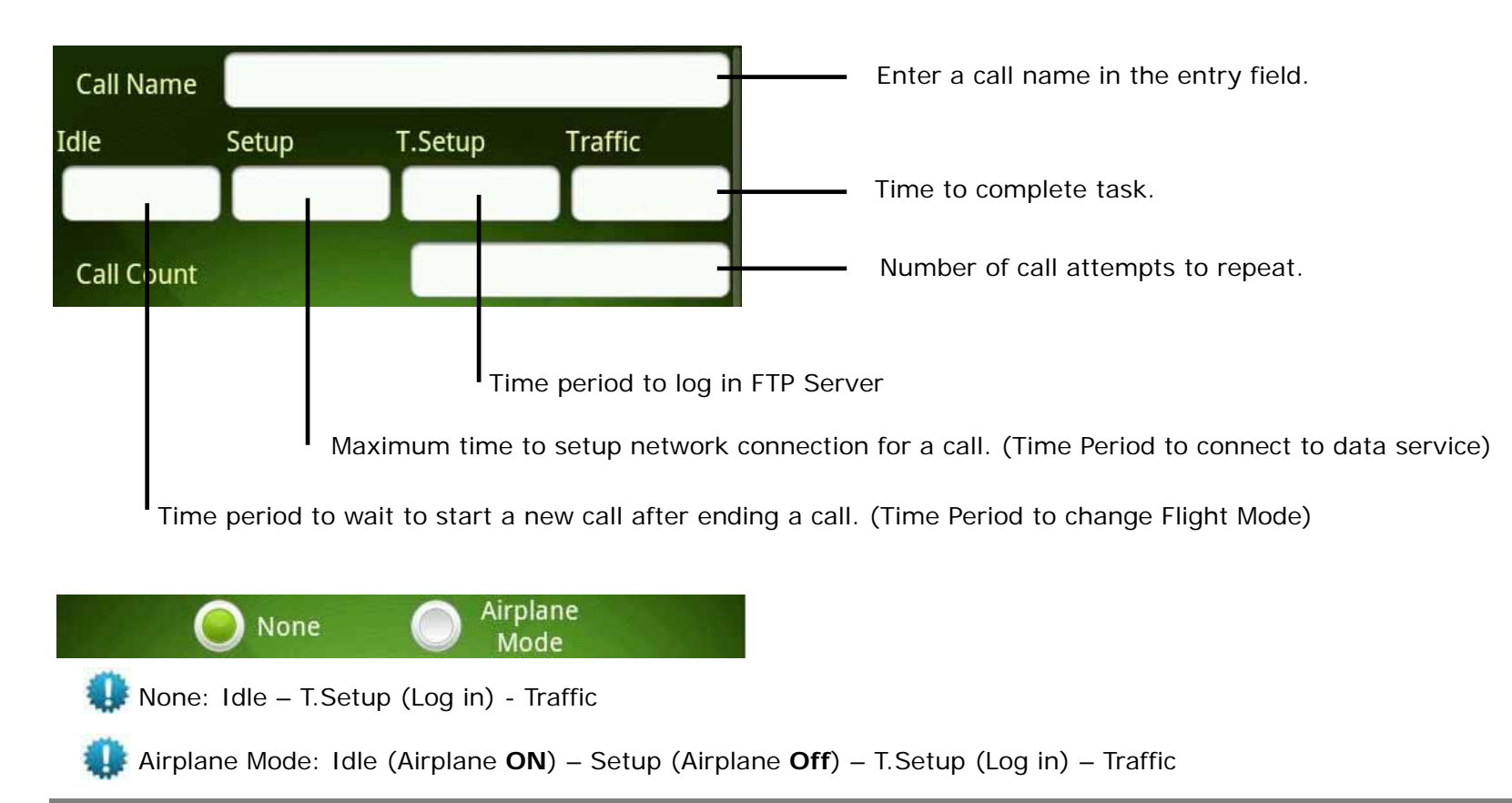

© Copyright by Accuver Co., Ltd.

# **Configuration for Each Call Type**

Followings are configuration options for each call type.

### Voice

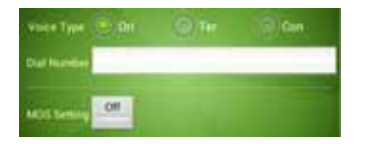

Voice Type: 1)Ori : Call Send Test 2)Ter : Call Receive Test

3)Con : Continuous Call Test (Traffic Time unlimited)

Dial Number: Phone Number

When tapping HW Menu button and tapping Speaker On button, you can use speakerphone function while processing Voice AutoCall test.

For details of MOS Setting in Voice, see <u>MOS Setting</u> configuration.

### FTP

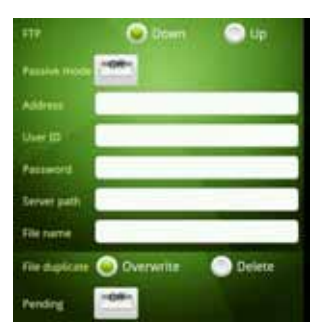

- FTP:
  - 1) Down: Download data
  - 2) Up: Upload data
- Passive Mode: FTP Server Option
- FTP IP Address: Targeting URL
- FTP User ID: FTP Server Setting
- FTP Password: FTP Server Setting
- FTP Server Path: FTP Folder Full Name Setting(Down/Up)
- FTP File Name: Name of the original file to be downloaded from server (For Download test) Kilo(k) & Mega(m) Unit Support: ex) 100k, 230k, 2m, 10m, ... (For Upload test)
- Pending: If select Pending ON

   Interval: Set max time limitation
   that allows pending conditions

   Threshold: Set data throughput
   limitation that allows pending
   conditions
- File duplicate:
  - 1) Overwrite :
  - 2) Delete :

#### XCAL-Mobile 4G User Guide

## Web

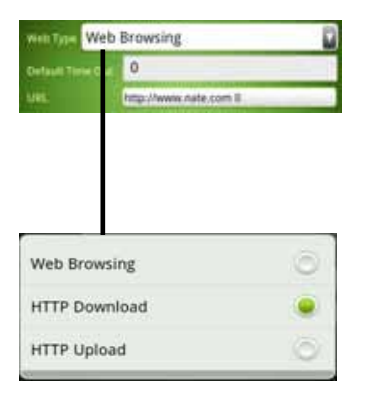

#### Web Type:

.

Browsing : Web Browsing Test
 HTTP Download : Web
 Downloading Test
 HTTP Upload : Web Uploading
 Test

- Default Time out: Web Test End Event Delay Option(Default : 2 second)
- URL: Input scenario name and
   URL address in entry field

## SMS

| Call Name    | sms   |         |            |
|--------------|-------|---------|------------|
| dle Set      |       |         | <b>L</b>   |
| 10 2         | up    | Traffic | Call Count |
|              | .0    | 30      | 3          |
| Total Time   |       |         |            |
| SMS Type (   | Send  | $\odot$ |            |
| SMS Number   | 01030 | 318572  |            |
| SMS Message  | hi    |         |            |
| SMSC         | Off   |         |            |
| SMSC Address |       |         |            |
|              |       | 0       | 0          |
| New          | Save  | Delete  | Cancel     |

• SMS Type: Send/Receive

•

- SMS Number: Phone Number
- SMS Message: Input SMS Text
- SMSC On/Off: network element in the mobile telephone network which delivers SMS messages
- SMSC Address: short message service center address
  - Not Currently Supported

# WiFi

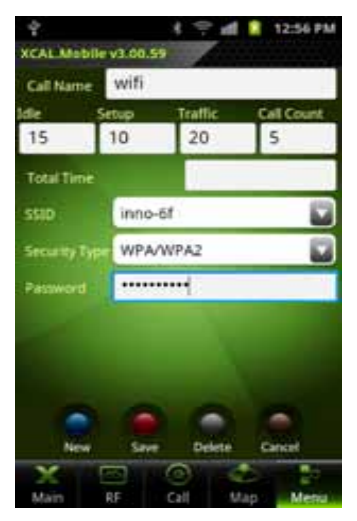

WiFi test connects and disconnects to a certain WiFi AP.

SSID: Target SSID select

•

•

•

- Security Type: Select Security Type of Target SSID
- Password: Input Password of Target SSID
- Not Currently Supported

# E-Mail

| Greef 10 | innoxmtest@gmail.com |  |
|----------|----------------------|--|
|          |                      |  |
|          | S0k                  |  |

- Gmail ID: Input the Google
   Gmail Account
- Password: Input Gmail Password
- In Size: Select a text size (50k, 100k, 300k, 500k, 1m)

Available only with E-Mail sending.

# Ping

| Destination  | 183.99.50.67 |
|--------------|--------------|
|              | 3            |
|              | 255          |
| Paqcket Size | 32           |
| Interval     | 1            |
| Success Rate | 50           |

- Destination: Input IP address or URL of ping test destination
- Count: Input ICMP request count
- TTL: Input Time To Live (1 255)
- Packet size: Input size of data bytes to be transmitted
- Interval: Input ICMP request
   interval (second unit)
- Success Rate:
   Test Success

•

Setting Value > Fail Rate Test Fail Setting Value < Fail Rate

Fail Rate=[(Ping Count – Proceeded Count) + Fail of Proceeded count] / Ping Count

# Iperf

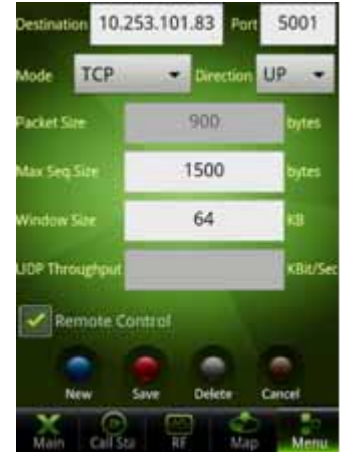

Iperf test computes capacity of packet network performance.

Destination: Inputs IP address or URL of ping test destination Port: Configures Port number. Mode: Selects between TCP and UDP. Direction: Selects between Up and Down.

- Up: Transfers packet from smart phone (client) to server.
- Down: Transfers packet from server (client) to smart phone.
  Packet Size (bytes): Activated when UDP is selected for Mode.
  Max Seq.Size (bytes): Activated when TCP is selected for Mode.
  Window Size (KB): Buffer Size (1~1024000)
  UDP Throughput (Kbit/sec): Activated when UDP is selected for Mode.
  (1~1024000)
  Remote Control: PC connects with Daemon Tool

## Youtube

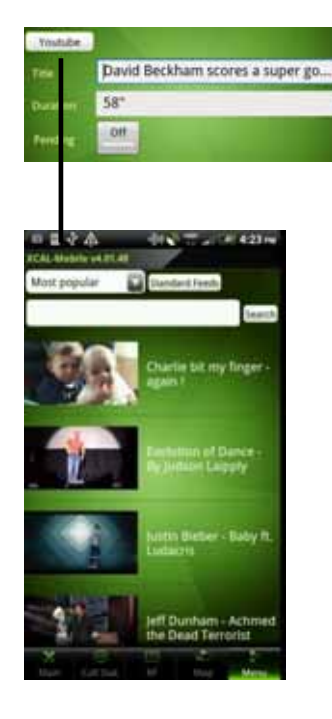

- Youtube setting: Select Youtube Content in Youtube website.
- When you select a Youtube contents, setting options including Title, Duration, are configured automatically.
- Title: Youtube Content Title
- Duration: Youtube Content
   duration Info
- Pending:
  - Interval : Set max time limitation that allows pending conditions
  - Threshold : Set data throughput limitation that allows pending conditions

## VoLTE

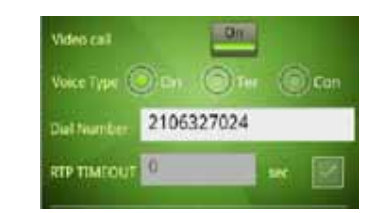

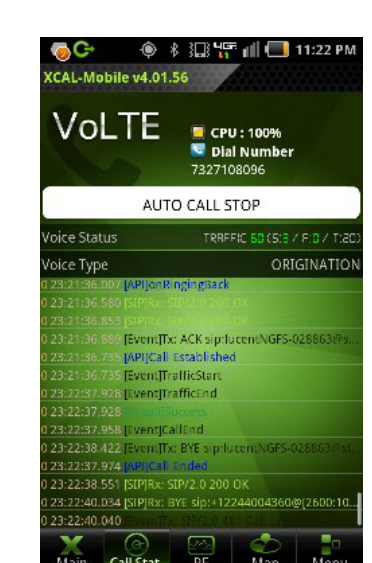

- Voice Type:

   Ori : Call Send Test
   Ter : Call Receive Test
   Con : Continuous Call Test in

   Origination (Traffic Time unlimited)
- Dial Number : Phone Number
- RTP TIMEOUT: Drop is pegged when none of RTP packets are received during the RTP TIMEOUT(second) set by user
  - Video Call 1)On: Video VoLTE Call 2)Off: Voice VoLTE Call
- When tapping HW Menu button and tapping Speaker On button, you can use speakerphone function while processing VoLTE AutoCall test. For details of MOS Setting in Voice, see <u>MOS Setting</u> configuration.

#### XCAL-Mobile 4G User Guide

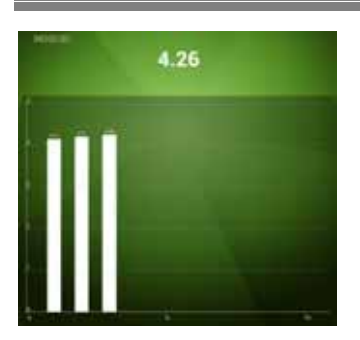

• While processing MOS call test, MOS values in progress can be monitored in the screen by tapping MOS screen.

# **MOS Setting**

| Madesonaire Spine                                                                                              | Simplex(Down)        | ü |
|----------------------------------------------------------------------------------------------------|----------------------|---|
| California                                                                                                    | NonetRecording Only1 | ü |
| Dropcal Per                                                                                                    | AmEnglish_SWB.wav    | 1 |
| Paylin                                                                                                    | AmEnglish_SWB-way    | 8 |
| Save were street                                                                                               |                      |   |
| And in case of the local diversion of the local diversion of the local diversion of the local diversion of the | 1441 - C             |   |

Tap MOS Setting On/Off button to activate/inactivate MOS configuration items.

- Measurement Type: ٠
  - When XCAL-Solo HW is connected,

Simplex (Down): Recording only Simply (Up): Play only TimeSync Half-Duplex: Play and record.

- When XCAL-Solo HW is NOT connected.
- Calculation:

MOS Setting is in Voice and VoLTE.

Simplex (Down): Recording only

None (Recording Only):

Appendix: Configuring AutoCall Scenario

#### Recording

POLQA MOS (P.863): POLQA MOS value calculation after recording (Appearing only when there is POLQA license.)

- Original File: Original sound source (Reference file).
- Play File: Sound source to be played.
- Save Wave Stream: Saves sound
- source in \*.way format after recording (For MOS value calculation).
- Automatic Level Alignment: Adjusts volume level of recording file automatically (OPTICOM option).
- Solo H/W: Selects when XCAL-Solo HW is connected to Smart Phone.

© Copyright by Accuver Co., Ltd.
#### [XCAL-Solo]

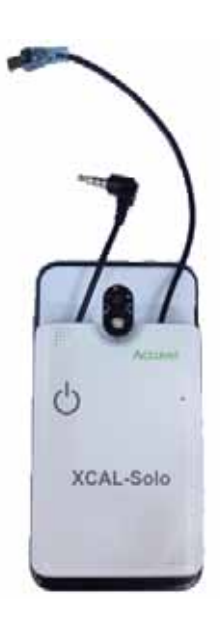

XCAL-Solo HW is connected to smart phone for POLQA test and sound source play while processing MOS test. It charges smart phone battery.

#### [HW Specification]

Operating Power Operating Voltage: 4.2v (Internal Battery), 5.0v (External USB) Current Consumption: 300mA @4.2V (Stand-by)

Bluetooth: BT 2.1 EDR Wi-Fi: 802.11 b/g/n Phone Interface: USB2.0 (micro USB connector) x 1 Audio In/Out (3.5mm stereo jack) x 1

Battery: Internal battery(1850mAh) Memory Slot: Micro SD card slot x 1 Size: 95 x 65 x 10 mm Weight: 85g

#### [Status Icons]

When XCAL-Solo HW is connected to smart phone, status icon appears at the upper right corner of XCAL-Mobile

#### Appendix: Configuring AutoCall Scenario

#### application screen.

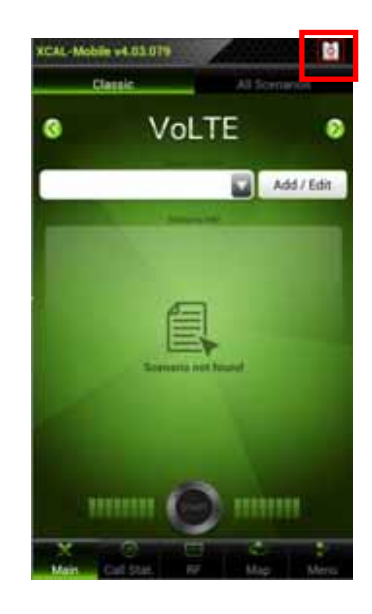

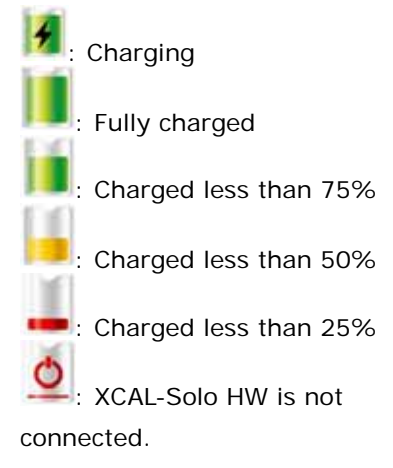

#### [POLQA TEST]

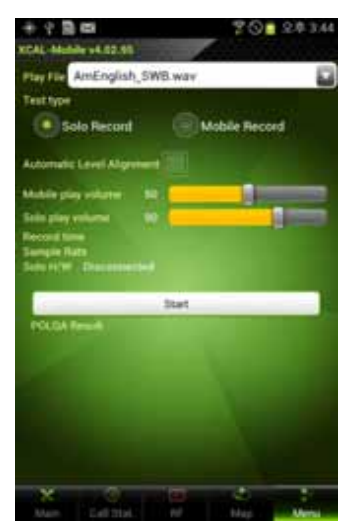

POLQA TEST button appears when selecting Solo HW button is selected. POLQA test verifies condition and status of ear jack to be used for MOS test in Voice and VoLTE.

- Play File: Sound source to be
  played
- Test Type:

•

Solo Record: XCAL-Solo records and transfers sound source. Mobile Record: Smart Phone records.

- Automatic Level Alignment: Adjusts volume level of recording file automatically (OPTICOM option).
- Mobile Play Volume: Adjusts
  Smart Phone HW volume.
- Solo Play Volume: Adjusts XCAL-Solo HW volume.
- Record Time: Shows recording time.
- Sample Rate: Shows recording sample rate.
- Solo HW: Shows connection status of XCAL-Solo HW.
- Start/Stop button: Starts/Stops POLQA test.

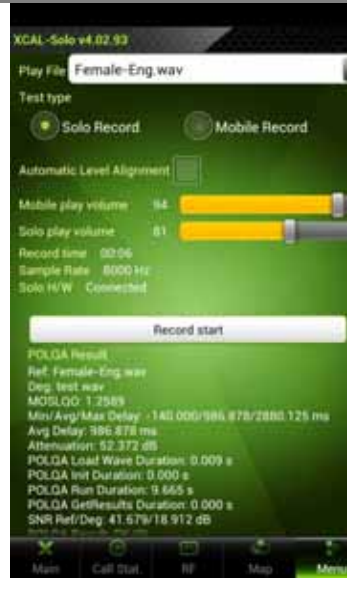

#### Appendix: Configuring AutoCall Scenario

POLQA test is shown in the same screen.

POLQA test is available only when XCAL-Solo HW is connected to Smart Phone.

Once POLQA Test is done, \*.wav file is created and saved in **XCAL-Mobile** – **MOS Data** folder while creating and saving existing logging files (\*.drm and \*.csv).

### **Multi Call**

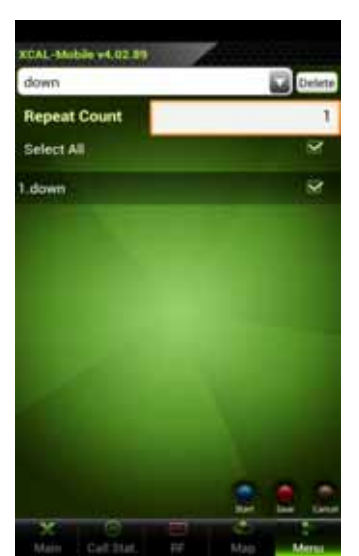

Multi Call enables you to perform test based on multiple call scenarios sequentially.

- Tap scenario combo box to select scenarios sequentially, and the selected call scenarios are listed.
- b. Tap to select checkboxes of call scenario you want to include and process multi call.
- c. Configure **Repeat Count** of call test.
- d. Tap **Save** button.

e.

Tap **Start** button to start automated Multi Call test.

### Multi RAB

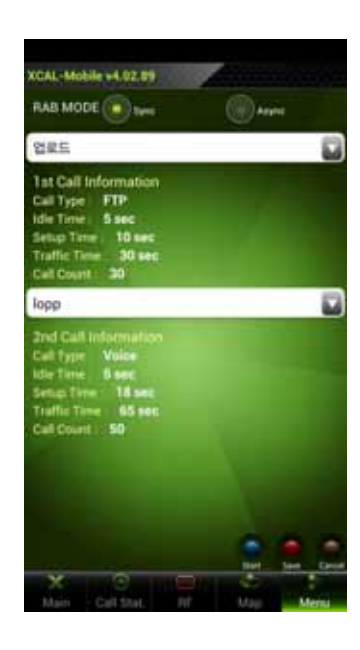

Multi RAB performs concurrent voice and data call test.

Sync: Processes next call when one session (voice + data call) is terminated. Async: Processes voice and data call

individually.

Tap to select call scenario combo box to include call scenario in Multi RAB test.

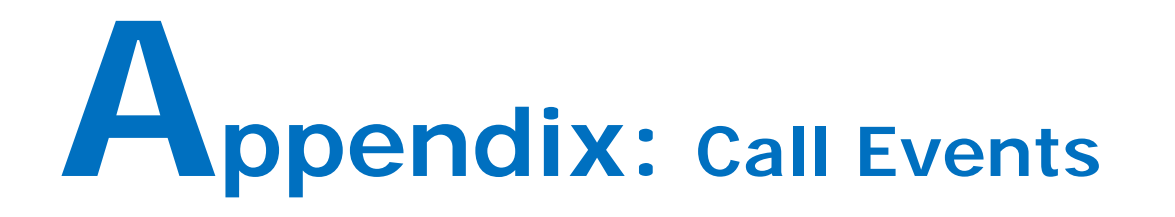

XCAL-Mobile 4G provides test result with call events by call types depending on AutoCall types.

## Voice

## FTP

| Events     | Description                                     |  |
|------------|-------------------------------------------------|--|
| Setup Fail | Setup fail occurs when radio link setup failure |  |
|            | happens.                                        |  |
| Drop       | Call drop during progress of traffic            |  |
| Idle       | * CDMA : Fail to receive general page           |  |
|            | message                                         |  |
|            | * WCDMA : Fail to receive rrc Connection        |  |
|            | Request message                                 |  |

| Events       | Description                                       |  |  |
|--------------|---------------------------------------------------|--|--|
| Traffic Fail | Traffic fail is declared if connection to         |  |  |
|              | application layer fails after finishing PPP layer |  |  |
|              | connection.                                       |  |  |
|              | *This event is available for data service such    |  |  |
|              | as FTP, TFTP and HTTP                             |  |  |
| Pending      | If throughput is sustained under predefined       |  |  |
|              | threshold for designated time threshold, then     |  |  |
|              | pending is declared and the call will be          |  |  |
|              | dropped                                           |  |  |
|              | *This event is available for FTP                  |  |  |
| Time Out     | If download or upload from/to application         |  |  |
|              | cannot be finished during predefined traffic      |  |  |
|              | time interval, Time Out is declared.              |  |  |
|              | *This parameter is available for FTP              |  |  |

## Web

| Events       | Description                                       |  |  |
|--------------|---------------------------------------------------|--|--|
| Traffic Fail | Traffic fail is declared if connection to         |  |  |
|              | application layer fails after finishing PPP layer |  |  |
|              | connection.                                       |  |  |
| Page Connect | Page Connect Fail is declared when a wrong        |  |  |
| Fail         | web site address is configured.                   |  |  |
| Pending      | If throughput is sustained under predefined       |  |  |
|              | threshold for designated time threshold, then     |  |  |
|              | pending is declared and the call will be          |  |  |
|              | dropped.                                          |  |  |
| Time Out     | If download or upload from/to application         |  |  |
|              | cannot be finished during predefined traffic      |  |  |
|              | time interval, Time Out is declared.              |  |  |
| Error        | Number of calls with various errors such as       |  |  |
|              | No ATDT, modem Error and port error. These        |  |  |
|              | errors are related to test phone.                 |  |  |

## SMS

| Events | Description                              |
|--------|------------------------------------------|
| Idle   | * CDMA : Fail to receive general page    |
|        | message                                  |
|        | * WCDMA : Fail to receive rrc Connection |
|        | Request message                          |

## WiFi

| Events       | Description                                  |
|--------------|----------------------------------------------|
| Setup Fail   | Setup Fail is declared when wrong password   |
|              | is configured.                               |
| Fail         | Fail is declared when wrong security type is |
|              | configured.                                  |
| Traffic fail |                                              |

## **E-Mail**

| Events         | Description                                   |  |
|----------------|-----------------------------------------------|--|
| Authentication | Authentication Fail is declared when wrong E- |  |
| Fail           | Mail ID or Password is entered.               |  |
| Time Out       | If download or upload from/to application     |  |
|                | cannot be finished during predefined traffic  |  |
|                | time interval, then Time Out is declared.     |  |

## YouTube

| Events   | Description                                   |  |  |
|----------|-----------------------------------------------|--|--|
| Time Out | If download or upload from/to application     |  |  |
|          | cannot be finished during predefined traffic  |  |  |
|          | time interval, Time Out is declared.          |  |  |
| Pending  | If throughput is sustained under predefined   |  |  |
|          | threshold for designated time threshold, then |  |  |
|          | pending is declared and the call will be      |  |  |
|          | dropped.                                      |  |  |

## Ping

| Events | Description                                 |
|--------|---------------------------------------------|
| Fail   | Fail is declared when wrong IP and URL are  |
|        | configured.                                 |
| Error  | Number of calls with various errors such as |
|        | No ATDT, modem Error and port error. These  |
|        | errors are related to test phone.           |

## VoLTE

| Events     | Description                                 |
|------------|---------------------------------------------|
| Setup Fail | Setup Fail is declared when API message:    |
|            | CallEstablished is not received until Setup |
|            | Time is completed.                          |
| Drop       | Drop is declared when API Call Ended is     |
|            | received between Traffic Start and Traffic  |
|            | Time ends                                   |

## Appendix: Parameter Description

Detailed descriptions of parameters for each technology are listed.

## LTE

| Parameter     | Description                                  |                  | Parameter       | Description                                    |
|---------------|----------------------------------------------|------------------|-----------------|------------------------------------------------|
| RSSI          | Received Signal Strength indication measured |                  |                 | serving cell(dBm)                              |
| Tx power      | Transmitted power of the device              |                  |                 | Reference Signal Received Quality for the      |
| PCI (Serving) | Physical Cell Identity of the serving cell   | serving cell(dB) |                 | serving cell(dB)                               |
| RSRP(Serving) | Reference Signal Received Power for the      |                  | SINR(Ant0/Ant1) | Signal to Interference and Noise ratio for the |
| RSRP(Serving) | Reference Signal Received Power for the      |                  | SINR(Ant0/Ant1) | Signal to Interference and Noise ratio for the |

XCAL-Mobile 4G User Guide

Appendix: Parameter Description

| Parameter                                                     | Description                               |
|---------------------------------------------------------------|-------------------------------------------|
|                                                               | serving cell(dB)                          |
| CQI (CW0/CW1)                                                 | Channel Quality Indicator of CW0 and CW1  |
| Rank Index                                                    | Rank Indicator                            |
| <b>RB Num(DL/UL)</b> Resource Block number assigned in DL and |                                           |
|                                                               | Modulation Index and Percentages of       |
| MCS(DL/UL)                                                    | Modulation schemes                        |
|                                                               | assigned(QPSK/16QAM/64QAM)                |
| PDSCH BLER                                                    | Block Error Rate for PDSCH channel (%)    |
| PUSCH BLER                                                    | Block Error Rate for PUSCH channel (%)    |
|                                                               | Throughput measured in PDSCH              |
| PDSCH Inroughput                                              | channel(Kbps)                             |
|                                                               | Throughput measured in PUSCH              |
| POSCH Throughput                                              | channel(Kbps)                             |
| Path Loss                                                     | Downlink path loss computed in the device |
| Wideband PMI                                                  | Wideband Precoding Matrix Indicator       |
| MCC                                                           | Mobile Country Code                       |

| Parameter           | Description                                  |  |  |
|---------------------|----------------------------------------------|--|--|
| MNC                 | Mobile Network Code                          |  |  |
|                     | Channel number and Frequency(MHz) the        |  |  |
| EARFCN(DL/UL)       | device is selecting                          |  |  |
| Bandwidth(DL/UL)    | Bandwidth assigned(MHz)                      |  |  |
| Band Indicator      | Band Indicator in LTE                        |  |  |
| Turaliu a Anar Orda | Tracking Area Code which the current eNB     |  |  |
| Tracking Area Code  | belongs to                                   |  |  |
| Cell ID(Serving)    | E-UTRAN Cell Identifier for the serving cell |  |  |
|                     | Allowed Access on the cell based on network  |  |  |
| Allowed Access      | select mode Indicated by NAS                 |  |  |
| EMM State           | Current EPS Mobility Management State        |  |  |
| EMM Substate        | Current EPS Mobility Management Substate     |  |  |
| Transmission Mode   | Transmission mode in DL and UL               |  |  |
| (DL/UL)             |                                              |  |  |
| Num of              | Number of antenna being used currently       |  |  |
| Antenna(Tx/Rx)      |                                              |  |  |

## **3G – UMTS/HSDPA/HSUPA**

| Parameter                 | Description                                   |
|---------------------------|-----------------------------------------------|
| RRC State                 | Connection status of Radio Resource Control   |
| UARFCN(DL/UL)             | UTRA Absolute RF Channel Number               |
| Rx Power                  | Received signal strength of test phone.       |
| Tx Power                  | Transmit power of test phone.                 |
| BLER                      | Block Error Rate                              |
| SIR                       | Signal to Interference Ratio in dB unit.      |
| Best Active PSC           | Best Active PSC(Primary scrambling code)      |
| Best Active Ec/Io         | Best Active Ec/Io(dB unit)                    |
| Best Active RSCP          | Best Active RSCP(Received signal code power)  |
| CQI                       | Channel Quality Indicator                     |
| DTX Rate                  | Rate of Discontinuous Transmission            |
| MAC-hs Th.                | Throughput(kbps) measured in MAC-hs Layer     |
|                           | Throughput(kbps) measured in Physical Layer   |
| Served Physical Th.       | *It is throughput which users receive in real |
|                           | time                                          |
| Scheduled Physical<br>Th. | Throughput(kbps) measured in Physical Layer   |
|                           | *It is the throughput of system scheduled to  |
|                           | users                                         |
| No. of                    | Number of multi-codes measured in a certain   |

| Parameter           | Description                                   |
|---------------------|-----------------------------------------------|
| Codes(Included)     | amount of time                                |
|                     | Down, Hold, Up for Related Grant              |
| PC (Down (Hold (Un) | Combined serving RGCH determining the         |
| KG(DOWIT/HOId/OP)   | serving grant for the transport block sent in |
|                     | this subframe                                 |
| AG                  | Absolute grant value; range – 031             |
| SG                  | serving grant index based on AGCH and         |
|                     | RGCH; range – 037                             |
|                     | time transmission interval                    |
| тті                 | 0 – 2 ms TTI                                  |
|                     | 1 – 10 ms TTI                                 |
| E-TFCI              | Range 0 ~ 127                                 |
|                     | UE Power Headroom(UPH)                        |
|                     | Ratio of the maximum UE transmission power    |
| Headroom            | and the corresponding DPCCH code power        |
| SF Code             | Spreading factor and number of codes          |
|                     | Rate of ACK in Non Serving Cell               |
|                     | ACK_NS(%) = #of ACK_NS / (# of ACK+# of       |
| AUK                 | NAK+# of ACK_NS)                              |

© Copyright by Accuver Co., Ltd.

Appendix: Parameter Description

| Parameter | Description                               |
|-----------|-------------------------------------------|
| Happy Bit | Indicates the value of the happy bit (0 = |
|           | unhappy, 1 = happy)                       |

## 2G – GSM/GPRS/EDGE

| Parameter       | Description                                  | Parameter          | Description                                   |
|-----------------|----------------------------------------------|--------------------|-----------------------------------------------|
|                 | Base station identity code, BSIC = NCC +     |                    | Rx Quality Full: Service signal Quality       |
| BSIC(NCC/BCC)   | BCC                                          |                    | measured over a full set of TCH and SACCH     |
| Cell ID         | Cell Identity Number of Serving Cell         | Rx                 | frames                                        |
|                 | Channel information of GSM neighbor cell     | Quality(Full/Sub)  | Rx Quality Sub: Service signal Quality        |
| BCCH ARFCN      | having the strongest signal strength among   |                    | measured over a sub set of 4 SACCH and SID    |
|                 | neighboring cells                            |                    | frames                                        |
|                 | Traffic Channel – Absolute Radio Frequency   |                    | Strength of the signal in the GSM technology. |
| ICH ARFCN       | Channel Number                               | RX Level(Full/Sub) | Range: -55 to -110                            |
|                 | Received signal strength(Full, Sub, Serving) |                    | Current value of the radio link timeout       |
| Rx Power        | of test phone.                               | RLI Counter        | counter                                       |
| Tx Power        | Transmit power of test phone.                | DS Countor         | Current value of the downlink signaling       |
|                 | Timing Advance Value being used during a     | DS Counter         | counter                                       |
| I Iming Advance | call.                                        | AMR Rate           | Frame type information of downlink and        |

© Copyright by Accuver Co., Ltd.

Appendix: Parameter Description

| Parameter       | Description                              | Parameter       |
|-----------------|------------------------------------------|-----------------|
| DL/UL(Mode)     | uplink voice frames for AMR vocoder      | TS Count(DL/UL) |
|                 | Mobile allocation index offset (valid if | Derived C       |
| MATO            | HOPPING_FLAG is true)                    | GMSK BEP        |
| Timeslot number | Timeslot number                          | (Mean/CV)       |
|                 | Hopping sequence number (valid if        | 8PSK            |
| HSN             | HOPPING_FLAG is true)                    | BEP(Mean/CV)    |
| Hoping CH List  | Channel list for hopping                 | MAC C           |
| Coding Scheme   | DL: GPRS encoding scheme used            | C1              |
| (DL/UL)         | UL: Modulation and coding scheme         | C2              |

## 2G – CDMA/EVDO

| Description                                   | Parameter                                                                                                    | Description                                                                                                    |
|-----------------------------------------------|----------------------------------------------------------------------------------------------------|----------------------------------------------------------------------------------------------------|
| Received power of test phone on a scale of 20 | <b>F</b> a /l a                                                                                                    | Signal strength of PNs in decibels,                                                                                                    |
| dBm to -120 dBm                               | EC/TO                                                                                                    | representing the energy per chip over noise                                                                                                    |
| Transmitted power of test phone on a scale of |                                                                                                    | Call processing main state                                                                                                    |
| 40 dBm to -100 dBm                            |                                                                                                    | Set of channels transmitted between the base                                                                                                    |
| PN offset of the sector on which the fingers  | Channel                                                                                                    | station and the mobile stations within a given                                                                                                    |
| are placed                                    |                                                                                                    | CDMA frequency assignment                                                                                                    |
|                                               | DescriptionReceived power of test phone on a scale of 20dBm to -120 dBmTransmitted power of test phone on a scale of40 dBm to -100 dBmPN offset of the sector on which the fingersare placed | DescriptionParameterReceived power of test phone on a scale of 20<br>dBm to -120 dBmEc/loTransmitted power of test phone on a scale of<br>40 dBm to -100 dBmStatePN offset of the sector on which the fingers<br>are placedChannel |

© Copyright by Accuver Co., Ltd.

| Parameter  | Description                                    |
|------------|------------------------------------------------|
| Band Class | A set of frequency channels and a numbering    |
|            | scheme for these channels                      |
| P Rev      | Highest available protocol revision for the    |
|            | base station                                   |
| SID        | System Identification number.                  |
| NID        | Network Identification number                  |
| SINR       | Signal to Interference and Noise ratio for the |
|            | serving cell(dB)                               |
| DRC Rate   | Graphical representation of forward data rate  |

| Parameter      | Description                                |
|----------------|--------------------------------------------|
|                | allocation request from mobile station     |
| DSC Value      | Graphical representation of 1xEV DSC Value |
|                | transmitted by the AT                      |
| Air Link State | ALMP State information                     |
| Session State  | Summary of session layer states            |
| Color Code     | Color code corresponding to the sector     |
| UATI           | Unicast Access Terminal Identifier info    |

Appendix: Parameter Description

# Appendix: RTP Analysis in Volte

Audio and Video stream are sent through RTP protocol.

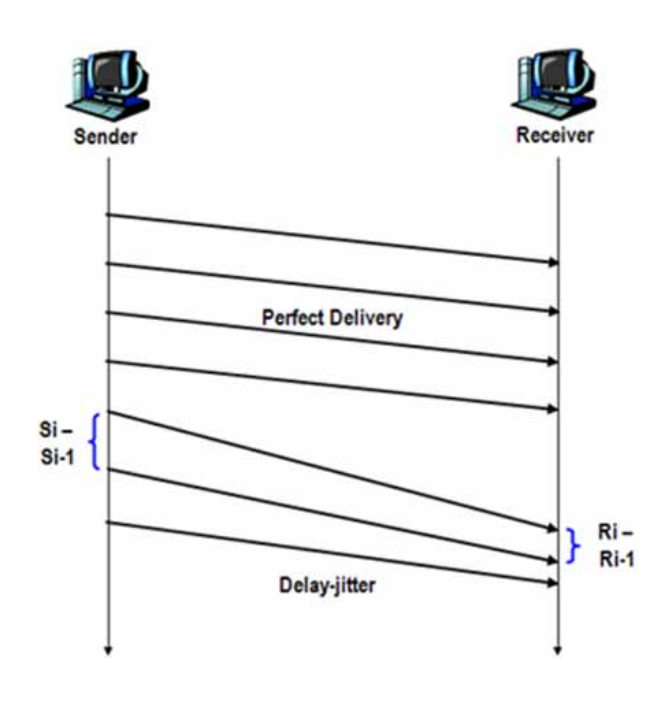

The following items will be calculated by decoding RTP packets and calculating the methods mentioned. They will calculate every packet received and display every second in XCAL-Mobile.

| RTP Related KPI               | Description                                                                                  |
|-------------------------------|----------------------------------------------------------------------------------------------|
| Rx Delay                      | Time difference of RTP timestamps from previous RTP packet and current RTP packet            |
|                               | Rx Delay = R(i) - R(i-1)                                                                     |
| Inter Arrival time Difference | It is the time difference in relative transit time expressed as                              |
|                               | $D(i, j) = \{R(i) - R(i-1)\} - \{S(j) - S(i-1)\}$                                            |
|                               | Here, S(j) is the RTP timestamp from packet j sent and R(i) is the RTP timestamp from        |
|                               | packet i received                                                                            |
| Inter-Arrival Jitter          | It is calculated over packets that arrived consecutively as follows.                         |
|                               | If J(i) represents the Inter-Arrival Jitter for packet, i and D (i - 1, i) represents Inter- |
|                               | Arrival Time Difference between consecutive packets, i – 1 and i, then Inter-Arrival         |
|                               | Jitter is calculated as,                                                                     |
|                               |                                                                                              |
|                               |                                                                                              |
|                               |                                                                                              |
|                               |                                                                                              |
|                               |                                                                                              |
|                               |                                                                                              |
|                               | Jitter value for the first packet is considered zero.                                        |
|                               | It is calculated at every packet and averaged over one second.                               |
| Loss Packet                   | The number of packets lost. RTP Sequence Number helps detect packet losses.                  |

| XCAL-Mobile 4G User Guide | Appendix: RTP Analysis in VoLTE                                          |
|---------------------------|--------------------------------------------------------------------------|
| RTP Related KPI           | Description                                                              |
| Packet Loss Rate          | No. of Pakcets Lost                                                      |
|                           | It is calculated as, No. of Packets Received + No. of Packets Lost X100% |
|                           | It is calculated at every second                                         |
| RTP Throughput            | Over DL, the throughput is measured as,                                  |
|                           |                                                                          |
|                           | It is calculated at every second.                                        |

### FCC Statement:

#### Federal Communication Commission Interference Statement

This equipment has been tested and found to comply with the limits for a Class B digital device, pursuant to Part 15 of the FCC Rules. These limits are designed to provide reasonable protection against harmful interference in a residential installation. This equipment generates, uses and can radiate radio frequency energy and, if not installed and used in accordance with the instructions, may cause harmful interference to radio communications. However, there is no guarantee that interference will not occur in a particular installation. If this equipment does cause harmful interference to radio or television reception, which can be determined by turning the equipment off and on, the user is encouraged to try to correct the interference by one of the following measures:

Reorient or relocate the receiving antenna.

Increase the separation between the equipment and receiver.

Connect the equipment into an outlet on a circuit different from that to which the receiver is connected.

Consult the dealer or an experienced radio/TV technician for help.

#### FCC Caution:

Any changes or modifications not expressly approved by the party responsible for compliance could void the user's authority to operate this equipment.

This device complies with Part 15 of the FCC Rules. Operation is subject to the following two conditions: (1) This device may not cause harmful interference, and (2) this device must accept any interference received, including interference that may cause undesired operation.

For product available in the USA market, only channel 1~11 can be operated and these channel assignments deal with only the 2.4 GHz range.

#### FCC Radiation Exposure Statement:

This equipment complies with FCC radiation exposure limits set forth for an uncontrolled environment. This equipment should be installed and operated with minimum distance 20cm between the radiator & your body. This device and its antenna(s) must not be co-located or operation in conjunction with any other antenna or transmitter.

## Regional offices

#### Hong Kong (Head Office)

Accuver APAC Unit 206, 2/1-, Ne. 8 Science Park West Avanue Hong Kong Science Park Shatin, NT, HONG KONG

Tel: +852 2210 7004 Htt: +852 2210 7004

Email enquiries : sales.apac@acc.ver.com support.apac@acc.ver.com

www.acc.ww.com

#### United Kingdom

Accuver EMEA Suite Two I/F Congress House 14 Lyon Road, Harrow Middlesez, HA1 25N

Tel: +44 20 8863 11 '8 Fax: +44 20 8863 1688

Email enquiries : sales.emea@accuves.com support.emea@accuves.com

WWW.ACCLINIK.COM

Accuver Japan Ince 64- Al I (Akasaka Twin Tower) k Main Tower 2-17-22 Akasaka, Vinete ku Tokye, 107-0052 Japan Tel : +81 3 5545 8031 Email enquiries :

Japan.

ej/revi.coe©aolea

www.acc.wer.com

#### Korea

Innowirelase Co Ltd 2/F, First-Building PanGyo-Sevenvanturavalley 2-development, 633 Sampyeoung-Dong Bundang-Gu, Seongnam-Si Gyeounggi-Do, 452-400 KORSA

Tel : +82 31 788 1700

Email enquiries : sales@aco.ver.com

www.innewireless.co.kr

Accurer Americas 500 N. Centrel Impreseway Suite 210 Plano TX, 79074, USA

UKA.

Tel: +1 469 241 6100 Hzz: +1 469 241 6199

Errall enquiries : salssum gaccuver.com support.usagaccuver.com

WYWACCUVW/COM

## Accuve

North Parific

Telaws.

33960

1.878